# Installatie-instructie voor de vakman

# Bedieningseenheid ModuLine 3000

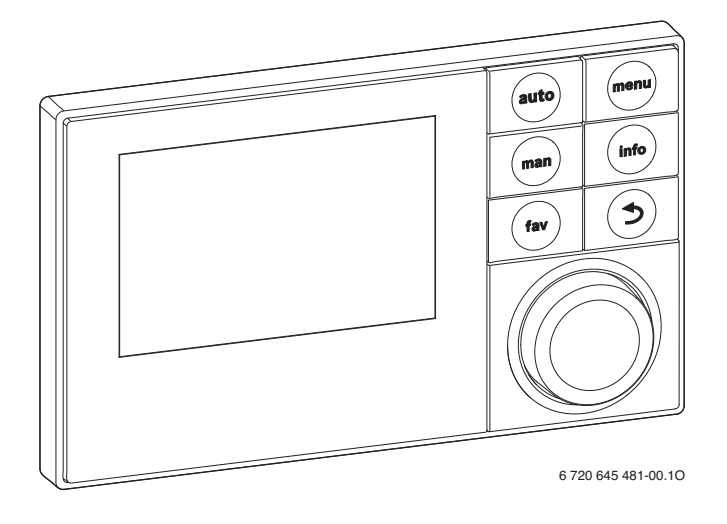

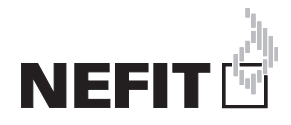

# Inhoudsopgave

| 1 | Verkla  | ring symbolen en veiligheidsinstructies 3      |
|---|---------|------------------------------------------------|
|   | 1.1     | Toelichting van de symbolen 3                  |
|   | 1.2     | Algemene veiligheidsinstructies 3              |
| 2 | Gegev   | ens betreffende het product                    |
|   | 2.1     | Productbeschrijving                            |
|   | 2.1.1   | Soorten regelingen 4                           |
|   | 2.1.2   | loepassingsmogelijkheden in verschillende      |
|   | 0.0     | cv-installaties4                               |
|   | 2.2     | Belangrijke adviezen voor net gebruik          |
|   | 2.3     | Conformiteitsverklaring                        |
|   | 2.4     | Leveringsonivang                               |
|   | 2.5     | Productorogovorovorovorovorbruik 7             |
|   | 2.0     | Varakteristisken temperatuursenser             |
|   | 2.1     | Aanwullanda aaaassairas                        |
|   | 2.0     | Coldigheid van de technische decumentatio      |
|   | 2.9     | Afvooron                                       |
|   | 2.10    |                                                |
| 3 | Install | atie                                           |
|   | 3.1     | Installatiemanieren 8                          |
|   | 3.2     | Installatieplaats van de bedieningseenheid 8   |
|   | 3.3     | Installatie in de referentieruimte 10          |
|   | 3.4     | Elektrische aansluiting 10                     |
|   | 3.5     | Aanbrengen of afnemen bedieningseenheid 11     |
|   | 3.6     | Installatie in de warmtebron 11                |
|   | 3.7     | Installatie van een buitenvoeler               |
| 4 | Basisp  | principes van de bediening                     |
|   | 4.1     | Overzicht bedieningselementen 13               |
|   | 4.2     | Overzicht van de symbolen in het display 15    |
|   | 4.3     | Bediening van het servicemenu 17               |
|   | 4.4     | Overzicht van de servicemenu's 18              |
| 5 | Inbedr  | iifname                                        |
|   | 5.1     | Overzicht van de inbedrijfnamestappen 18       |
|   | 5.2     | Algemene inbedrijfname van de                  |
|   |         | bedieningseenheid 19                           |
|   | 5.3     | Inbedrijfname van de installatie met de        |
|   |         | configuratie-assistent 19                      |
|   | 5.4     | Andere instellingen bij de inbedrijfname 22    |
|   | 5.4.1   | Checklist: instellingen op de wens van de      |
|   |         | klant afstemmen 22                             |
|   | 5.4.2   | Belangrijke instellingen voor de verwarming 22 |
|   | 5.4.3   | Belangrijke instellingen voor het              |
|   |         | warmwatersysteem 22                            |

| 5.4.4 | Belangrijke instellingen voor het         |
|-------|-------------------------------------------|
|       | zonnesysteem                              |
| 5.4.5 | Belangrijke instellingen voor cascades 22 |
| 5.5   | Functietesten uitvoeren 22                |
| 5.6   | Controleren monitorwaarden 22             |
| 5.7   | Overdracht van de installatie 22          |
|       |                                           |

6 Buiten bedrijf stellen/uitschakelen ...... 23

#### 7 7.1 7.1.1 7.1.2 Menu toestelgegevens ..... 30 7.1.4 Menu drogen afwerkvloer ..... 39 7.2 Instellingen voor warm water ..... 41 7.3 Instellingen voor zonnesystemen ...... 44 7.4 Instellingen voor cascadesystemen ...... 44 7.5 7.5.1 Menu functietest ..... 45 7.5.2 Menu monitorwaarden ...... 45 7.5.3 Menu storingsmeldingen ..... 47 7.5.4 Menu systeeminformatie ...... 47 7.5.5 Menu onderhoud ..... 47 7.5.6 Menu reset ..... 48 7.5.7 Menu kalibratie ..... 48 Storingen verhelpen ..... 48 8

- 9 Milieubescherming en afvalverwerking ...... 53
- 10 Inbedrijfnameprotocol ...... 53

| Index | <br>59 |
|-------|--------|
|       |        |

## 1 Verklaring symbolen en veiligheidsinstructies

#### 1.1 Toelichting van de symbolen

#### Waarschuwing

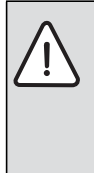

Veiligheidsinstructies in de tekst worden aangegeven met een gevarendriehoek. Het signaalwoord voor de waarschuwing geeft het soort en de ernst van de gevolgen aan indien de maatregelen ter voorkoming van het gevaar niet worden nageleefd.

De volgende signaalwoorden zijn vastgelegd en kunnen in dit document worden gebruikt:

- **OPMERKING** betekent dat materiële schade kan ontstaan.
- VOORZICHTIG betekent dat licht tot middelzwaar lichamelijk letsel kan optreden.
- WAARSCHUWING betekent dat zwaar tot levensgevaarlijk lichamelijk letsel kan optreden.
- GEVAAR betekent dat zwaar tot levensgevaarlijk lichamelijk letsel zal optreden.

#### Belangrijke informatie

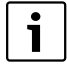

Belangrijke informatie zonder gevaar voor mens of materialen wordt met het nevenstaande symbool gemarkeerd.

#### Aanvullende symbolen

| Symbool | Betekenis                                                   |
|---------|-------------------------------------------------------------|
| •       | Handelingsstap                                              |
| →       | Kruisverwijzing naar een andere plaats in het do-<br>cument |
| •       | Opsomming/lijstpositie                                      |
| -       | Opsomming/lijstpositie (2e niveau)                          |

Tabel 1 Aanvullende symbolen

#### 1.2 Algemene veiligheidsinstructies

Deze installatie-instructie is bedoeld voor installateurs van waterinstallaties, cv- en elektrotechniek.

- Lees de installatie-instructie (toestel, module, enzovoort) voor de installatie.
- ▶ Houd de veiligheids- en waarschuwingsinstructies aan.
- Nationale en regionale voorschriften, technische regels en richtlijnen in acht nemen.
- Documenteer uitgevoerde werkzaamheden.

#### Voorgeschreven toepassing

 Gebruik het product uitsluitend voor de regeling van cv-installaties.

leder ander gebruik is niet voorgeschreven. Daaruit resulterende schade valt niet onder de fabrieksgarantie.

#### Installatie, inbedrijfstelling en onderhoud

Installatie, inbedrijfstelling en onderhoud mogen alleen door een erkend installateur worden uitgevoerd.

- ► Installeer het product niet in vochtige ruimten.
- Gebruik alleen originele reserve-onderdelen.

#### Elektrotechnische werkzaamheden

Elektrotechnische werkzaamheden mogen alleen door elektrotechnici worden uitgevoerd.

- ► Voor elektrotechnische werkzaamheden:
  - Schakel de netspanning (over alle polen) vrij en borg deze tegen herinschakelen.
  - Controleer de spanningsloosheid met geschikte middelen.
- Sluit het product niet op de netspanning aan.
- Houd de aansluitschema's van de overige installatiedelen ook aan.

#### Overdracht aan de eigenaar

Instrueer de eigenaar bij de overdracht in de bediening en bedrijfsomstandigheden van de cv-installatie.

- Leg de bediening uit ga daarbij in het bijzonder in op alle veiligheidsrelevante handelingen.
- Wijs erop, dat ombouw of reparaties alleen door een erkend installateur mogen worden uitgevoerd.
- Wijs op de noodzaak tot inspectie en onderhoud voor een veilig en milieuvriendelijk bedrijf.
- Geef de installatie- en bedieningshandleidingen aan de eigenaar in bewaring.

#### Schade door vorst

Wanneer de installatie niet in bedrijf is, kan deze bevriezen:

- Houd de instructies voor vorstbeveiliging aan.
- Laat de installatie altijd ingeschakeld, vanwege extra functies zoals bijvoorbeeld warmwatervoorziening of pomptestprogramma.
- Eventueel optredende storing direct oplossen.

# 2 Gegevens betreffende het product

### 2.1 Productbeschrijving

- De bedieningseenheid ModuLine 3000 is bedoeld voor de regeling van maximaal 4 cv-circuits. Bovendien kunnen 2 boilerlaadcircuits voor warmwatervoorziening, een zonnewarmwatervoorziening en een naverwarming zonneboiler worden geregeld.
- De bedieningseenheid beschikt over tijdprogramma's:
  - Verwarming: voor ieder cv-circuit telkens 2 tijdprogramma's met 6 schakeltijden per dag (uitzondering: voor een constant verwarmingscircuit slechts 1 tijdprogramma).
  - Warm water: voor ieder warmwatercircuit een tijdprogramma voor de warmwatervoorziening en een tijdprogramma voor de circulatiepomp met telkens 6 schakeltijden per dag.
- De bedieningseenheid is bedoeld voor de weergave van de informatie van de warmtebron en de cv-installatie en voor het veranderen van de instellingen.
- · Installatiemogelijkheden:
  - In een warmtebron met BUS-interface EMS plus (Energie-Management-Systeem) of met BUS-interface 2-Draht-BUS.
  - Aan de wand met BUS-verbinding met een warmtebron met BUS-interface EMS plus of 2-Draht-BUS plus.
- De bedieningseenheid beschikt na 1 ½ uur bedrijf over een back up van minimaal 8 uur. Wanneer een uitval van de voedingsspanning langer duurt dan de back up, worden datum en tijd gewist. Alle andere instellingen blijven behouden.
- De functionaliteit en daarmee de menustructuur van de bedieningseenheid is afhankelijk van de opbouw van de installatie. In deze instructie wordt de maximale functionaliteit beschreven. Op de betreffende plaatsen wordt naar de afhankelijkheid van de opbouw van de installatie verwezen. De instelbereiken en basisinstellingen wijken eventueel af van de specificaties in deze instructie. De op het display getoonde teksten wijken, afhankelijk van de software-versie van de bedieningseenheid, eventueel af van de teksten in deze instructie.

#### 2.1.1 Soorten regelingen

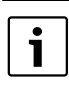

Er bestaan warmteproducten met geïntegreerde weersafhankelijke regeling. In dergelijke warmtebronnen moet de geïntegreerde weersafhankelijke regeling worden uitgeschakeld.

De volgende hoofdregeltypen zijn beschikbaar:

- Kamertemperatuurgestuurd: automatische regeling van de aanvoertemperatuur of het verwarmingsvermogen van de warmtebron afhankelijk van de kamertemperatuur. Installatie van een bedieningseenheid in de referentieruimte nodig.
- Weersafhankelijk geregeld: automatische regeling van de aanvoertemperatuur afhankelijk van de buitentemperatuur.
- Weersafhankelijk geregeld met invloed van de kamertemperatuur: automatische regeling van de aanvoertemperatuur afhankelijk van de buitentemperatuur en de kamertemperatuur. Installatie van een bedieningseenheid in de referentieruimte nodig.
- Constant: automatische regeling van de aanvoertemperatuur voor de verwarming van een zwembad of een ventilatie-installatie met een constante temperatuur. Dit type regeling is niet afhankelijk van de kamer- of buitentemperatuur.

Houd de aanvullende informatie over de regelingstypen aan ( $\rightarrow$  Soorten regelingen, pagina 34).

#### 2.1.2 Toepassingsmogelijkheden in verschillende cv-installaties

In een BUS-systeem mag slechts één deelnemer de berekening van het cv-circuit uitvoeren. In een cv-installatie mag daarom slechts één bedieningseenheid ModuLine 3000 worden geïnstalleerd. Deze regelaar dient voor:

- Installaties met één cv-circuit, bijvoorbeeld in een eengezinswoning
- Installaties met twee of meer cv-circuits, bijvoorbeeld:
  - vloerverwarming op een verdieping en radiatoren op de anderen
  - Woning in combinatie met een werkplaats (→ afb. 1, [1])
- Installaties met meerdere cv-circuits met afstandsbedieningen, bijvoorbeeld:
  - Huis met zelfstandige wooneenheid met ModuLine 3000 als regelaar en ModuLine 2000 als afstandsbediening (installatie van de ModuLine 3000 in de referentieruimte van het huis, ModuLine 2000 in referentieruimte van de zelfstandige wooneenheid,
     → afb. 1, [2])

# **Gegevens betreffende het product**

 Huis met meerdere woningen (ModuLine 3000 als regelaar en ModuLine 2000 als afstandsbediening, installatie van de ModuLine 3000 in de warmtebron).

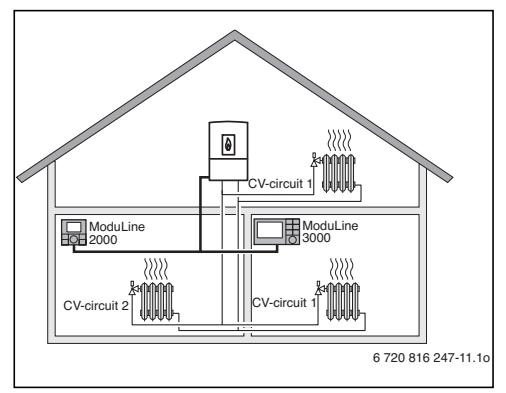

Afb. 1 ModuLine 3000 als regelaar voor meerdere (hier twee) cv-circuits (CV-circuit 1 en CV-circuit 2).

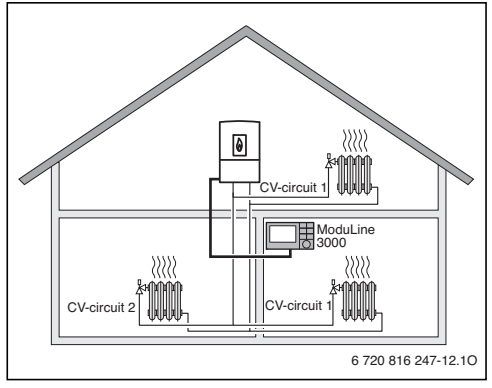

Afb. 2 ModuLine 2000 als afstandsbediening voor het tweede cv-circuit (CV-circuit 2) en ModuLine 3000 als regelaar voor het eerste cv-circuit (CV-circuit 1).

#### 2.2 Belangrijke adviezen voor het gebruik

 WAARSCHUWING: Verbrandingsgevaar!
 Wanneer warmwatertemperaturen boven 60 °C zijn ingesteld of de thermische desinfectie is ingeschakeld, moet een thermostatische warmwatermengkraan worden geïnstalleerd.

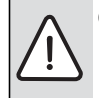

 OPMERKING: Schade aan de vloer!
 Gebruik de vloerverwarming alleen met extra temperatuurbewaking.

- De bedieningseenheid mag uitsluitend op warmtebronnen met BUS-interface EMS plus (Energie Management Systeem) of 2-Draht-BUS worden aangesloten.
- Binnen het BUS-systeem mogen uitsluitend producten met BUS-systeem EMS plus worden gebruikt.
- De installatieruimte moet voor het beveiligingstype IP20 geschikt zijn.

## 2.3 Conformiteitsverklaring

Dit product voldoet qua constructie en werking aan de Europese richtlijnen evenals aan de bijkomende nationale vereisten. De conformiteit wordt aangetoond door het CE-kenmerk.

De conformiteitverklaring van het product kunt u aanvragen. Neem daarvoor contact op met het adres zoals vermeld op de achterzijde van deze handleiding.

# 2.4 Leveringsomvang

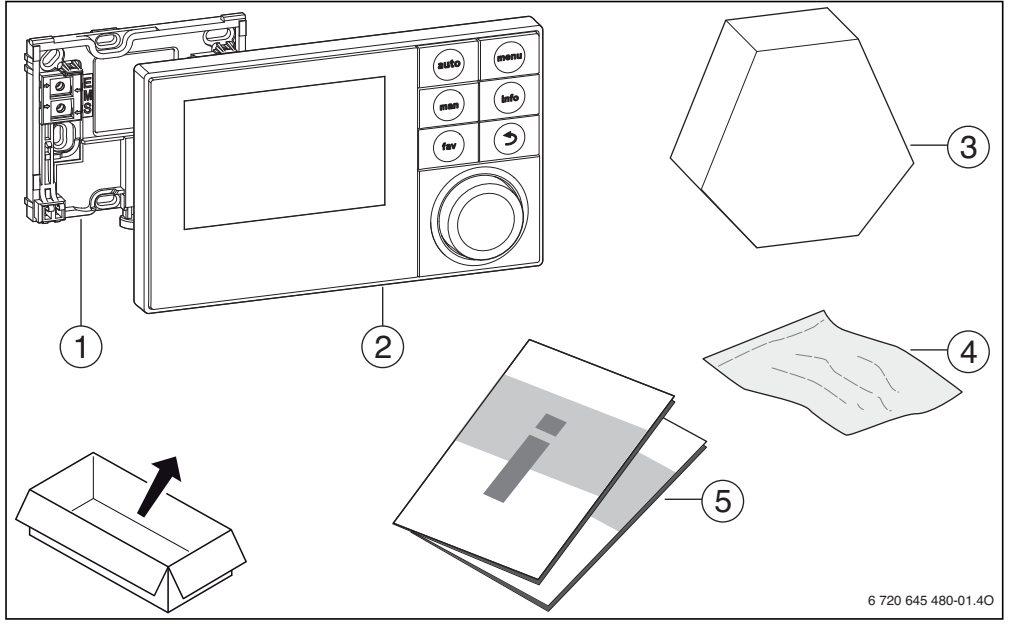

Afb. 3 Leveringsomvang

- [1] Sokkel voor wandmontage
- [2] Bedieningseenheid
- [3] Productvarianten:
  - ModuLine 3000 zonder buitenvoeler
  - ModuLine 3000WA met buitenvoeler
- [4] Installatiemateriaal
- [5] Technische documentatie

# **Gegevens betreffende het product**

#### 2.5 Technische gegevens

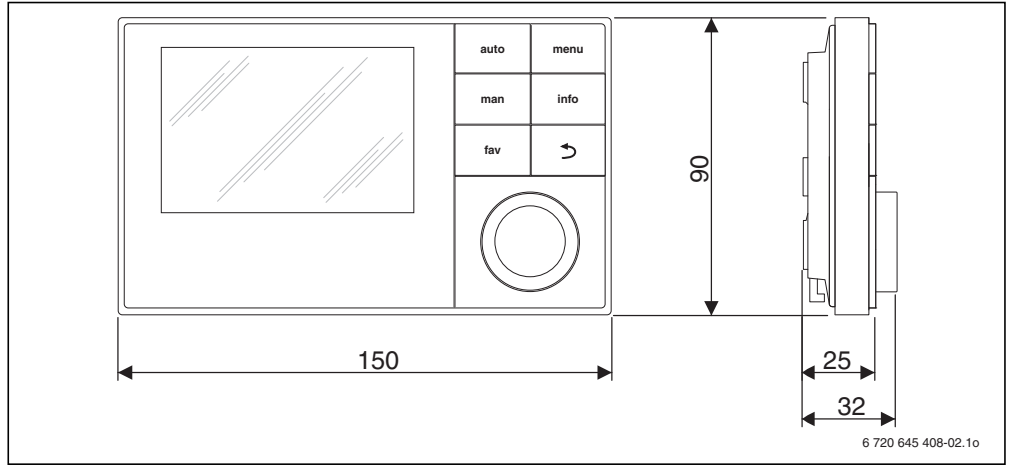

Afb. 4 Afmetingen in mm

| Leveringsomvang                                   | → Hoofdstuk 2.4,       |
|---------------------------------------------------|------------------------|
|                                                   | pagina 6               |
| Afmetingen                                        | 123 × 101 × 25 mm      |
|                                                   | (→ afb. 4)             |
| Nominale spanning                                 | 10 24 VDC              |
| Nominale stroom (zonder ver-                      | 9 mA                   |
| lichting)                                         |                        |
| BUS-interface                                     | EMS plus (2-Draht-BUS) |
| Regelbereik                                       | 5 ℃ 30 ℃               |
| Toegelaten omgevingstemp.                         | 0 ℃ 50 ℃               |
| Beschermingsklasse                                | Ш                      |
| Beveiligingsklasse                                |                        |
| <ul> <li>bij wandinstallatie</li> </ul>           | • IP20                 |
| <ul> <li>bij installatie in warmtebron</li> </ul> | • IPX2D                |
|                                                   | ((                     |

Tabel 2 Technische gegevens

#### 2.6 Productgegevens voor energieverbruik

De productgegevens voor het energieverbruik vindt u in de gebruiksinstructie voor de gebruiker.

#### 2.7 Karakteristieken temperatuursensor

Bij metingen met temperatuursensoren de volgende voorwaarden aanhouden:

- · De installatie voor het meten stroomloos schakelen.
- Weerstand op de kabeluiteinden meten.
- De weerstandswaarden zijn gemiddelde waarden, waarbij toleranties moeten worden aangehouden.

| °C   | Ω     | °C  | Ω     | °C | Ω     | °C | Ω     |
|------|-------|-----|-------|----|-------|----|-------|
| - 20 | 96358 | - 5 | 42162 | 10 | 19872 | 25 | 10001 |
| - 15 | 72510 | ± 0 | 32556 | 15 | 15699 | 30 | 8060  |
| - 10 | 55054 | 5   | 25339 | 20 | 12488 | -  | -     |

Tabel 3 Weerstandswaarden buitenvoeler

| °C | Ω     | °C | Ω    | °C | Ω    | °C | Ω    |
|----|-------|----|------|----|------|----|------|
| 20 | 12488 | 40 | 5331 | 60 | 2490 | 80 | 1256 |
| 25 | 10001 | 45 | 4372 | 65 | 2084 | 85 | 1070 |
| 30 | 8060  | 50 | 3605 | 70 | 1753 | 90 | 915  |
| 35 | 6536  | 55 | 2989 | 75 | 1480 | -  | -    |

Tabel 4 Weerstandswaarden aanvoer- en warmwatertemperatuursensor

#### 2.8 Aanvullende accessoires

Exacte informatie over geschikte accessoires is opgenomen in de catalogus.

Functiemodule en bedieningseenheden van het regelsysteem **EMS plus**:

- Bedieningseenheid ModuLine 1000 als eenvoudige kamerthermostaat
- Bedieningseenheid ModuLine 2000 als comfortabele afstandsbediening
- MC 400: module voor een cascade van meerdere warmtebronnen
- MM 100: module voor een gemengd cv-circuit. boilerlaadcircuit of constant cv-circuit
- MS 100: module voor zonnewarmwatervoorziening

# 3 Installatie

• **MS 200**: module voor uitgebreide zonnesystemen (alleen wandmontage).

Met de volgende producten van het regelsysteem 2-Draht-BUS is de combinatie niet mogelijk:

ModuLine 100, 200, 300, 400 en Easy

# Geldigheid van deze instructie voor EMS plus compatibel module

Deze instructie geldt ook voor de bedieningseenheid in combinatie met de cv-mengmodule MM 100 (accessoire).

Is de cv-installatie uitgerust met andere modules (bijvoorbeeld zonnemodule MS 100, accessoire), dan bevatten bepaalde menu's extra instelmogelijkheden. Deze instelmogelijkheden worden in de technische documenten van de module uitgelegd.

#### 2.9 Geldigheid van de technische documentatie

Specificaties in de technische documentatie van cv-toestellen, cv-regelaars of 2-Draht-BUS gelden ook voor deze bedieningseenheid.

#### 2.10 Afvoeren

- Sorteer en recycle de verpakking op milieuvriendelijke wijze.
- Bij vervangen van een module of een component: oude module of oude component milieuvriendelijk afvoeren.

# 3 Installatie

Zie voor het gedetailleerde installatieschema betreffende de installatie van de hydraulische modules en componenten en de bijbehorende stuurelementen de planningsdocumenten of de aanbesteding.

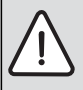

WAARSCHUWING: Verbrandingsgevaar! Wanneer warmwatertemperaturen boven 60 °C zijn ingesteld of de thermische desinfectie is ingeschakeld, moet een thermostatische mengkraan worden geïnstalleerd.

GEVAAR: Elektrocutiegevaar!

 Voor de installatie van dit product: warmteproducent en alle andere BUSdeelnemers over alle polen losmaken van de netspanning.

#### 3.1 Installatiemanieren

Hoe de bedieningseenheid moet worden geïnstalleerd, is afhankelijk van het gebruik van de bedieningseenheid en de opbouw van de gehele installatie ( $\rightarrow$  hoofdstuk 2, pagina 4).

## 3.2 Installatieplaats van de bedieningseenheid

Wanneer de weersafhankelijke regeling (zonder kamerinvloed) actief is, adviseren wij voor een directe en eenvoudig toegankelijke bediening de bedieningseenheid in de woonomgeving te installeren. Als alternatief is bij dit type regeling ook installatie van de bedieningseenheid op bepaalde warmtebronnen mogelijk.

De referentieruimte is de ruimte in de woning waar de bedieningseenheid (als regelaar) is geïnstalleerd. Wanneer de kamertemperatuurgestuurde regeling actief is, dient de kamertemperatuur in deze ruimte als stuurgrootheid voor de gehele installatie.

Wanneer de weersafhankelijke regeling met invloed van de kamertemperatuur actief is, dient de kamertemperatuur als extra stuurgrootheid.

Bij een ruimtetemperatuurgeregelde regeling en een weersafhankelijke regeling met invloed van de kamertemperatuur is de regelkwaliteit afhankelijk van de installatieplaats.

- De installatieplaats (= referentieruimte) moet voor de regeling van de cv-installatie geschikt zijn (→ afb. 5, pagina 9).
- De bedieningseenheid moet op een binnenwand worden geïnstalleerd.
- Wanneer voor alle cv-circuits afstandsbedieningen worden toegepast, kan de bedieningseenheid in bepaalde warmtebronnen worden geïnstalleerd.

Bij handkranen met voorinstelling in de referentieruimte:

 Stel het vermogen van de radiatoren zo krap mogelijk in. Daardoor warmt de referentie hetzelfde op als de overige ruimten.

Bij thermostaatkranen in de referentieruimte:

 Open de thermostaatkranen volledig en stel het vermogen van de radiatoren via de instelbare retourkoppeling zo krap mogelijk in.

Daardoor warmt de referentie hetzelfde op als de overige ruimten.

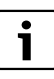

Wanneer geen geschikte referentieruimte aanwezig is, adviseren wij, naar een pure weersafhankelijke regeling over te gaan.

# Installatie

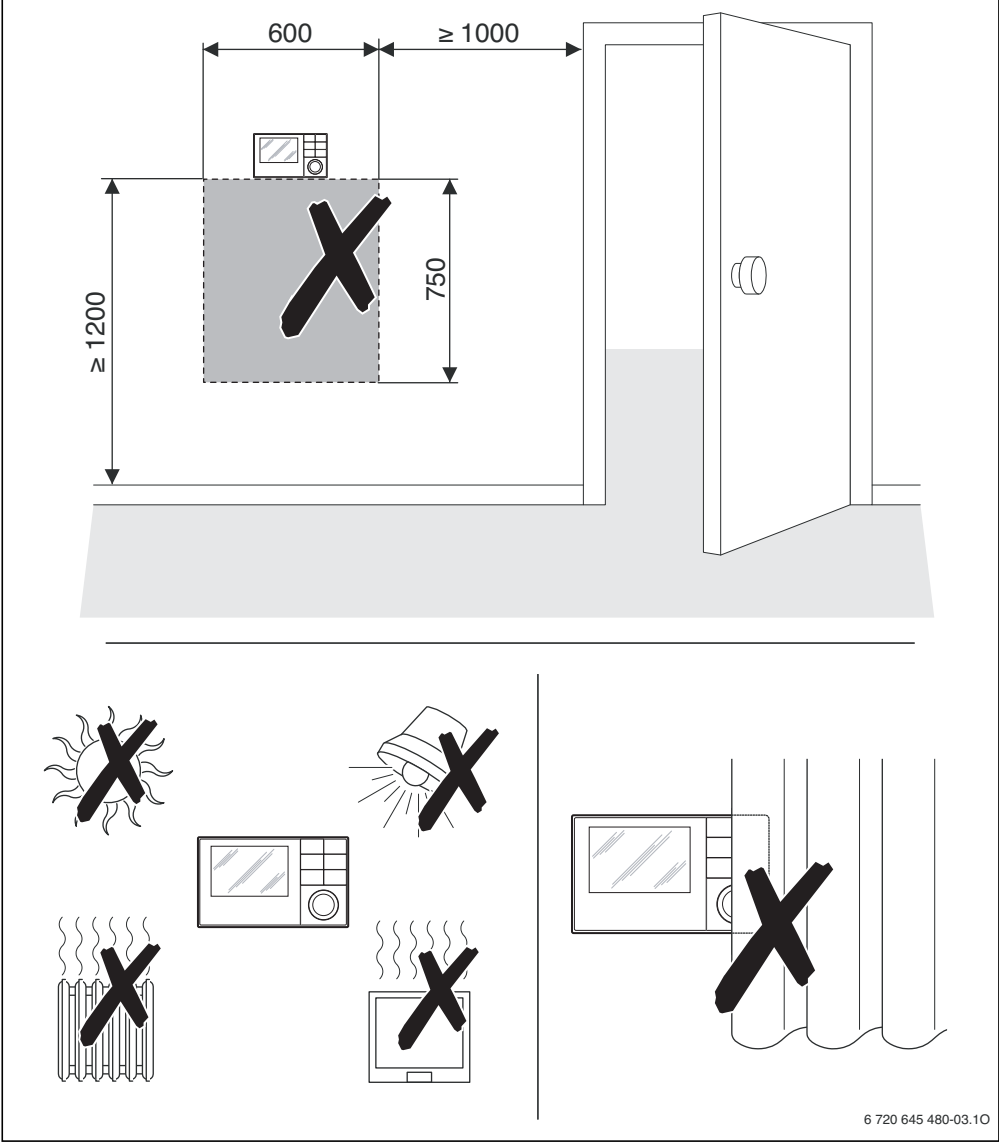

Afb. 5 Installatieplaats in de referentieruimte

# B Installatie

## 3.3 Installatie in de referentieruimte

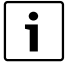

Het installatieoppervlak op de wand moet vlak zijn.

Bij installatie op een inbouwdoos:

- Vul de inbouwdoos met isolatiemateriaal, om beïnvloeding van de kamertemperatuurmeting door tocht te verhinderen.
- ► Installeer de sokkel op een wand (→ afb. 6).

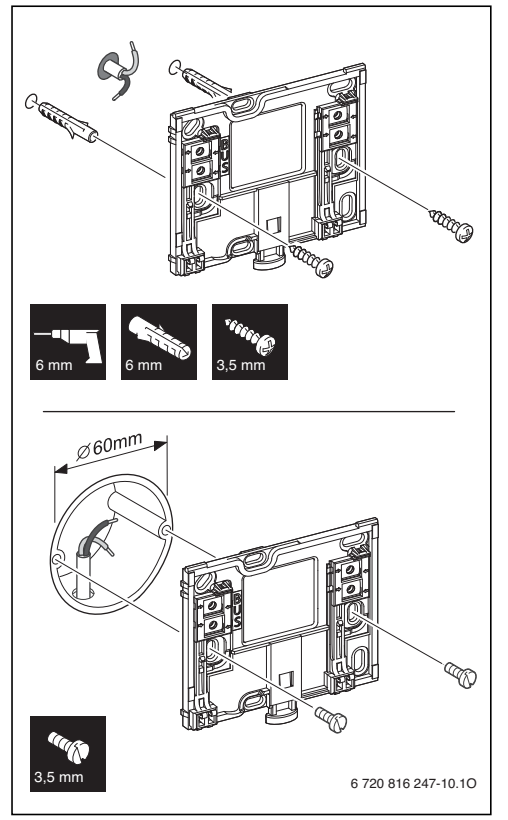

Afb. 6 Installatie van de sokkel

#### 3.4 Elektrische aansluiting

De bedieningseenheid wordt via de BUS-kabel met energie gevoed.

De polariteit van de aders is willekeurig.

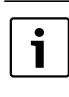

Inbedrijfstelling van de installatie is niet mogelijk, wanneer de maximale totale lengte van de BUS-verbindingen tussen alle BUS-deelnemers wordt overschreden of in het BUS-systeem sprake is van een ringsysteem.

Maximale totale lengte van de BUS-verbindingen:

- 100 m met 0,50 mm<sup>2</sup> aderdiameter
- 300 m met 1,50 mm<sup>2</sup> aderdiameter.
- Houd een minimale afstand van 100 mm tussen de afzonderlijke BUS-deelnemers aan, wanneer meerdere BUSdeelnemers worden geïnstalleerd.
- Sluit de BUS-deelnemers naar keuze serieel of stervormig aan, wanneer meerdere BUS-deelnemers worden geïnstalleerd.
- Om inductieve beïnvloeding te vermijden: alle laagspanningskabels van netspanning geleidende kabels afzonderlijk installeren (minimale afstand 100 mm).
- Bij externe inductieve invloeden (bijvoorbeeld van het fotovoltaïsch systeem) kabel afgeschermd uitvoeren (bijvoorbeeld LiYCY) en afscherming eenzijdig aarden. Sluit de afscherming niet op de aansluitklem voor de randaarde in de module aan maar op de huisaarde, bijvoorbeeld vrije afleiderklem of waterleiding.
- Maak de BUS-verbinding met de warmtebron. Afhankelijk van de geïnstalleerde warmtebron is de klemidentificatie verschillend.

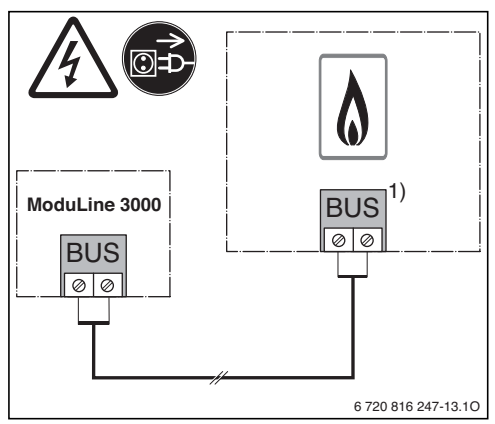

Afb. 7 Aansluiting van de bedieningseenheid op een warmtebron

# Installatie

De **buitenvoeler** is afhankelijk van de productvariant meegeleverd of als accessoire leverbaar en wordt op de warmtebron aangesloten.

 Houd de instructies van de warmtebron bij de elektrische aansluiting aan.

Gebruik bij verlenging van de sensorkabel de volgende aderdiameters:

- Tot 20 m met 0,75 mm<sup>2</sup> tot 1,50 mm<sup>2</sup> aderdiameter
- 20 m tot 100 m met 1,50 mm<sup>2</sup> aderdiameter.

## 3.5 Aanbrengen of afnemen bedieningseenheid

#### Aanbrengen bedieningseenheid

- Hang de bedieningseenheid aan de bovenkant in.
- ▶ Klik de bedieningseenheid aan de onderkant vast.

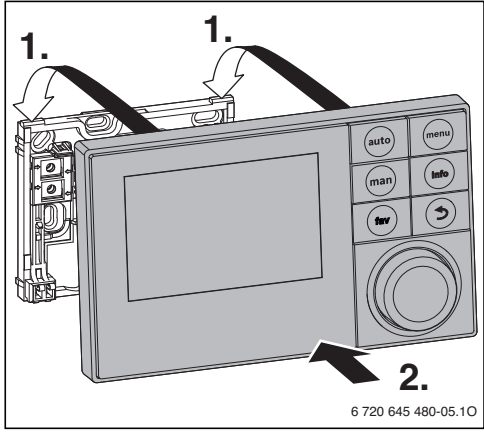

Afb. 8 Aanbrengen bedieningseenheid

#### Afnemen bedieningseenheid

- > Druk de knop aan de onderkant van de sokkel in.
- Trek de bedieningseenheid aan de onderkant naar voren.
- Neem de bedieningseenheid naar boven weg.

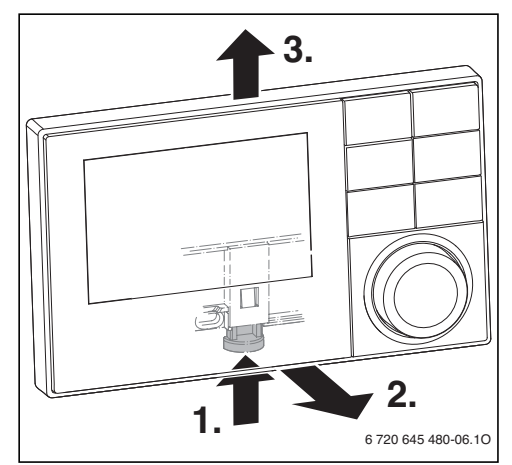

Afb. 9 Afnemen bedieningseenheid

## 3.6 Installatie in de warmtebron

Wanneer de warmtebron met het Energie Management Systeem EMS plus of 2-Draht-BUS is uitgerust, kan de bedieningseenheid direct in bepaalde warmtebronnen worden geïnstalleerd. Dit is in installaties met een cv-circuit alleen bij een weersafhankelijke regeling zinvol. Voor kamertemperatuurgestuurde regeling of weersafhankelijke regeling met invloed van de kamertemperatuur is dan een afstandsbediening voor ieder cv-circuit in de betreffende referentieruimte nodig.

Voor installatie van de bedieningseenheid:

• Houd de installatie-instructie van de warmtebron aan.

# 3.7 Installatie van een buitenvoeler

Wanneer de bedieningseenheid als weersafhankelijke regelaar wordt toegepast, is een buitenvoeler nodig.

Om de buitentemperatuur correct te registreren:

► Houd de in afb. 10 genoemde punten aan bij de keuze van de juiste installatieplaats van de buitenvoeler.

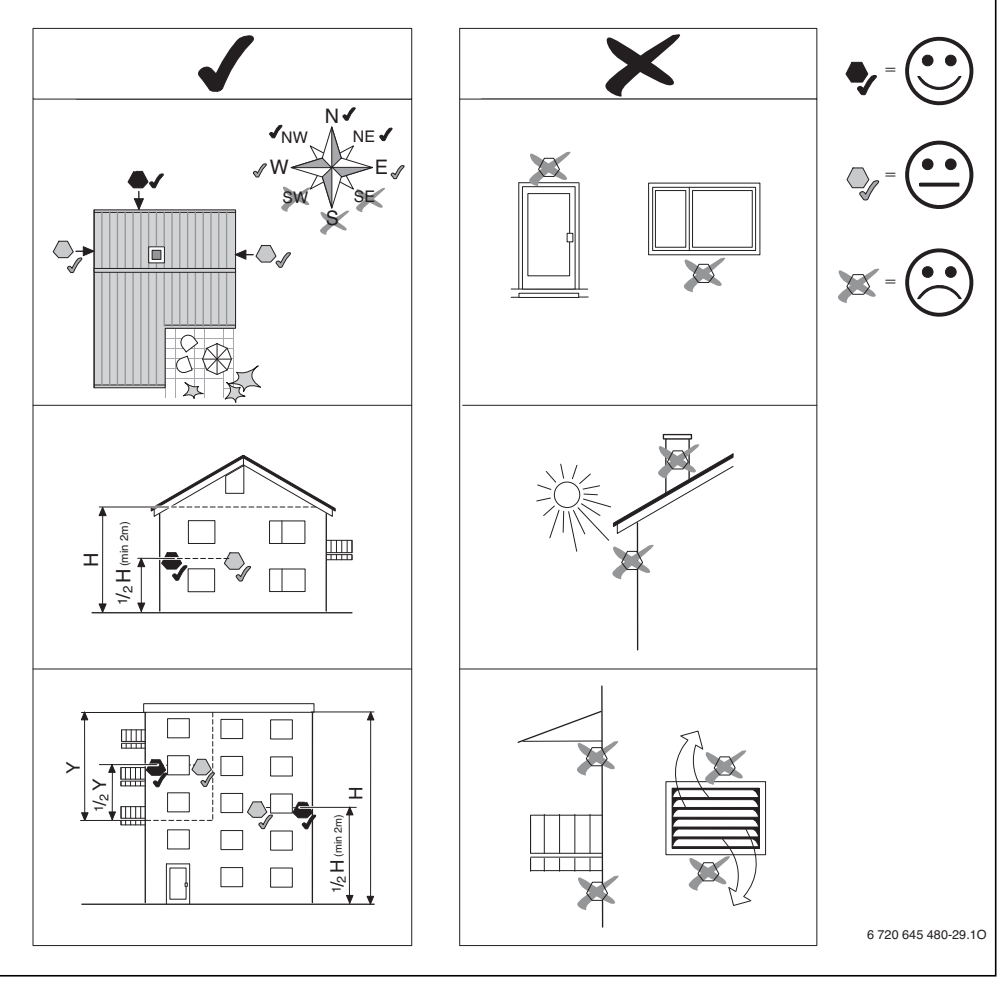

Afb. 10 Installatieplaats van de buitenvoeler (bij weersafhankelijke regeling met of zonder invloed van de kamertemperatuur)

## 4 Basisprincipes van de bediening

#### 4.1 Overzicht bedieningselementen

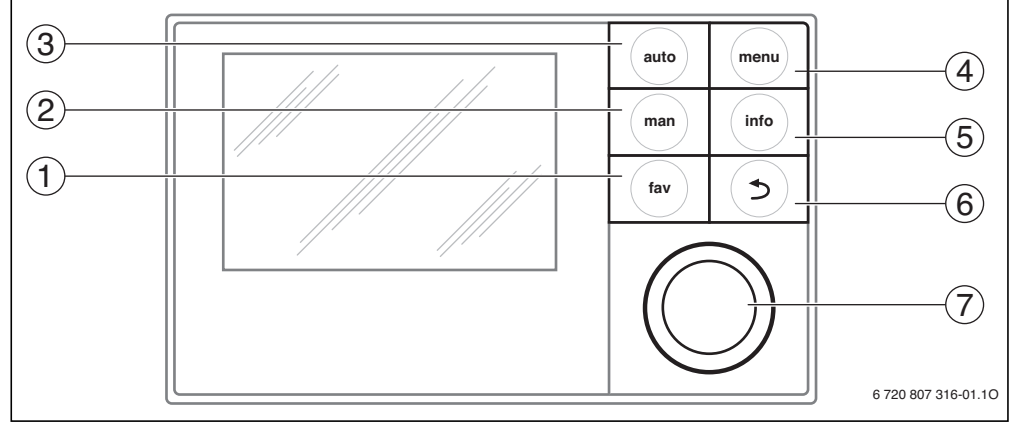

Afb. 11 Bedieningselementen

- [1] fav-toets (favorietenfuncties)
- [2] man-toets (handbediening)
- [3] auto-toets (automatisch bedrijf)
- [4] menu-toets (menu's oproepen)
- [5] info-toets (informatiemenu en help)
- [6] terug-toets
- [7] keuzeknop

i

Wanneer de achtergrondverlichting van het display uit is, wordt door bedienen van een bedieningselement de betreffende bedieningsstap uitgevoerd en de achtergrondverlichting ingeschakeld. De eerste keer indrukken van de keuzeknop heeft echter alleen het inschakelen van de achtergrondverlichting tot gevolg. Wordt geen bedieningselement bediend, dat gaat de achtergrondverlichting automatisch uit.

# 4 Basisprincipes van de bediening

| $\rightarrow$ afb. | → afb. 11, pagina 13 |             |                                                                                                    |  |  |  |
|--------------------|----------------------|-------------|----------------------------------------------------------------------------------------------------|--|--|--|
| Pos.               | Element              | Benaming    | Toelichting                                                                                                    |  |  |  |
| 1                  |                      | fav-toets   | <ul> <li>Indrukken, om de favorietenfuncties voor cv-circuit 1 op te roepen.</li> </ul>                                                                                                    |  |  |  |
|                    | fav                  |             | ► Ingedrukt houden, om het favorietenmenu individueel aan te passen (→ bedienings-<br>instructie van de bedieningseenheid).                                                                                            |  |  |  |
| 2                  | man                  | man-toets   | <ul> <li>Indrukken om de handbediening voor constante gewenste waarde voor de kamer-<br/>temperatuur te activeren.</li> </ul>                                                                                          |  |  |  |
|                    |                      |             | <ul> <li>Ingedrukt houden, om het invoerveld voor de duur van het handmatig bedrijf te activeren (maximaal 48 uur vanaf de huidige tijd).</li> </ul>                                                                   |  |  |  |
| 3                  | auto                 | auto-toets  | <ul> <li>Indrukken, om het automatisch bedrijf met tijdprogramma te activeren.</li> </ul>                                                                                                    |  |  |  |
| 4                  |                      | menutoets   | <ul> <li>Indrukken, om het hoofdmenu te openen.</li> </ul>                                                                                                    |  |  |  |
|                    | menu                 |             | <ul> <li>Ingedrukt houden, om het servicemenu te openen.</li> </ul>                                                                                                    |  |  |  |
| 5                  |                      | info-toets  | Wanneer een menu is geopend:                                                                                                    |  |  |  |
|                    | ( info )             |             | <ul> <li>indrukken om aanvullende informatie over de actuele keuze op te roepen.</li> </ul>                                                                                                    |  |  |  |
|                    |                      |             | Wanneer de standaardweergave actief is:                                                                                                    |  |  |  |
|                    |                      |             | Indrukken, om het infomenu te openen.                                                                                                    |  |  |  |
| 6                  | ٢                    | terug-toets | <ul> <li>Indrukken om naar het bovenliggende menuniveau over te gaan of een gewijzigde<br/>waarde af te wijzen.</li> </ul>                                                                                             |  |  |  |
|                    |                      |             | Wanneer een benodigde service of een storing wordt getoond:                                                                                                    |  |  |  |
|                    |                      |             | <ul> <li>indrukken om tussen standaardweergave en storingsmelding te schakelen.</li> </ul>                                                                                                    |  |  |  |
|                    |                      |             | <ul> <li>Ingedrukt houden om uit een menu naar de standaardweergave over te gaan.</li> </ul>                                                                                                    |  |  |  |
| 7                  | $\bigcirc$           | keuzeknop   | <ul> <li>Draaien om een instelwaarde (bijvoorbeeld temperatuur) te veranderen of tussen de<br/>menu's of menupunten te kiezen.</li> </ul>                                                                              |  |  |  |
|                    |                      |             | Wanneer de achtergrondverlichting is uitgeschakeld:                                                                                                    |  |  |  |
|                    |                      |             | <ul> <li>Indrukken, om de achtergrondverlichting in te schakelen.</li> </ul>                                                                                                    |  |  |  |
|                    |                      |             | Wanneer de achtergrondverlichting is ingeschakeld:                                                                                                    |  |  |  |
|                    |                      |             | Indrukken, om een menu of een menupunt te openen, een ingestelde waarde (bij-<br>voorbeeld temperatuur) of een melding te bevestigen of om een popup-venster te<br>sluiten.                                            |  |  |  |
|                    |                      |             | Wanneer de standaardweergave actief is:                                                                                                    |  |  |  |
|                    |                      |             | Indrukken, om het invoerveld voor de keuze van het cv-circuit in de standaardweer-<br>gave te activeren (alleen bij installaties met minimaal twee cv-circuits), → bedie-<br>ningsinstructie van de bedieningseenheid. |  |  |  |

Tabel 5 Bedieningselementen

# 4.2 Overzicht van de symbolen in het display

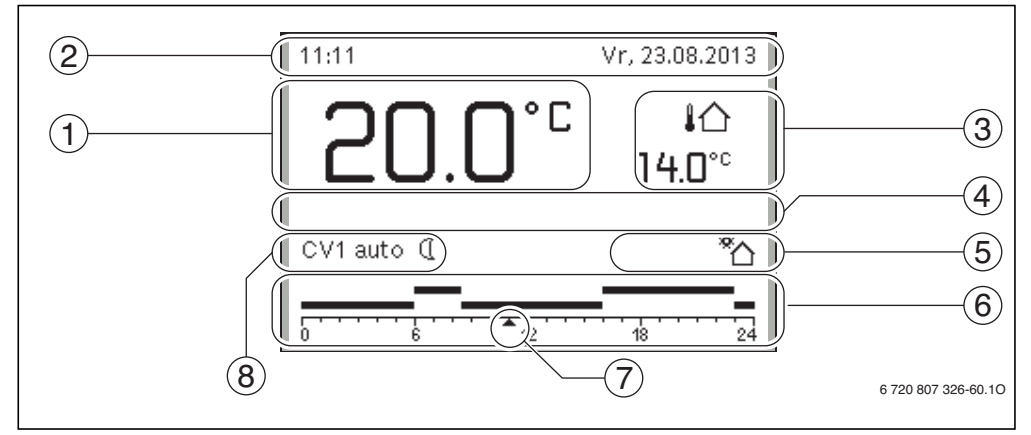

Afb. 12 Voorbeeld voor de standaardweergave bij een installatie met meerdere cv-circuits

| $\rightarrow$ afb. | → afb. 12, pagina 15 |                                 |                                                                                                    |  |  |  |  |  |
|--------------------|----------------------|---------------------------------|----------------------------------------------------------------------------------------------------|--|--|--|--|--|
| Pos.               | Symbool              | Benaming                        | Toelichting                                                                                                    |  |  |  |  |  |
| 1                  | 22.0°°               | Waarde-weergave                 | <ul> <li>Weergave van de actuele temperatuur:</li> <li>Kamertemperatuur bij wandinstallatie</li> <li>Temperatuur warmtebron bij installatie in de warmtebron.</li> </ul>                                                                                                    |  |  |  |  |  |
| 2                  | -                    | Informatieregel                 | Weergave van tijd, dag en datum.                                                                                                    |  |  |  |  |  |
|                    | <b>@</b> ))          |                                 | Een verbinding met de Nefit-server via de geïntegreerde communicatie-interface van de warmtebron is actief.                                                                                                    |  |  |  |  |  |
|                    | -0                   |                                 | Toetsblokkering is actief (auto-toets en keuzeknop ingedrukt houden, om de toetsblokkering in- of uit te schakelen).                                                                                                    |  |  |  |  |  |
| 3                  | ∤ঐ<br>3.0°           | Extra tempera-<br>tuurindicatie | Weergave van een extra temperatuur: buitentemperatuur, temperatuur van de zonnecollector of een warmwatersysteem (meer informatie $\rightarrow$ bedieningsinstructie van de bedieningseenheid).                                                                                     |  |  |  |  |  |
| 4                  | -                    | Tekstinformatie                 | Bijvoorbeeld de identificatie van de momenteel weergegeven temperatuur<br>$(\rightarrow \text{ afb. 12, [1]})$ ; voor de kamertemperatuur wordt geen identificatie getoond.<br>Wanneer een storing aanwezig is, wordt hier een aanwijzing getoond tot de sto-<br>ring is verholpen. |  |  |  |  |  |
| 5                  | *                    | Informatiegrafiek               | Zonnepomp is in bedrijf.                                                                                                    |  |  |  |  |  |
|                    | ÷.                   |                                 | Warmwatervoorziening is actief                                                                                                    |  |  |  |  |  |
|                    | ×                    |                                 | De warmwatervoorziening is uitgeschakeld                                                                                                    |  |  |  |  |  |
|                    | ٥                    |                                 | De brander staat aan (vlam)                                                                                                    |  |  |  |  |  |
|                    | В                    |                                 | Warmtebron is geblokkeerd (bijvoorbeeld door een alternatieve warmtebron).                                                                                                    |  |  |  |  |  |
| 6                  | <u> </u>             | Klokprogramma                   | Grafische weergave van het actieve tijdprogramma voor het getoonde cv-circuit.<br>De hoogte van de balk stelt grofweg de gewenste kamertemperatuur in de ver-<br>schillende tijdsperioden voor.                                                                                     |  |  |  |  |  |

Tabel 6Symbolen bij standaardweergave

# 4 Basisprincipes van de bediening

| $\rightarrow$ afb | → afb. 12, pagina 15                          |               |                                                                                                    |  |  |  |  |
|-------------------|-----------------------------------------------|---------------|----------------------------------------------------------------------------------------------------|--|--|--|--|
| Pos.              | Symbool                                       | Benaming      | Toelichting                                                                                                    |  |  |  |  |
| 7                 | <b>1</b> 777777777777777777777777777777777777 | Tijdmarkering | De tijdmarkering 🛕 toont in het tijdprogramma in stappen van 15 minuten (= in-<br>deling van de tijdschaal) de actuele tijd.                                                                                                    |  |  |  |  |
| 8                 | auto                                          | Bedrijfsmodus | Installatie met een cv-circuit in automatisch bedrijf (verwarmen volgens tijdpro-<br>gramma).                                                                                                    |  |  |  |  |
|                   | CV2auto                                       |               | Het getoonde cv-circuit werkt in automatisch bedrijf. De standaardweergave<br>heeft uitsluitend betrekking op het getoonde cv-circuit. Bedienen van de man-<br>toets, de auto-toets en het veranderen van de gewenste kamertemperatuur heb-<br>ben alleen invloed op het getoonde cv-circuit. |  |  |  |  |
|                   | *                                             |               | CV-bedrijf in getoonde cv-circuit in automatisch bedrijf actief.                                                                                                    |  |  |  |  |
|                   | C                                             |               | Verlaagd regime in getoonde cv-circuit in automatisch bedrijf actief.                                                                                                    |  |  |  |  |
|                   | Zomer (uit)                                   |               | Installatie met een cv-circuit in zomerbedrijf (verwarming uit, warmwatervoorzie-<br>ning actief)                                                                                                    |  |  |  |  |
|                   | CV2 Zomer (uit)                               |               | Het getoonde cv-circuit werkt in zomerbedrijf (verwarming uit, warmwatervoor-<br>ziening actief). De standaardweergave heeft uitsluitend betrekking op het ge-<br>toonde cv-circuit ( $\rightarrow$ Bedieningsinstructie van de bedieningseenheid).                                           |  |  |  |  |
|                   | Handm                                         |               | Installatie met een cv-circuit in handbediening.                                                                                                    |  |  |  |  |
|                   | CV2Handm                                      |               | Het getoonde cv-circuit werkt in handmatig bedrijf. De standaardweergave heeft<br>uitsluitend betrekking op het getoonde cv-circuit. Bedienen van de man-toets, de<br>auto-toets en het veranderen van de gewenste kamertemperatuur hebben alleen<br>invloed op het getoonde cv-circuit.      |  |  |  |  |
|                   | Vak. tot<br>10.6.2015                         |               | Vakantieprogramma in installatie met één cv-circuit actief<br>(→ bedieningsinstructie van de bedieningseenheid).                                                                                                    |  |  |  |  |
|                   | CV2 Vak. tot<br>10.6.2015                     |               | In het getoonde cv-circuit en eventueel ook voor warmwatersystemen is het va-<br>kantieprogramma actief ( $\rightarrow$ bedieningsinstructie van de bedieningseenheid). De<br>standaardweergave heeft uitsluitend betrekking op het getoonde cv-circuit.                                      |  |  |  |  |
|                   | ж                                             |               | De verwarming is compleet uit (alle cv-circuits)                                                                                                    |  |  |  |  |
|                   | *                                             |               | Het schoorsteenvegerbedrijf is actief (wanneer de bedieningseenheid in de<br>warmtebron is ingebouwd, info- en return-toets tegelijkertijd lang ingedrukt hou-<br>den, om de schoorsteenvegermodus te activeren; toetscombinatie werkt alleen<br>met bepaalde warmtebronnen).                 |  |  |  |  |
|                   |                                               |               | Noodbedrijf is actief                                                                                                    |  |  |  |  |
|                   | E                                             |               | Externe warmtevraag                                                                                                    |  |  |  |  |

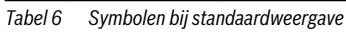

#### 4.3 Bediening van het servicemenu

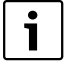

Wanneer de achtergrondverlichting van het display uit is, wordt door bedienen van een bedieningselement de betreffende bedieningsstap uitgevoerd en de achtergrondverlichting ingeschakeld. De eerste keer indrukken van de keuzeknop heeft echter alleen het inschakelen van de achtergrondverlichting tot gevolg. Wordt geen bedieningselement bediend, dat gaat de achtergrondverlichting automatisch uit.

#### Servicemenu openen en sluiten

#### Servicemenu openen

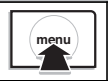

menu-toets ingedrukt houden, tot het servicemenu wordt getoond.

#### Servicemenu sluiten

|   | Druk op de terug-toets, wanneer geen<br>submenu is geopend, om naar de stan-<br>daardweergave over te gaan.<br>-of- |
|---|----------------------------------------------------------------------------------------------------|
| • | Druk op de terugtoets en houdt deze enke-<br>le seconden ingedrukt, om naar de stan-<br>daardweergave over te gaan. |

#### Door het menu bewegen

| <br> |                                                                               |
|------|-------------------------------------------------------------------------------|
| ▲    | Draai de keuzeknop, om een menu of een<br>menupunt te markeren.               |
| •    | Keuzeknop indrukken.<br>Het menu of het menupunt wordt weerge-<br>geven.      |
| •    | Terug-toets indrukken om naar het boven-<br>liggende menuniveau over te gaan. |

#### Instelwaarden veranderen

|             | keuze                                                                                                    |
|-------------|----------------------------------------------------------------------------------------------------|
|             | <ul> <li>Verdraai de keuzeknop, om een positie te<br/>markeren.</li> </ul>                                         |
| $\subseteq$ | Schuifregelaar                                                                                                    |
|             | <ul> <li>Verdraai de keuzeknop, om de instelwaar-<br/>de tussen minimum en maximum in te stel-<br/>len.</li> </ul> |

Keuze met schuifregelaar (weergave schuifregelaar op display)

- Verdraai de keuzeknop, om een positie te markeren.
- Druk op de keuzeknop, om de keuze te bevestigen.

Het invoerveld en de schuifregelaar zijn actief.

 Verdraai de keuzeknop, om de instelwaarde tussen minimum en maximum in te stellen.

#### Meervoudige keuze

- Verdraai de keuzeknop, om een positie te markeren.
- Druk op de keuzeknop, om de positie te bevestigen.
- Druk opnieuw op de keuzeknop, om de keuze op te heffen.
- Herhaal de handelingen, tot de gewenste posities zijn gekozen.

#### Klokprogramma

- Verdraai de keuzeknop, om een schakeltijd of de daarbij behorende bedrijfsmodus te markeren.
- Keuzeknop indrukken, om het invoerveld voor de schakeltijd of de bedrijfsmodus te activeren.
- Verdraai de keuzeknop, om de instelwaarde te veranderen.

#### Bevestigen of verwerpen van de verandering

#### **Bevestigen verandering**

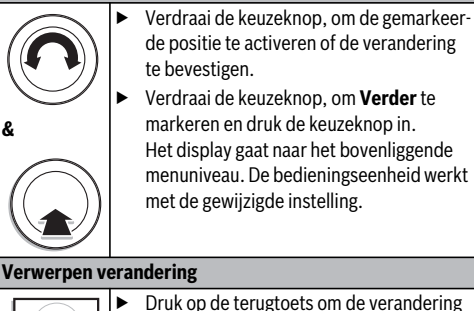

- Druk op de terugtoets om de verandering te verwerpen.

4

#### 4.4 Overzicht van de servicemenu's

| Menu                                     |                                      | Doel van het menu                                                                                                    |    |  |  |
|------------------------------------------|--------------------------------------|----------------------------------------------------------------------------------------------------|----|--|--|
| Inbedrijfstelling                        |                                      | <b>Configuratieassistent starten?</b> en belangrijkste instellingen voor configuratie van de installatie controleren en eventueel aanpassen.                                                                                                    | 18 |  |  |
| Instellingen<br>verwarming <sup>1)</sup> | Installatiegege-<br>vens             | tiegege-<br>Instellingen, die voor de gehele installatie gelden, zoals bijvoorbeeld minimale<br>buitentemperatuur en soort gebouw. Dit menu bevat extra instellingen voor cv-<br>circuit 1 en warmwatersysteem I (indien direct op de warmtebron aangesloten).                                                                                                    |    |  |  |
|                                          | Toestelinstel-<br>ling <sup>2)</sup> | Productspecifieke instellingen voor de geïnstalleerde warmtebron, bijvoorbeeld<br>pompkarakteristiek of pompnadraaitijd.                                                                                                    | 30 |  |  |
|                                          | CV-circuit 1 4                       | CV-circuitspecifieke instellingen van de geïnstalleerde cv-circuits 1 t/m 4, bij-<br>voorbeeld vorstbeveiliging en stooklijn.                                                                                                    | 31 |  |  |
|                                          | Drogen dekvloer                      | Configureerbaar programma voor drogen van een nieuwe afwerkvloer bij vloer-<br>verwarming.                                                                                                    | 39 |  |  |
| Instellingen<br>warm water <sup>1)</sup> | Warmwatersy-<br>steem I of II        | Gescheiden instelmogelijkheden voor twee warmwatersystemen, bijvoorbeeld<br>maximale warmwatertemperatuur, tijdstip voor thermische desinfectie en confi-<br>guratie van de circulatiepomp.                                                                                                    |    |  |  |
| Instellingen zo                          | nne                                  | Wanneer een zonnesysteem is geïnstalleerd: zie technische documenten van de zonnemodules.                                                                                                    |    |  |  |
| Instellingen cas                         | cade                                 | Wanneer een cascademodule voor de regeling van meerdere warmtebronnen is geënstalleerd: zie technische documenten van de cascademodule.                                                                                                    |    |  |  |
| Diagnose <sup>1)</sup>                   |                                      | <ul> <li>Diagnose van de installatie:</li> <li>Voer de functietest van de afzonderlijke actoren (bijvoorbeeld pompen).</li> <li>Vergelijk de streefwaarde met de werkelijke waarde.</li> <li>Roep actuele storingen en de storingshistorie op.</li> <li>Roep de softwareversies van de BUS-deelnemers op.</li> <li>Overige functies:</li> <li>Definiëren onderhoudsintervallen.</li> <li>Invoeren contactadres.</li> <li>Kalibreren kamertemperatuursensor en tijd.</li> </ul> | 45 |  |  |

Tabel 7 Overzicht van het servicemenu

1) Afhankelijk van de toegepaste warmtebron slechts beperkt mogelijk.

2) Alleen beschikbaar, wanneer geen cascademodule (bijvoorbeeld MC 400) is geïnstalleerd.

# 5 Inbedrijfname

| • |
|---|
| 1 |
|   |

Installatievoorbeelden vindt u in de installatieen onderhoudsinstructies van de module MM 100 enMS 100/MS 200. Andere mogelijke installaties zijn weergegeven in de ontwerpdocumentatie.

#### 5.1 Overzicht van de inbedrijfnamestappen

- 1. Mechanische opbouw van de installatie (instructies van alle modules en -onderdelen aanhouden)
- 2. Eerste keer vullen met vloeistoffen en dichtheidscontrole
- 3. Elektrische bedrading
- 4. Codering van de module (instructies van de module aanhouden)
- 5. Installatie inschakelen
- 6. Installatie ontluchten
- Instellen maximale aanvoertemperatuur en warmwatertemperatuur op de warmtebron (instructies van de warmtebron aanhouden)

- 8. Inbedrijfname afstandsbedieningen (instructies van de afstandsbediening aanhouden)
- Inbedrijfname van de bedieningseenheid ModuLine 3000 (→ hfdst. 5.2, pagina 19)
- 10. Inbedrijfname van de installatie met de bedieningseenheid (→ hfdst. 5.3, pagina 19)
- Instellingen in het servicemenu van de bedieningseenheid ModuLine 3000 controleren, eventueel aanpassen en configuratie uitvoeren (bijvoorbeeld zonne) (→ hfdst. 5.4, pagina 22)
- 12. Eventueel waarschuwings- en storingsmeldingen opheffen
- 13. CV-circuits benoemen ( $\rightarrow$  bedieningsinstructie)
- 14. Inbedrijfnameprotocollen invullen (→ hfdst. 10 vanaf pagina 53 en bedieningsinstructie)
- 15. Overdracht installatie ( $\rightarrow$  hfdst. 5.7, pagina 22).

## 5.2 Algemene inbedrijfname van de bedieningseenheid

Bij de uitlevering van de bedieningseenheid is de automatische omschakeling tussen zomer- en wintertijd met 1 uur tijdverschuiving conform de Midden-Europese tijd actief. Wanneer dit niet wordt gewenst of vanwege een andere tijdzone een andere tijdverschuiving nodig is, dan moet dit individueel worden aangepast. Aanpassing conform de beschrijving in de instructie, eventueel ook door directe tijdcorrectie bij uitgeschakelde omschakeling.

|            | Instelling taal                                                                                                    |  |  |  |
|------------|----------------------------------------------------------------------------------------------------|--|--|--|
| $\bigcirc$ | <ul> <li>Verdraai de keuzeknop, om een taal te kiezen<br/>en druk dan op de keuzeknop.</li> </ul>                                                                                                    |  |  |  |
| &          | Datum instellen                                                                                                    |  |  |  |
|            | <ul> <li>Keuzeknop draaien en indrukken om dag,<br/>maand en jaar in te stellen.<br/>De markering staat op Verder.</li> <li>Druk, wanneer de datum correct is ingesteld,<br/>op de keuzeknop om deze te bevestigen.</li> </ul> |  |  |  |
|            | Uur instellen                                                                                                    |  |  |  |
|            | <ul> <li>Verdraai de keuzeknop, om de uren en minu-<br/>ten in te stellen.</li> <li>De markering staat op Verder.</li> </ul>                                                                                                   |  |  |  |
|            | <ul> <li>Druk, wanneer de tijd correct is ingesteld, op<br/>de keuzeknop om deze te bevestigen.</li> </ul>                                                                                                    |  |  |  |

Tabel 8 Algemene instellingen bij de inbedrijfname

| Ор                  | en verdeler                                                                                                    |  |  |
|---------------------|----------------------------------------------------------------------------------------------------|--|--|
|                     | Keuzeknop draaien en indrukken, om in te<br>stellen, of een open verdeler is geïnstalleerd<br>(temperatuursensor → tabel 9) of niet<br>( <b>Geen open verdeler</b> ).                                                                                     |  |  |
| Wa                  | Warmwatersysteem                                                                                                    |  |  |
| •                   | Keuze knop verdraaien en indrukken, om in<br>te stellen, of de warmwatervoorziening direct<br>op de warmtebron plaatsvindt of niet (open<br>verdeler van het warmwatersysteem<br>$\rightarrow$ tabel 9).                                                  |  |  |
| Systeemconfiguratie |                                                                                                    |  |  |
| •                   | Verdraai de keuzeknop en druk deze in om de configuratie-assistent te starten ( <b>Ja</b> ) of over te slaan ( <b>Nee</b> ).                                                                                                    |  |  |
| •                   | Wanneer de configuratie-assistent wordt ge-<br>start, herkent de bedieningseenheid automa-<br>tisch, welke BUS-deelnemers in de installatie<br>zijn geïnstalleerd (systeemanalyse) en past<br>het menu en de voorinstellingen aan op de in-<br>stallatie. |  |  |
|                     | Uitvoeren inbedrijfname van de installatie $(\rightarrow hoofdstuk 5.3).$                                                                                                    |  |  |
| •                   | tisti, weike BOS deelneniers in de installate<br>zijn geïnstalleerd (systeemanalyse) en past<br>het menu en de voorinstellingen aan op de in-<br>stallatie.<br>Uitvoeren inbedrijfname van de installatie<br>$(\rightarrow hoofdstuk 5.3).$               |  |  |

## 5.3 Inbedrijfname van de installatie met de configuratie-assistent

De configuratieassistent herkent automatisch, welke BUSdeelnemers in de installatie zijn geïnstalleerd. De configuratieassistent past het menu en de voorinstellingen daarop aan.

De systeemanalyse kan tot een minuut duren.

Naar de systeemanalyse door de configuratieassistent is het menu **Inbedrijfstelling** geopend. De submenu's en instellingen moeten hier absoluut worden gecontroleerd, eventueel worden aangepast en daarna worden bevestigd.

Wanneer de systeemanalyse werd overgeslagen, is het menu Inbedrijfstelling geopend. Pas de hier genoemde submenu's en instellingen zorgvuldig aan op de geïnstalleerde installatie. Bevestig als afsluiting de instellingen.

Zie voor meer informatie over de instellingen hoofdstuk 7 vanaf pagina 23.

| Menupunt            |                   | Vraag                                                                                                | Antwoord/instelling                         |  |
|---------------------|-------------------|----------------------------------------------------------------------------------------------------|---------------------------------------------|--|
| Configuratieas      | sistent starten?  | Controleer voor de start van de configuratieassistent:                                               |                                             |  |
|                     |                   | Afstandshediening geïnstalleerd en ingesteld?                                                        |                                             |  |
|                     |                   | Temperatuursensor geïnstalleerd?                                                                     |                                             |  |
|                     |                   | Configurationssistent starten?                                                                       |                                             |  |
| Installations.      | Soncoronon        | le oon hydraulieche wissel geïnstalloord? Indien in is                                               | Goon open verdeler   On teestel             |  |
| gevens              | verd install      | een temperatuursensor geïnstalleerd? Indien ja waar                                                  | On module   Open verdeler zon-              |  |
| gevens veru. nistan |                   | is deze elektrische aangesloten?                                                                     | der sensor                                  |  |
|                     | Config.WW op      | Hoe is het warm water op de warmtebron (toestel)                                                     | Geen warm water   3-wegklep                 |  |
|                     | toestel           | aangesloten?                                                                                         | Laadpomp                                    |  |
|                     | Configuratie cv-  | Is cv-circuit 1 op warmtebron (toestel) aangesloten?                                                 | Geen cv-circuit   Geen eigen cv-            |  |
|                     | 1 toestel         | Indien ja, heeft deze een eigen cv-pomp?                                                             | pomp   eigen pomp                           |  |
|                     | Min. buitentem-   | Bij een weersafhankelijke regeling: welke over de laat-                                              | – 35 10 °C                                  |  |
|                     | peratuur          | ste jaren gemiddelde buitentemperatuur is op de loca-                                                |                                             |  |
|                     |                   | tie aanwezig?                                                                                        |                                             |  |
|                     | Soort gebouw      | l ot welke gebouwsoort behoort het verwarmde ge-<br>bouw?                                            | licht   gem.   zwaar                        |  |
| Toestelinstel-      | Pompkarakteris-   | Wordt de pomp afhankelijk van het brandervermogen                                                    | Vermogen gestuurd   Delta-P ge-             |  |
| ling                | tiek              | of van de verschildruk aangestuurd?                                                                  | stuurd stand 14                             |  |
|                     | Pompnadraaitijd   | Hoelang moet de pomp na het uitschakelen van de<br>brander nadraaien, om de warmte uit de warmtebron | 24h   1 60 min                              |  |
|                     |                   | af te voeren?                                                                                        |                                             |  |
| CV-circuit 1        | cv-circuit geïn-  | Is cv-circuit 1 geïnstalleerd? Indien ja, waar is cv-cir-                                            | Nee   Op toestel   Op module                |  |
|                     | stall.            | cuit 1 elektrisch aangesloten?                                                                       |                                             |  |
|                     | Type regeling     | Hoe moet de via cv-circuit 1 beïnvloedbare tempera-                                                  | Buitentemperatuur geregeld                  |  |
|                     |                   | tuur worden geregeld?                                                                                | Buitentemperatuur met                       |  |
|                     |                   |                                                                                                    | voetpunt   Ruimtetemperatuur                |  |
|                     |                   |                                                                                                    | vermogen   Constant                         |  |
|                     | Bedieningseen-    | Welke bedieningseenheid is geïnstalleerd?                                                            | ModuLine 3000                               |  |
|                     | heid              |                                                                                                    | ModuLine 2000   ModuLine 1000               |  |
|                     | Cv-systeem        | Welk soort verwarming bedient cv-circuit 1?                                                          | Radiator   Convector   vloerver-<br>warming |  |
|                     | Gew. waarde       | Wanneer cv-circuit 1 als constant cv-circuit is geconfi-                                             | 30 85 ℃                                     |  |
|                     | constant          | gureerd: op welke temperatuur moet worden gere-<br>geld?                                             |                                             |  |
|                     | Max aanvoer-      | Welke maximale aanvoertemperatuur moet worden in-                                                    | Bijvoorbeeld 30 85 °C                       |  |
|                     | temperatuur       | gesteld?                                                                                             |                                             |  |
|                     | Stooklijn instel- | Moet de stooklijn voor cv-circuit 1 worden ingesteld?                                                | → pagina 35, tabel 16                       |  |
|                     | len               | (Meer subinstellingen→ hoofdstuk 7.1.3 vanaf<br>pagina 31)                                           |                                             |  |
|                     | Type sparen       | Welke soort verlaging moet worden ingesteld?                                                         | Gereduceerd bedrijf                         |  |
|                     | -                 |                                                                                                    | Buitentemperatuurdrempel                    |  |
|                     |                   |                                                                                                    | Ruimtetemperatuurdrempel                    |  |

 Tabel 9
 Inbedrijfname met de configuratieassistent

| Menupunt                 |                               | Vraag                                                                                                    | Antwoord/instelling                                                              |  |
|--------------------------|-------------------------------|----------------------------------------------------------------------------------------------------|----------------------------------------------------------------------------------|--|
|                          | Spaarbedrijf on-<br>der       | Wanneer <b>Type sparen = Buitentemperatuurdrem-</b><br><b>pel</b> : onder welke temperatuur moet het spaarbedrijf<br>worden geactiveerd?                                                                                                    | - 10 20 °C                                                                       |  |
| Vorstbev.                |                               | Is de vorstbeveiliging ingesteld? Afhankelijk van welke<br>temperatuur moet deze actief worden?                                                                                                    | Buitentemperatuur  <br>Ruimtetemperatuur   Ruimte- en<br>buitentemperatuur   Uit |  |
|                          | Menger                        | Is cv-circuit 1 een gemengd cv-circuit?                                                                                                    | Ja   Nee                                                                         |  |
|                          | Mengerlooptijd                | Hoelang duurt het, voordat de mengkraan in cv-circuit<br>1 van de ene aanslag tot de andere draait?                                                                                                    | 10 600 s                                                                         |  |
|                          | Warmwatervoor-<br>rang        | Moet de verwarming bij warmwatervoorziening wor-<br>den uitgeschakeld?                                                                                                    | Ja   Nee                                                                         |  |
| CV-circuit 2,            | cv-circuit 4                  | Zie CV-circuit 1                                                                                                    |                                                                                  |  |
| Warmwatersy-<br>steem I  | Warmwatersyst.<br>I install   | ls een warmwatersysteem geïnstalleerd? Waar is<br>warmwatersysteem I elektrische aangesloten?                                                                                                    | Nee   Op toestel   Op module                                                     |  |
|                          | Config.WW op<br>toestel       | Hoe is warmwatersysteem I hydraulisch gekoppeld?                                                                                                    | Geen warm water   3-wegklep  <br>Laadpomp                                        |  |
|                          | Warm water                    | Welke warmwatertemperatuur moet worden inge-<br>steld?                                                                                                    | Bijvoorbeeld 15 60 °C                                                            |  |
|                          | Warmwater-<br>spaar           | Welke gereduceerde warmwatertemperatuur moet<br>worden ingesteld?                                                                                                    | Bijvoorbeeld <b>15 60 °C</b>                                                     |  |
|                          | Circulatiepomp<br>geïnst.     | Is in het warmwatersysteem een extra circulatiepomp geïnstalleerd?                                                                                                    | Nee   Ja                                                                         |  |
|                          | Circulatiepomp                | Wanneer een circulatiepomp is geïnstalleerd: wordt<br>deze door de warmtebron aangestuurd?                                                                                                    | Aan   Uit                                                                        |  |
| Warmwatersy-<br>steem II |                               | Zie Warmwatersysteem I                                                                                                    |                                                                                  |  |
| Zonne                    | Zonnesysteem<br>geïnstalleerd | Is een zonnesysteem geïnstalleerd?<br>Wanneer een zonnesysteem is geïnstalleerd ( <b>Ja</b> ), zijn<br>extra menupunten aanwezig in menu <b>Zonne</b> $\rightarrow$ (Tech-<br>nische documentatie van het zonnesysteem).                                                                                                    | Nee   Ja                                                                         |  |
| Zonnesysteem starten     |                               | <ul> <li>Het zonnesysteem vullen en ontluchten. De parameters voor het zonnesysteem controleren en, indien nodig, op het geïnstalleerde zonnesysteem afstemmen.</li> <li>Controleer voor het starten van het zonnesysteem:</li> <li>Zonnesysteem gevuld en ontlucht?</li> <li>Parameters van het zonnesysteem gecontroleerd of op het geïnstalleerde zonnesysteem afgestemd?</li> </ul> |                                                                                  |  |
| Configuratie bevestigen  |                               | Zonnesysteem in bedrijf nemen?<br>Komen alle instellingen overeen met de geïnstalleerde<br>installatie?                                                                                                    | Ja   Nee<br>Bevestigen   Terug                                                   |  |

Tabel 9 Inbedrijfname met de configuratieassistent

## 5.4 Andere instellingen bij de inbedrijfname

Wanneer bepaalde functies niet zijn geactiveerd en modules, bouwgroepen of componenten niet zijn geïnstalleerd, worden niet benodigde menupunten bij de verdere instelling onderdrukt.

#### 5.4.1 Checklist: instellingen op de wens van de klant afstemmen

Voer de inbedrijfstelling altijd zo uit, dat beide partijen tevreden zijn en de CV-installatie naar wens en zonder problemen werkt. Uit onze ervaring is gebleken dat de volgende instellingen van groot belang zijn voor de tevredenheid van de gebruiker:

| Menupunt                                     | Wens van de klant/instelling                                                                                                    |
|----------------------------------------------|----------------------------------------------------------------------------------------------------|
| Snelopwarming                                | Instelwaarde in procenten of uit-<br>schakelen (→ tab. 16, vanaf<br>pagina 35)                                                    |
| Inschakelfreq.circulatie<br>(circulatiepomp) | permanent, 1 x 3 … 6 x 3 minuten/<br>uur (→ pagina 43)                                                                            |
| Warmwatervoorrang                            | Ja   Nee (→ pagina 33)                                                                                                    |
| Klokprogramma (tijden)                       | Basisinstelling/eigen tijdprogram-<br>ma conform klantenwens aanpas-<br>sen (→ bedieningsinstructie van<br>de bedieningseenheid). |

Tabel 10Checklist: belangrijke instellingen; informeer naar<br/>de wens van de klant

► Overige instellingen in het hoofdmenu op de wensen van de klant aanpassen (→bedieningsinstructie).

#### 5.4.2 Belangrijke instellingen voor de verwarming

De instellingen in het menu verwarming moeten bij de inbedrijfname in ieder geval worden gecontroleerd en eventueel worden aangepast. Alleen zo wordt de goede werking van de verwarming gewaarborgd. Het is zinvol de getoonde instellingen te controleren.

- Controleer de instellingen in het menu installatiegegevens (→ hoofdstuk 7.1.1, pagina 28).
- Instellingen in het menu toestelgegevens controleren (→ hoofdstuk 7.1.2, pagina 30).
- Instelling in het menu cv-circuit 1 ... 4 controleren
   (→ hoofdstuk 7.1.3, pagina 31).

#### 5.4.3 Belangrijke instellingen voor het warmwatersysteem

De instellingen in het menu **warm water** moeten bij de inbedrijfname in ieder geval worden gecontroleerd en eventueel worden aangepast. Alleen zo wordt de goede werking van de warmwatervoorziening gewaarborgd.

► Instellingen in het menu warmwatersysteem I... II controleren (→ hoofdstuk 7.2, pagina 41).

#### 5.4.4 Belangrijke instellingen voor het zonnesysteem

Deze instellingen zijn alleen beschikbaar, wanneer het zonnesysteem overeenkomstig is opgebouwd en geconfigureerd. Zie voor meer details de technische documenten MS 100/ MS 200.

► Instelling in menu zonne controleren (→ hfdst. 7.3, pagina 44 en installatie-instructie MS 100 of MS 200)

#### 5.4.5 Belangrijke instellingen voor cascades

Houd de technische documentatie (bijvoorbeeld MC 400) aan en hfdst. 7.4, pagina 44 om de goede werking te waarborgen.

#### 5.5 Functietesten uitvoeren

Benader de functietesten via het diagnosemenu. De ter beschikking staande menupunten zijn sterk afhankelijk van de geenstalleerde installatie. Bijvoorbeeld kunt u onder dit menu testen: **Brander: Aan/Uit** ( $\rightarrow$  hoofdstuk. 7.5.1, pagina 45).

#### 5.6 Controleren monitorwaarden

Benader de monitorwaarden via het menu **Diagnose** (→ hoofdstuk 7.5.2, pagina 45).

#### 5.7 Overdracht van de installatie

- Waarborg, dat op de warmtebron geen begrenzing van de temperaturen voor verwarming en warm water is ingesteld. Alleen dan kan de bedieningseenheid ModuLine 3000 de warmwater- en aanvoertemperatuur regelen.
- Voer de contactgegevens van de installateur in het menu Diagnose > Onderhoud > Contactadres in bijvoorbeeld bedrijfsnaam, telefoonnummer en adres of e-mailadres (→ hfdst. 7.5.5, pagina 47).
- Leg de klant de werking en de bediening van de bedieningseenheid en de accessoires uit.
- Informeer de klant over de gekozen instellingen.

i

Wij adviseren, deze installatie-instructie aan de klant te overhandigen.

## 6 Buiten bedrijf stellen/uitschakelen

De bedieningseenheid wordt via de BUS-verbinding van stroom voorzien en blijft continu ingeschakeld. De installatie wordt alleen bijvoorbeeld bij onderhoudswerkzaamheden uitgeschakeld.

 Schakel de gehele installatie en alle BUS-deelnemers spanningsloos.

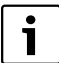

Na langere stroomuitval of uitschakelen moet eventueel de datum en de tijd weer opnieuw worden ingesteld. Alle andere instellingen blijven permanent behouden.

## 7 Servicemenu

Het menu van de bedieningseenheid wordt automatisch op de installatie aangepast. Bepaalde menupunten zijn alleen beschikbaar, wanneer de installatie overeenkomstig is opgebouwd en de bedieningseenheid correct is ingesteld. De menupunten worden alleen in installaties getoond, waarin de bijbehorende componenten van de installatie zijn geïnstalleerd, bijvoorbeeld een zonnesysteem of een warmtepomp. De bijbehorende menuposities en instellingen vindt u in de bijbehorende instructie.

Wanneer een cv-circuit een ModuLine 2000 als afstandsbediening heeft, zijn de instelmogelijkheden op de ModuLine 3000 voor het betreffende cv-circuit beperkt. Bepaalde instellingen, die via de ModuLine 2000 kunnen worden veranderd, worden in het menu van de ModuLine 3000 niet getoond. Zie voor meer informatie, welke instellingen dit betreft, de instructies van de ModuLine 2000.

Informatie over de bediening van de servicemenu's is opgenomen in hoofdstuk 4 vanaf pagina 13.

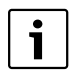

De basisinstellingen zijn in de kolom instelbereik geaccentueerd ( $\rightarrow$  hoofdstuk 7.1 tot 7.5).

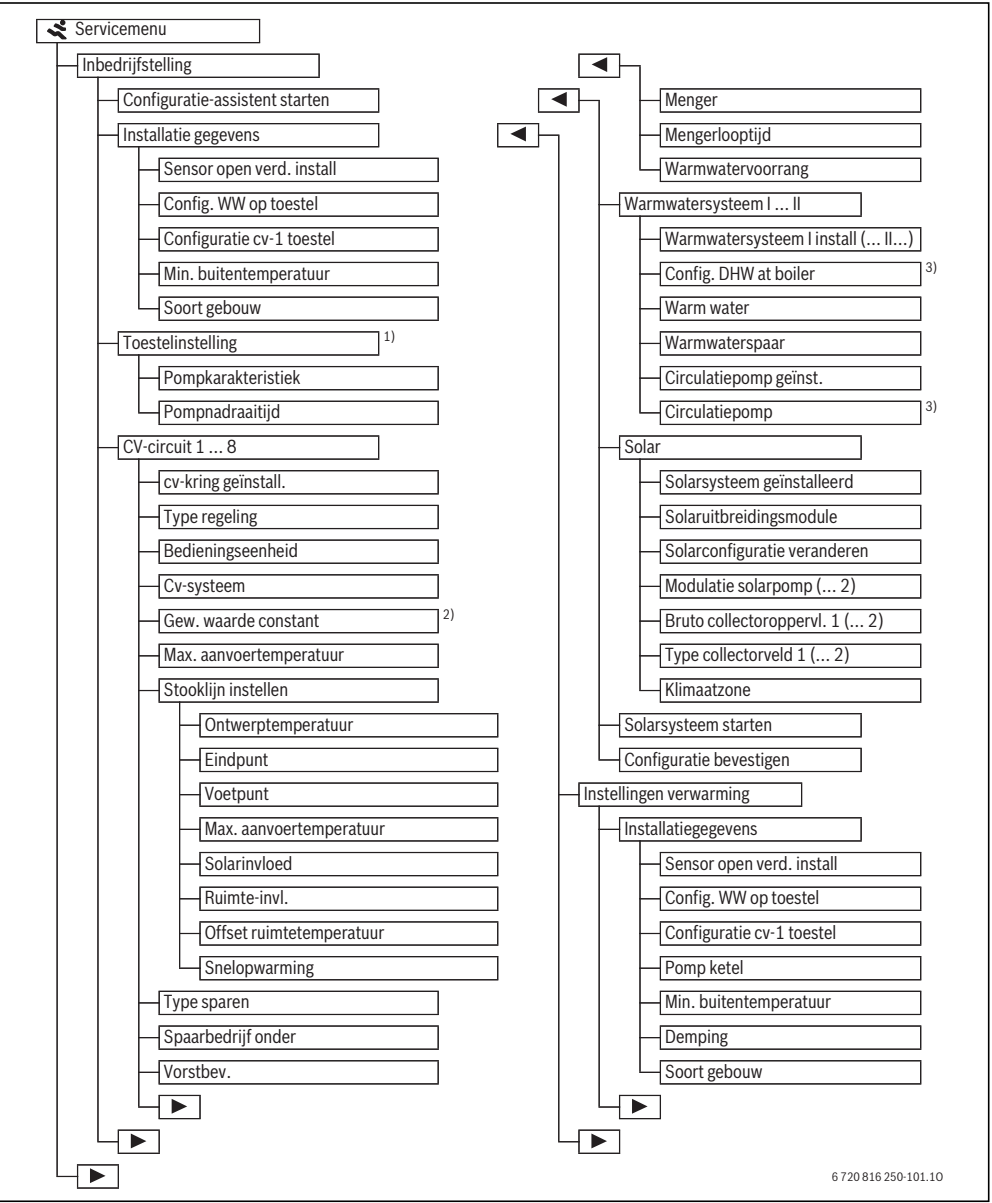

Afb. 13 Overzicht van de servicemenu's 1/4

- 1) Alleen beschikbaar, wanneer geen cascademodule (bijvoorbeeld MC 400) is geïnstalleerd.
- 2) Alleen bij constant cv-circuits beschikbaar.
- 3) Alleen bij warmwatersysteem I beschikbaar.

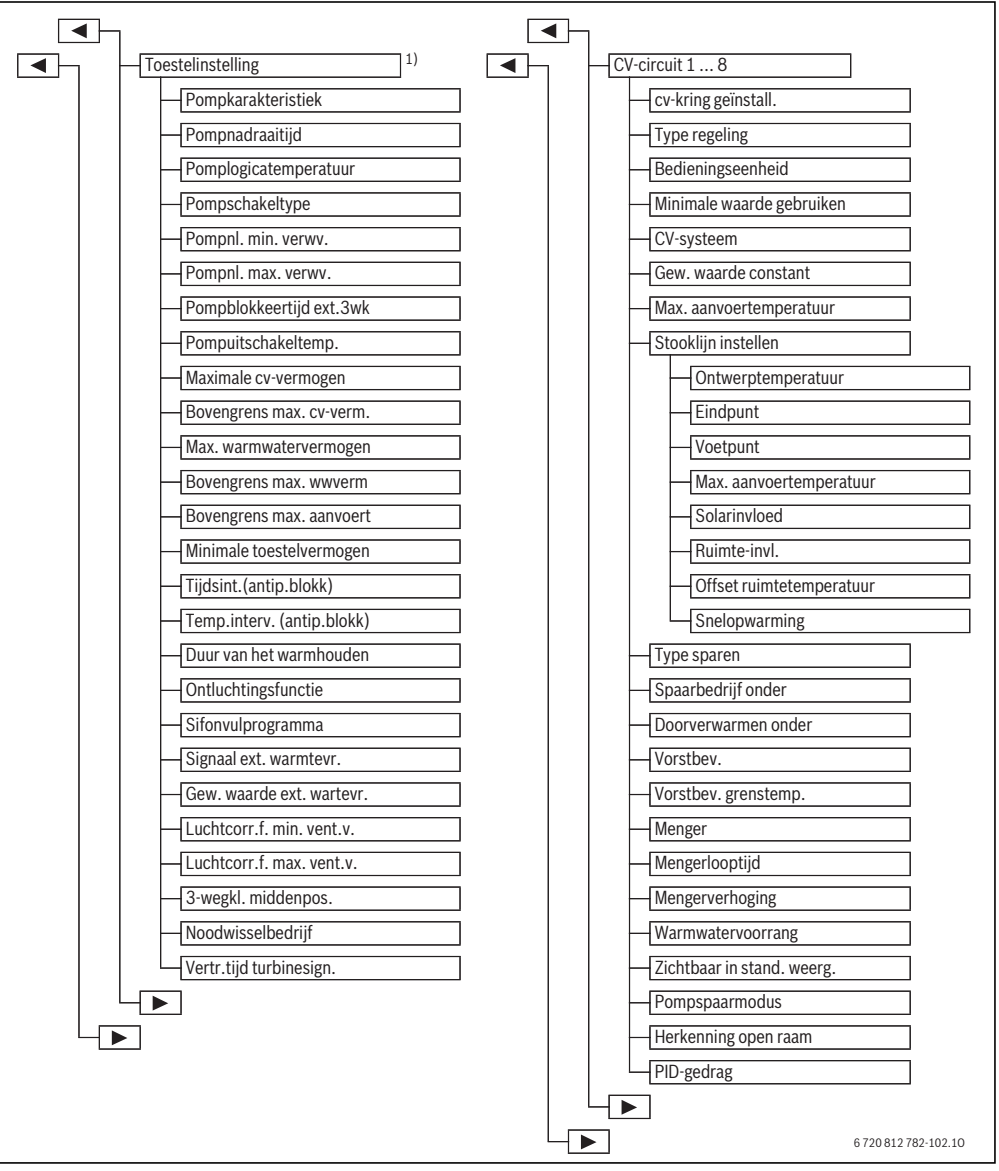

Afb. 14 Overzicht van de servicemenu's 2/4

 Alleen beschikbaar, wanneer geen cascademodule (bijvoorbeeld MC 400) is geïnstalleerd.

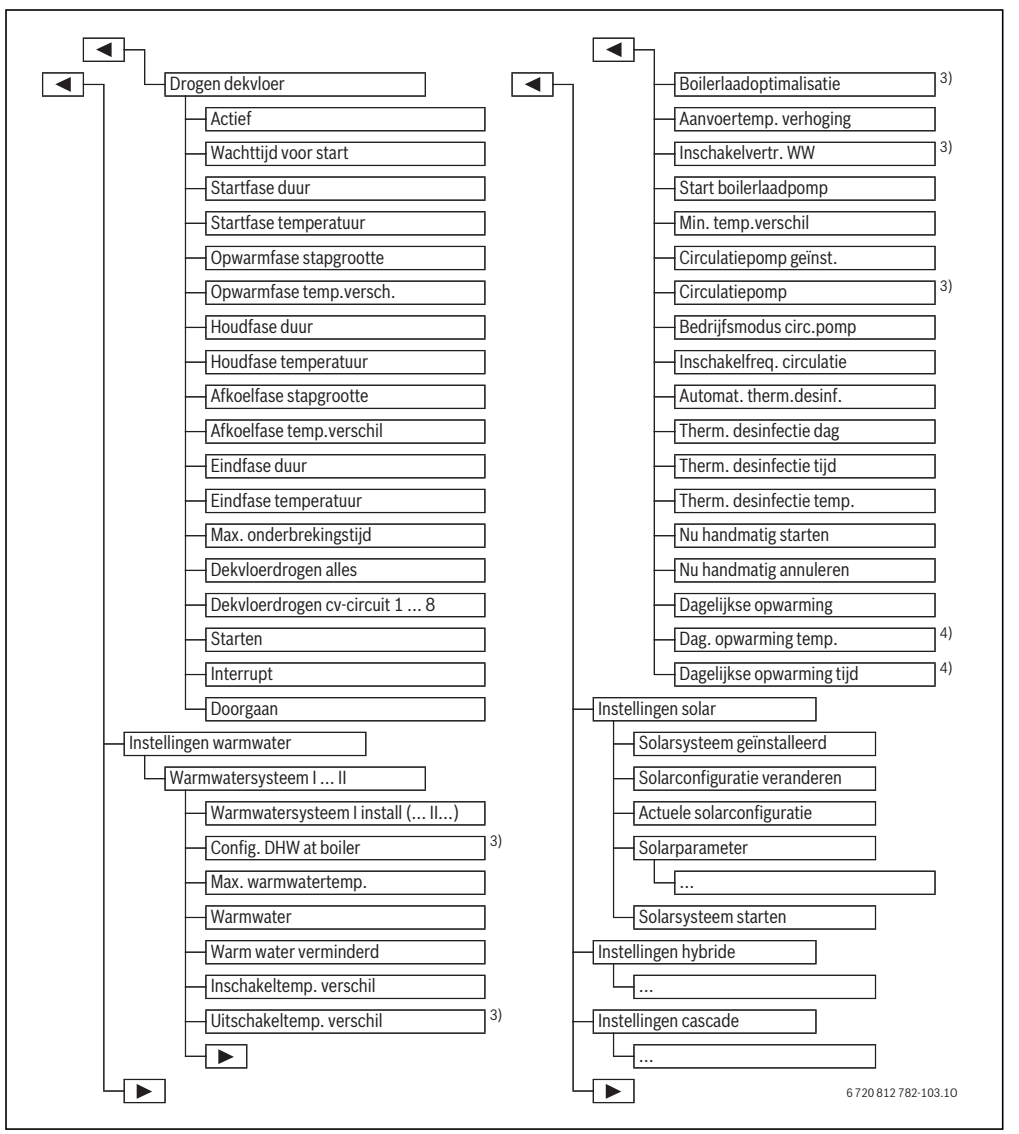

Afb. 15 Overzicht van de servicemenu's 3/4

- 3) Alleen bij warmwatersysteem I beschikbaar.
- Alleen bij warmtebron met EMS plus of met module MM 100/ beschikbaar.

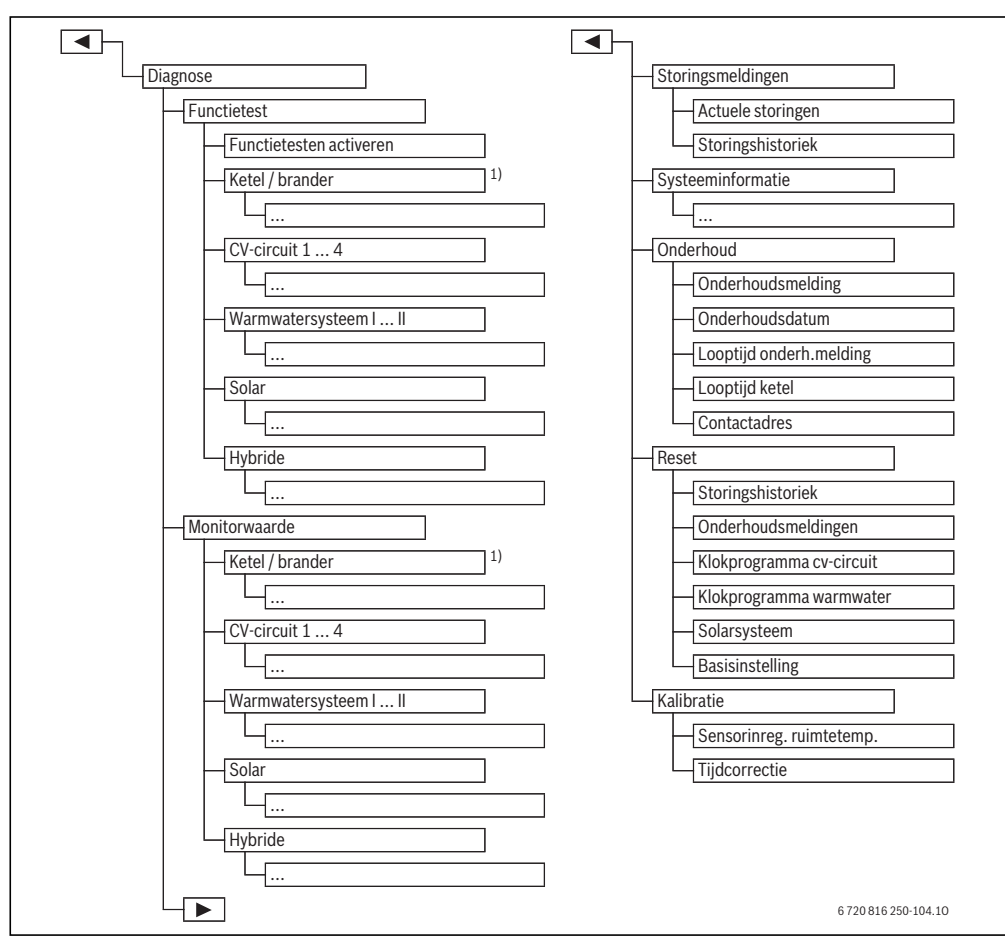

Afb. 16 Overzicht van de servicemenu's 4/4

 Alleen beschikbaar, wanneer geen cascademodule (bijvoorbeeld MC 400) is geïnstalleerd.

#### 7.1 Instellingen voor verwarming

| Installatie gegevens | > |
|----------------------|---|
| Ketelinstelling      | > |
| CV-circuit 1         | > |
| CV-circuit 2         | > |
| CV-circuit 3         | > |

Afb. 17 Menu instellingen verwarmen

#### 7.1.1 Menu installatiegegevens

In dit menu kunnen instellingen voor de gehele cv-installatie worden uitgevoerd. Hier wordt bijvoorbeeld ingesteld, hoe hoog de minimale buitentemperatuur of de thermische opslagcapaciteit van het verwarmde gebouw is. Dit menu bevat extra instellingen voor cv-circuit 1 en warmwatersysteem I (indien direct op de warmtebron aangesloten).

| Menupunt                    | Instelbereik (vette<br>items zijn default<br>settings) | Beschrijving                                                                                                    |  |  |
|-----------------------------|--------------------------------------------------------|----------------------------------------------------------------------------------------------------|--|--|
| Sensor open verd.           | Geen open verdeler                                     | Geen open verdeler geïnstalleerd                                                                                                    |  |  |
| install                     | Op toestel                                             | Open verdeler geïnstalleerd, temperatuursensor op warmtebron (toestel) aange-<br>sloten                                                                                                    |  |  |
|                             | Op module                                              | Open verdeler geïnstalleerd, temperatuursensor op module aangesloten                                                                                                    |  |  |
|                             | Open verdeler zonder sensor                            | Open verdeler geïnstalleerd, geen temperatuursensor aangesloten. Wanneer een warmtevraag bestaat, is de cv-pomp constant in bedrijf.                                                                       |  |  |
| Config.WW op toe-           | Geen warm water                                        | Hydraulische aansluiting warmwatersysteem I op warmtebron (toestel)                                                                                                    |  |  |
| stel                        | 3-wegklep                                              |                                                                                                    |  |  |
|                             | Laadpomp                                               |                                                                                                    |  |  |
| Configuratie cv-1           |                                                        | Hydraulische en elektrische aansluiting cv-circuit 1 op warmtebron (toestel)                                                                                                    |  |  |
| toestel                     | Geen cv-circuit                                        | CV-circuit 1 niet direct op warmtebron (toestel) aangesloten                                                                                                    |  |  |
| (alleen bij warmte-         | Geen eigen cv-pomp                                     | De interne pomp van het toestel dient ook als cv-pomp in cv-circuit 1                                                                                                    |  |  |
| bron met EMS plus)          | eigen pomp                                             | CV-circuit 1 wordt door een eigen cv-pomp (aangesloten op cv-toestel) gevoed                                                                                                    |  |  |
| Pomp toestel <sup>1)</sup>  | Geen                                                   | De pomp van de warmtebron werkt als pure cv-pomp.                                                                                                    |  |  |
|                             | Systeempomp                                            | De pomp in de warmtebron moet bij elke warmtevraag draaien. Bij aanwezigheid<br>van een open verdeler is de interne pomp altijd een systeempomp.                                                           |  |  |
| Min. buitentempera-<br>tuur | - 35 <b>- 10</b> 10 °C                                 | De minimale buitentemperatuur heeft bij een weersafhankelijke regeling invloed op de stooklijn ( $\rightarrow$ Minimale buitentemperatuur, pagina 29 en Menu voor instelling van de stooklijn, pagina 34). |  |  |
| Demping                     | Ja                                                     | De ingestelde gebouwsoort heeft invloed op de gemeten waarde van de buiten-<br>temperatuur. De buitentemperatuur wordt vertraagd (gedempt).                                                                |  |  |
|                             | Nee                                                    | De gemeten buitentemperatuur wordt ongedempt in de weersafhankelijke rege-<br>ling opgenomen.                                                                                                    |  |  |
| Soort gebouw                |                                                        | Maat voor de thermische opslagcapaciteit van het verwarmde gebouw ( $\rightarrow$ Soort gebouw, pagina 29).                                                                                                |  |  |
|                             | zwaar                                                  | Hoge opslagcapaciteit                                                                                                    |  |  |
|                             | gem.                                                   | Gemiddelde opslagcapaciteit                                                                                                    |  |  |
|                             | licht                                                  | Geringe opslagcapaciteit                                                                                                    |  |  |

Tabel 11 Instellingen in het menu installatiegegeven

1) Alleen bij bepaalde warmtebronnen beschikbaar.

#### Minimale buitentemperatuur

De minimale buitentemperatuur is de gemiddelde waarde van de koudste buitentemperaturen gedurende de laatste jaren en heeft invloed op de stooklijn. De waarde voor de regio kan uit de voor ieder gebouw noodzakelijke warmtevraagberekening, uit een klimaatzonekaart of uit tab. 12 worden bepaald.

 Instellen minimale buitentemperatuur voor dimensionering van de verwarming.

| Minimale buitentemperatuur in °C |      |           |      |
|----------------------------------|------|-----------|------|
| Amsterdam                        | - 10 | Marseille | - 6  |
| Athene                           | - 2  | Moskou    | - 30 |
| Berlijn                          | - 15 | Napels    | - 2  |

Tabel 12 Min. buitentemperaturen voor Europa

| Minimale buitentemperatuur in °C |      |            |      |
|----------------------------------|------|------------|------|
| Brussel                          | - 10 | Nice       | ± 0  |
| Boedapest                        | - 12 | Parijs     | - 10 |
| Boekarest                        | - 20 | Praag      | - 16 |
| Hamburg                          | - 12 | Rome       | - 1  |
| Helsinki                         | - 24 | Sebastopol | - 12 |
| Istanbul                         | - 4  | Stockholm  | - 19 |
| Kopenhagen                       | - 13 | Valencia   | - 1  |
| Lissabon                         | ± 0  | Wenen      | - 15 |
| Londen                           | - 1  | Zürich     | - 16 |
| Madrid                           | - 4  |            |      |

Tabel 12 Min. buitentemperaturen voor Europa

#### Soort gebouw

Wanneer de demping is geactiveerd, kan met het gebouwsoort de demping van de variaties van de buitentemperatuur worden ingesteld. Door de demping van de buitentemperatuur wordt met de thermische traagheid van de gebouwmassa rekening gehouden. Zo kan met de gebouwsoort de regeling op het karakteristieke gedrag van het gebouw worden afgestemd.

De gebouwsoort heeft invloed op de snelopwarming.

| Instelling | Туре                                                      | Effect                                                                                                    |
|------------|-----------------------------------------------------------|----------------------------------------------------------------------------------------------------|
| licht      | Bijvoorbeeld huis in prefab<br>uitvoering, houtskeletbouw | <ul><li>Geringe demping van de buitentemperatuur</li><li>Korte verhoging van de aanvoertemperatuur bij snel opwarmen.</li></ul>                     |
| gem.       | Bijvoorbeeld huis van holle<br>stenen (basisinstelling)   | <ul> <li>Gemiddelde demping van de buitentemperatuur</li> <li>Verhoging van de aanvoertemperatuur bij snel opwarmen van gemiddelde duur.</li> </ul> |
| zwaar      | Bijvoorbeeld bakstenen huis                               | <ul><li>Sterke demping van de buitentemperatuur</li><li>Lange verhoging van de aanvoertemperatuur bij snel opwarmen.</li></ul>                      |

Tabel 13 Gebouwsoorten

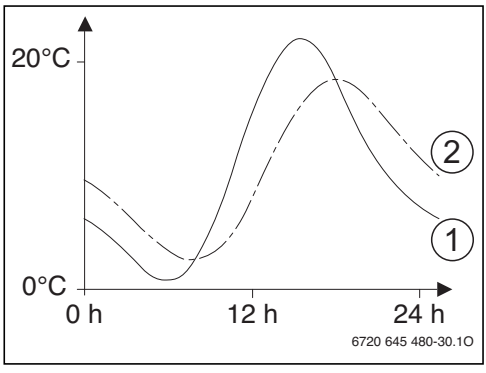

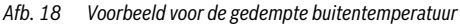

- [1] actuele buitentemperatuur
- [2] Gedempte buitentemperatuur

Het sterk vereenvoudigde voorbeeld laat zien hoe de gedempte buitentemperatuur de werkelijke buitentemperatuur volgt, maar deze extreme waarden niet bereikt.

De werkelijke waarde van de gedempte en de gemeten buitentemperatuur

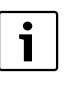

In de basisinstellingen hebben veranderingen van de buitentemperatuur ten laatste na drie uur invloed op de berekening van de weersafhankelijke regeling.

- Om de gedempte en de gemeten buitentemperatuur te controleren: menu
   Diagnose > Monitorwaarden > Toestel / brander openen (alleen actuele waarden).
- Om het buitentemperatuurverloop over de laatste 2 dagen te bekijken: menu info > Buitentemperatuur > Buitentemp.verloop openen

#### 7.1.2 Menu toestelgegevens

In dit menu kunnen de specifieke instellingen voor de warmtebron worden uitgevoerd zoals bijvoorbeeld het maximale verwarmingsvermogen of de gebruikte cv-pomp. Met deze instellingen worden bijvoorbeeld bedrijfstijden en energieverbruik van de pomp geoptimaliseerd. Hier wordt ingesteld, welke pompkarakteristiek wordt gebruikt, of hoelang de pompnadraaitijd is. Meer informatie vindt u in de technische documenten van de gebruikte warmtebron en eventueel de module. Deze instellingen zijn alleen beschikbaar, wanneer de installatie overeenkomstig is opgebouwd en geconfigureerd (bijvoorbeeld in installaties zonder cascademodule).

| Menupunt                   | Instelbereik        | Beschrijving                                                                                                    |
|----------------------------|---------------------|----------------------------------------------------------------------------------------------------|
| Pompkarakteristiek         | Vermogen gestuurd   | De cv-pomp of toestelcircuitpomp wordt afhankelijk van het brandervermo-                                           |
|                            |                     | gen aangestuurd (geadviseerd voor installatiehydraulica met open verdeler).                                        |
|                            | Delta-P gestuurd    | De cv-pomp of toestelcircuitpomp wordt afhankelijk van de verschildruk aan-                                        |
|                            | stand 14            | gestuurd (geadviseerd voor installaties zonder open verdeler).                                                     |
| Pompnadraaitijd            | 24 h                | Pompnadraaitijd van het toestelcircuitpomp nadat de brander is uitgescha-                                          |
|                            | 0 <b>3</b> 60 min   | keld, om de warmte uit de warmtebron af te voeren                                                                  |
| Pomplogicatemperatuur      | 0 <b>47</b> 65 ℃    | Onder deze temperatuur is de pomp uit, om de warmtebron tegen condens-                                             |
|                            |                     | vorming te beschermen (alleen beschikbaar bij HR-toestellen (condensatie-<br>toestellen)).                         |
| Pompschakeltype            | Energie besparen    | De pomp draait bij elke warmtevraag (aanvoerstreeftemperatuur > 0 $^{\circ}$ C) of in                              |
|                            | Warmtevraag         | een energiebesparende modus.                                                                                       |
| Pompnl. min. verwv.        | 0100%               | Pompvermogen bij minimaal verwarmingsvermogen (pompvermogen propor-<br>tioneel met verwarmingsvermogen)            |
| Pompnl. max. verwv.        | 0100%               | Pompvermogen bij maximaal verwarmingsvermogen (pompvermogen pro-<br>portioneel met verwarmingsvermogen)            |
| Pompblokkeertijd ext.3wk   | <b>0</b> 60 s       | Pompblokkeertijd bij externe 3-wegklep in seconden                                                                 |
| Maximaal CV-vermogen       | 0100%               | Maximale vrijgegeven verwarmingsvermogen van de warmtebron                                                         |
| Bovengrens max. cv-verm.   | 0 100 %             | Bovengrens van het maximale warmtevermogen                                                                         |
| Max. warmwatervermogen     | 0 100 %             | Maximale vrijgegeven warmwatervermogen                                                                             |
| Bovengrens max. wwverm     | 0 100 %             | Bovengrens van het maximale warmwatervermogen                                                                      |
| Bovengrens max. aanvoert   | 30 <b>82</b> ℃      | Bovengrens van de aanvoertemperatuur                                                                               |
| Minimale toestelvermogen   | 0 100 %             | Minimale nominale warmtevermogen (verwarming en warm water)                                                        |
| Tijdsint.(antip.blokk)     | 3 <b>10</b> 45 min  | Tijdsinterval tussen uit- en weer inschakelen van de brander in minuten                                            |
| Temp.interv. (antip.blokk) | 0 <b>6</b> 30 K     | Temperatuurinterval voor uit- en weer inschakelen van de brander                                                   |
| Duur van het warmhouden    | 0 <b>1</b> 30 min   | CV-bedrijf na warmwatervoorziening geblokkeerd in minuten                                                          |
| Ontluchtingsfunctie        | Uit                 | Ontluchtingsfunctie bijvoorbeeld na een onderhoud inschakelen.                                                     |
|                            | Auto                |                                                                                                    |
|                            | Aan                 |                                                                                                    |
| Sifonvulprogramma          | Uit                 | Programma voor vullen van het sifon in de warmtebron met minimaal vermo-                                           |
|                            | Aan toestel minimum | gen                                                                                                    |
| Signaal ext. warmtevr.     | Aan/uit             | Op de warmtebron is een extra aan-uit-temperatuurregelaar (bijvoorbeeld via een gebouwautomatisering) aangesloten. |
|                            | 0-10V               | Op de warmtebron is een extra 0-10 V-temperatuurregelaar (bijvoorbeeld via een gebouwautomatisering) aangesloten.  |
| Gew. waarde ext. wartevr.  | Aanvoertemperatuur  | Het 0-10 V-signaal, dat op de aansluiting voor een signaal voor externe warm-                                      |
|                            | Verm.               | tevraag actief is, wordt als gewenste aanvoertemperatuur of verwarmingsver-<br>mogen geïnterpreteerd.              |

Tabel 14 Instellingen in het menu toestelgegevens

| Menupunt                  | Instelbereik   | Beschrijving                                                                                                    |
|---------------------------|----------------|----------------------------------------------------------------------------------------------------|
| Luchtcorr.f. min. vent.v. | -9 <b>0</b> 9  | Luchtcorrectie bij minimale ventilatorvermogen                                                                         |
| Luchtcorr.f. max. vent.v. | -9 <b>0</b> 9  | Luchtcorrectie bij maximale ventilatorvermogen                                                                         |
| 3-wegkl. middenpos.       | Ja             | 3-wegklep in warmtebron in de middenstand zetten om in geval van nood de                                               |
|                           | Nee            | verwarming en warmwatervoorziening van warmte te voorzien.                                                             |
| Noodwisselbedrijf         | Ja             | Bij lang durende belading van de boiler wordt een wisselbedrijf tussen warm-                                           |
|                           | Nee            | watervoorziening en verwarming gestart, om de voeding van de verwarming<br>ondanks de warmwatervoorrang te waarborgen. |
| Vertr.tijd turbinesign.   | <b>0,5</b> 4 s | Vertraging signaal turbine in seconden                                                                                 |

Tabel 14 Instellingen in het menu toestelgegevens

#### 7.1.3 Menu cv-circuit 1 ... 4

In dit menu kunnen instellingen voor de afzonderlijke cv-circuits worden uitgevoerd. Hier wordt voor het gekozen cv-circuit bijvoorbeeld ingesteld, welk cv-systeem is geïnstalleerd. Bovendien wordt ingesteld, of er een kamerthermostaat aanwezig is en welk regelingstype wordt gebruikt. Ook bestaat de mogelijkheid, de stooklijnen van de cv-circuits te optimaliseren.

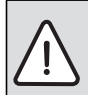

**OPMERKING:** Gevaar voor beschadiging van de afwerkvloer!

 Houd bij vloerverwarming de door de fabrikant aanbevolen maximale aanvoertemperatuur aan.

| Menupunt              | Instelbereik               | Beschrijving                                                                                                    |
|-----------------------|----------------------------|----------------------------------------------------------------------------------------------------|
| cv-circuit geïnstall. | Nee                        | CV-circuit is niet geïnstalleerd. Wanneer geen cv-circuit is geïnstalleerd, wordt de warmtebron alleen gebruikt voor warmwatervoorziening.    |
|                       | Op toestel                 | Elektrische modules en componenten van het gekozen cv-circuit zijn direct op de warmtebron aangesloten (alleen bij cv-circuit 1 beschikbaar). |
|                       | Op module                  | Elektrische modules en componenten van het gekozen cv-circuit zijn op een module MM100 aangesloten.                                           |
| Type regeling         | Buitentemperatuur geregeld | Meer details over regelingstype $ ightarrow$ Soorten regelingen, pagina 34                                                                    |
|                       | Buitentemperatuur met      |                                                                                                    |
|                       | voetpunt                   |                                                                                                    |
|                       | Ruimtetemperatuur gere-    |                                                                                                    |
|                       | geld                       |                                                                                                    |
|                       | Ruimtetemperatuur vermo-   |                                                                                                    |
|                       | gen                        |                                                                                                    |
|                       | Constant                   |                                                                                                    |
| Bedieneenheid         | ModuLine 3000              | ModuLine 3000 regelt het gekozen cv-circuit als of zonder afstandsbedie-<br>ning.                                                             |
|                       | ModuLine 2000              | ModuLine 2000 als afstandsbediening voor het gekozen cv-circuit geïnstal-<br>leerd                                                            |
|                       | ModuLine 1000              | ModuLine 1000 als afstandsbediening voor het gekozen cv-circuit geïnstal-<br>leerd                                                            |

Tabel 15 Instelling in het menu cv-circuit 1 ... 4

| Menupunt                    | Instelbereik                                                                              | Beschrijving                                                                                                    |
|-----------------------------|-------------------------------------------------------------------------------------------|----------------------------------------------------------------------------------------------------|
| Min. waarde gebrui-<br>ken  | Ja                                                                                        | In de woonruimte is een bedieningseenheid ModuLine 3000 in combinatie<br>met een afstandsbediening ModuLine 1000 of ModuLine 2000 geïnstal-<br>leerd. De verwarming wordt conform de lagere kamertemperatuurwaarde<br>(gemeten op interne temperatuursensor van de beide bedieningseenheden)<br>gestuurd (bijvoorbeeld in grotere ruimten voor betrouwbare registratie van<br>de kamertemperatuur bij kamertemperatuurgestuurde regeling, kamer-<br>vorstbeveiliging, kamerinvloed,).                                                                                                    |
|                             | Nee                                                                                       | In de woonruimte is een bedieningseenheid ModuLine 3000 in combinatie<br>met een afstandsbediening ModuLine 1000 of ModuLine 2000 geïnstal-<br>leerd. De verwarming wordt altijd conform de kamertemperatuurwaarde<br>van de afstandsbediening gebruikt.                                                                                                    |
| Cv-systeem                  | Radiator                                                                                  | Voorinstelling van de stooklijn conform verwarmingstype bijvoorbeeld                                                                                                    |
|                             | Convector                                                                                 | kromming en ontwerptemperatuur                                                                                                    |
|                             | Vloerverwarming                                                                           |                                                                                                    |
| Gew. waarde con-<br>stant   | 30 <b>75</b> 85 ℃                                                                         | Aanvoertemperatuur voor constant cv-circuit (alleen bij regelingstype Con-<br>stant beschikbaar)                                                                                                    |
| Max aanvoertempe-<br>ratuur | 30 <b>75</b> 85 °C                                                                        | De maximale aanvoertemperatuur kan alleen bij een kamertemperatuuraf-<br>hankelijke regeling worden ingesteld (bij weersafhankelijke regeling onder-<br>deel van de stooklijn). Het instelbereik hangt af van het gekozen cv-<br>systeem.                                                                                                    |
| Stooklijn instellen         |                                                                                           | Fijnafstemming van de via het cv-systeem vooringestelde stooklijn<br>(→ Instellen verwarmingsysteem en stooklijnen voor de weersafhankelijke<br>regeling, pagina 34)                                                                                                    |
| Type sparen                 | Gereduceerd bedrijf                                                                       | Meer details over het soort verlaging voor het gekozen cv-circuit ( $ ightarrow$ Soort                                                                                                    |
|                             | Buitentemperatuurdrem-<br>pel                                                             | verlaging, pagina 38)                                                                                                    |
|                             | Ruimtetemperatuurdrempel                                                                  |                                                                                                    |
| Spaarbedrijf onder          | – 20 <b>5</b> 10 °C                                                                       | Temperatuur voor soort verlaging Buitentemperatuurdrempel<br>(→ Soort verlaging, pagina 38)                                                                                                    |
| Doorverwarmen on-<br>der    | Uit                                                                                       | Verwarming werkt onafhankelijk van de gedempte buitentemperatuur in de actieve bedrijfsmodus ( $\rightarrow$ Doorverwarmen onder een bepaalde buitentemperatuur, pagina 38).                                                                                                    |
|                             | 00 1000                                                                                   |                                                                                                    |
|                             | - 30 10 °C                                                                                | Wanneer de gedempte buitentemperatuur de hier ingestelde waarde onder-<br>schrijdt, gaat de verwarming automatisch over van verlaagd regime naar cv-<br>bedrijf ( $\rightarrow$ Doorverwarmen onder een bepaalde buitentemperatuur,<br>pagina 38).                                                                                                    |
| Vorstbev.                   | - 30 10 °C                                                                                | Wanneer de gedempte buitentemperatuur de hier ingestelde waarde onder-<br>schrijdt, gaat de verwarming automatisch over van verlaagd regime naar cv-<br>bedrijf (→ Doorverwarmen onder een bepaalde buitentemperatuur,<br>pagina 38).<br><b>Opmerking</b> : om de vorstbeveiliging van een constant cv-circuit of de totale<br>cv-installatie te waarborgen, weersafhankelijke vorstbeveiliging instellen.<br>Deze instelling is onafhankelijk van de ingestelde type regeling.                                                                                                    |
| Vorstbev.                   | Buitentemperatuur                                                                         | Wanneer de gedempte buitentemperatuur de hier ingestelde waarde onder-<br>schrijdt, gaat de verwarming automatisch over van verlaagd regime naar cv-<br>bedrijf (→ Doorverwarmen onder een bepaalde buitentemperatuur,<br>pagina 38).<br><b>Opmerking:</b> om de vorstbeveiliging van een constant cv-circuit of de totale<br>cv-installatie te waarborgen, weersafhankelijke vorstbeveiliging instellen.<br>Deze instelling is onafhankelijk van de ingestelde type regeling.<br>Vorstbeveiliging wordt afhankelijk van de hier gekozen temperatuur                                                                                                    |
| Vorstbev.                   | Buitentemperatuur Ruimtetemperatuur                                                       | Wanneer de gedempte buitentemperatuur de hier ingestelde waarde onder-<br>schrijdt, gaat de verwarming automatisch over van verlaagd regime naar cv-<br>bedrijf ( $\rightarrow$ Doorverwarmen onder een bepaalde buitentemperatuur,<br>pagina 38).<br><b>Opmerking:</b> om de vorstbeveiliging van een constant cv-circuit of de totale<br>cv-installatie te waarborgen, weersafhankelijke vorstbeveiliging instellen.<br>Deze instelling is onafhankelijk van de ingestelde type regeling.<br>Vorstbeveiliging wordt afhankelijk van de hier gekozen temperatuur<br>gede-/activeerd ( $\rightarrow$ Vorstbeveiligingsgrenstemperatuur (buitentempera-<br>tuurdempel), paging 20) |
| Vorstbev.                   | Buitentemperatuur Ruimtetemperatuur Ruimte- en buitentempera- tuur                        | Wanneer de gedempte buitentemperatuur de hier ingestelde waarde onder-<br>schrijdt, gaat de verwarming automatisch over van verlaagd regime naar cv-<br>bedrijf (→ Doorverwarmen onder een bepaalde buitentemperatuur,<br>pagina 38).<br><b>Opmerking</b> : om de vorstbeveiliging van een constant cv-circuit of de totale<br>cv-installatie te waarborgen, weersafhankelijke vorstbeveiliging instellen.<br>Deze instelling is onafhankelijk van de ingestelde type regeling.<br>Vorstbeveiliging wordt afhankelijk van de hier gekozen temperatuur<br>gede-/activeerd (→ Vorstbeveiligingsgrenstemperatuur (buitentempera-<br>tuurdrempel), pagina 39)                         |
| Vorstbev.                   | Buitentemperatuur<br><b>Ruimtetemperatuur</b><br>Ruimte- en buitentempera-<br>tuur<br>Uit | Wanneer de gedempte buitentemperatuur de hier ingestelde waarde onder-<br>schrijdt, gaat de verwarming automatisch over van verlaagd regime naar cv-<br>bedrijf (→ Doorverwarmen onder een bepaalde buitentemperatuur,<br>pagina 38).<br><b>Opmerking:</b> om de vorstbeveiliging van een constant cv-circuit of de totale<br>cv-installatie te waarborgen, weersafhankelijke vorstbeveiliging instellen.<br>Deze instelling is onafhankelijk van de ingestelde type regeling.<br>Vorstbeveiliging wordt afhankelijk van de hier gekozen temperatuur<br>gede-/activeerd (→ Vorstbeveiligingsgrenstemperatuur (buitentempera-<br>tuurdrempel), pagina 39)                          |

Tabel 15Instelling in het menu cv-circuit 1 ... 4

| Menupunt                            | Instelbereik        | Beschrijving                                                                                                    |
|-------------------------------------|---------------------|----------------------------------------------------------------------------------------------------|
| Menger                              | Ja                  | Gekozen cv-circuit gemengd                                                                                                    |
|                                     | Nee                 | Gekozen cv-circuit niet gemengd                                                                                                    |
| Mengerlooptijd                      | 10 <b>120</b> 600 s | Looptijd van de menger in het gekozen cv-circuit                                                                                                    |
| Mengerverhoging                     | 0 <b>5</b> 20 K     | Verhoging van de warmteproductie voor de mengkraan                                                                                                    |
| Warmwatervoorrang                   | Ja                  | Tijdens de warmwatervoorziening wordt de warmtevraag van de verwar-<br>ming onderbroken (cv-pomp uit)                                                                                                    |
|                                     | Nee                 | Warmwatervoorziening en verwarming worden parallel afgedekt (alleen in-<br>dien hydraulisch mogelijk)                                                                                                    |
| Zichtbaar in stand.<br>weerg.       | Ja                  | Het geselecteerde cv-circuit is in de standaardweergave zichtbaar (aanwij-<br>zing in rusttoestand). De omschakeling tussen automatisch bedrijf en hand-<br>bediening in het betreffende cv-circuit is ook vanuit de ModuLine 3000<br>mogelijk (met of zonder afstandsbediening).                                                                                                    |
|                                     | Nee                 | Het geselecteerde cv-circuit is in de standaardweergave niet zichtbaar (aan-<br>wijzing in rusttoestand). De omschakeling tussen automatisch bedrijf en<br>handbediening is niet mogelijk. Wanneer voor het gekozen cv-circuit geen<br>afstandsbediening is geïnstalleerd, dan kunnen de instellingen zoals ge-<br>wend via het hoofdmenu worden ingesteld, bijvoorbeeld temperatuurni-<br>veaus van de bedrijfsmodi en tijdprogramma's. |
| Pompspaarmodus                      | Ja                  | Geoptimaliseerd pompen actief: de cv-pomp draait afhankelijk van het bran-<br>derbedrijf zo min mogelijk (alleen bij regeling afhankelijk van de kamertem-<br>peratuur).                                                                                                    |
|                                     | Nee                 | Wanneer in de installatie meer dan één warmtebron (bijvoorbeeld zonnesy-<br>steem of toestel voor vaste brandstof) of een buffervat is geïnstalleerd,<br>moet deze functie op Nee zijn, omdat alleen zo in dit geval de warmteverde-<br>ling is gewaarborgd.                                                                                                    |
| Herkenning open<br>raam             | Aan                 | Voor een goede ventilatie open ramen volledig. Daarbij zal de kamertempe-<br>ratuur plotseling dalen. De kamerthermostaat in het getroffen cv-circuit her-<br>kent de plotselinge temperatuurdaling. De laatste kamertemperatuur voor<br>de daling blijft geldig voor een uur. Dit voorkomt onnodige verwarming.                                                                                                    |
|                                     | Uit                 | Geen herkenning van open ramen (alleen bij kamertemperatuurgestuurde regeling)                                                                                                    |
| PID-gedrag<br>(alleen bij kamertem- | snel                | Snelle regelkarakteristiek bijvoorbeeld bij grote geïnstalleerde warmtever-<br>mogens en/of hoge bedrijfstemperaturen en kleine cv-waterhoeveelheden                                                                                                    |
| peratuurgestuurde<br>regeling)      | gem.                | Gemiddelde regelkarakteristiek, bijvoorbeeld bij radiatorverwarmingen (ge-<br>middelde cv-waterhoeveelheid) en gemiddelde bedrijfstemperaturen                                                                                                    |
|                                     | traag               | Langzame regelkarakteristiek, bijvoorbeeld bij vloerverwarmingen (grote cv-waterhoeveelheden) en lage bedrijfstemperaturen                                                                                                    |

Tabel 15Instelling in het menu cv-circuit 1 ... 4

#### Soorten regelingen

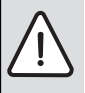

**OPMERKING:** Schade aan de installatie! Wanneer de toegestane bedrijfstemperaturen van kunststof leidingen niet worden aangehouden (secundaire zijde) dan kunnen delen van de installatie beschadigd raken.

- Toegestane streefwaarde niet overschreden.
- Bij een weersafhankelijke regeling kunnen alleen zomerbedrijf, verlaagd regime (afhankelijk van het gekozen soort verlaging), warmwatervoorrang of demping van de buitentemperatuur (door verlaagde warmtevraag vanwege goede warmte-isolatie) het uitschakelen van de cv-pomp tot gevolg hebben.
  - In het menu "Stooklijn instellen" kan de kamerinvloed worden ingesteld. De kamerinvloed heeft invloed op beide soorten weersafhankelijke regeling.
  - Buitentemperatuur geregeld
  - Buitentemperatuur met voetpunt: → Eenvoudige stooklijn, pagina 38.
- Bij een **kamertemperatuurgestuurde regeling** reageert de verwarming direct op veranderingen van de gewenste of gemeten kamertemperatuur.
  - Ruimtetemperatuur geregeld: de kamertemperatuur wordt via aanpassing van de aanvoertemperatuur geregeld. Het regelgedrag is voor woningen en gebouwen met grotere lastvariaties geschikt.
  - Ruimtetemperatuur vermogen: de kamertemperatuur wordt via aanpassing van het warmtevermogen van de warmtebron geregeld. Het regelgedrag is voor woningen en gebouwen met kleinere lastvariaties geschikt (bijvoorbeeld huis in open uitvoering). Dit type regeling is alleen bij installaties met een cv-circuit (cvcircuit 1) zonder cv-circuitmodule MM100 mogelijk.
- Type regeling > Constant: de aanvoertemperatuur in het gekozen cv-circuit is onafhankelijk van de buiten- en kamertemperatuur. De instelmogelijkheden in het betreffende cv-circuit zijn sterk beperkt. Zo zijn bijvoorbeeld soort verlaging, vakantiefunctie en afstandsbediening niet beschikbaar. Instellingen voor een constant cv-circuit zijn alleen mogelijk via het servicemenu. De constante verwarming is bedoeld voor warmtevoorziening van bijvoorbeeld een zwembad of een ventilatie-installatie.
  - De warmtevoorziening vindt alleen plaats, wanneer als bedrijfmodus Aan (constant cv-circuit constant verwarmd) of Auto (constant cv-circuit fasegewijs volgens tijdprogramma verwarmd) is gekozen en op de module MM 100 een warmtevraag via MD1 actief is.

Wanneer aan één van beide voorwaarden niet is voldaan, is het constant cv-circuit uit.

- Een cv-circuit, waarvoor Type regeling > Constant is ingesteld, verschijnt niet in de standaardweergave.
- Om het constant cv-circuit zonder tijdprogramma te gebruiken, moet de bedrijfsmodus op (constant-)Aan of (constant-)Uit worden ingesteld.
- De vorstbeveiliging moet weersafhankelijk zijn en de warmwatervoorrang moet zijn ingeschakeld.
- De elektrische aansluiting van het constant cv-circuit in de installatie verloopt via een module MM 100.
- De aansluitklem MC1 in module MM 100 moet conform de technische documentatie van de module zijn overbrugd.
- De temperatuursensor TO kan op de module MM 100 voor het constant cv-circuit worden aangesloten.
- Meer details over de aansluiting is opgenomen in de technische documentatie van de module MM 100.

# Instellen verwarmingsysteem en stooklijnen voor de weersafhankelijke regeling

- Verwarmingstype (radiator, convector of vloerverwarming) in menu Instellingen verwarming > CV-circuit 1...
   4 > Cv-systeem instellen.
- Type regeling (weersafhankelijk of weersafhankelijk met voetpunt) in menu Type regeling instellen. Menupunten die niet nodig zijn voor het gekozen cv-systeem en het gekozen type regeling worden onderdrukt. De instellingen gelden alleen voor het eventueel geselecteerde cv-circuit.

## Menu voor instelling van de stooklijn

| Menupunt                      | Instelbereik<br>(vette items zijn de-                                                     | Beschrijving                                                                                                    |
|-------------------------------|-------------------------------------------------------------------------------------------|----------------------------------------------------------------------------------------------------|
| Ontwerptempera-<br>tuur<br>of | ault settings)           30 75 85 °C           (radiator/convector)           30 45 60 °C | De ontwerptemperatuur is alleen bij weersafhankelijke regeling zonder voetpunt<br>beschikbaar. De ontwerptemperatuur is de aanvoertemperatuur, die bij de mini-<br>male buitentemperatuur wordt bereikt en heeft invloed op de steilheid/hoek van de                                                                                                    |
| Eindpunt                      | (vloerverwarming)                                                                         | Het eindpunt is alleen beschikbaar bij weersafhankelijke regeling met voetpunt.<br>Het eindpunt is de aanvoertemperatuur, die bij de minimale buitentemperatuur<br>wordt bereikt en heeft invloed op de steilheid/hoek van de stooklijn. Wanneer het<br>voetpunt boven 30°C is ingesteld, is het voetpunt de minimale waarde.                                                                                         |
| Voetpunt                      | bijvoorbeeld 20<br><b>25 °C</b> Eindpunt                                                  | Het voetpunt van de stooklijn is alleen beschikbaar bij weersafhankelijke regeling met eenvoudige stooklijn.                                                                                                    |
| Max aanvoertem-<br>peratuur   | 30 <b>75</b> 85 °C<br>(radiator/convector)<br>30 <b>48</b> 60 °C<br>(vloerverwarming)     | Maximale aanvoertemperatuur                                                                                                    |
| Zonne-invloed                 | -51K                                                                                      | Een weersafhankelijke regeling kan door de zonnestralen binnen bepaalde grenzen worden beïnvloed (zonneopbrengst vermindert het benodigde warmtevermogen).                                                                                                    |
|                               | Uit                                                                                       | Met zonneinstraling wordt bij de regeling geen rekening gehouden.                                                                                                    |
| Ruimte-invl.                  | Uit                                                                                       | Weersafhankelijke regeling werkt onafhankelijk van de kamertemperatuur.                                                                                                    |
|                               | 1 <b>3</b> 10 К                                                                           | Afwijkingen van de kamertemperatuur in de ingestelde mate worden door parallel-<br>verschuiving van de stooklijn gecompenseerd (alleen geschikt, wanneer de bedie-<br>ningseenheid in een geschikte referentieruimte is geïnstalleerd). Des te hoger de<br>instelwaarde is, des te groter is de invloed van de kamertemperatuurafwijking en<br>de maximaal mogelijke invloed van de kamertemperatuur op de stooklijn. |
| Offset ruimtetem-<br>peratuur | – 10 <b>0</b> 10 K                                                                        | Parallelverschuiving van de stooklijn (bijvoorbeeld wanneer de met een thermome-<br>ter gemeten kamertemperatuur van de ingestelde streefwaarde afwijkt)                                                                                                    |
| Snelopwarming                 | Uit                                                                                       | Geen verhoging van de aanvoertemperatuur aan het einde van een verlagingsfase                                                                                                    |
|                               | 0100%                                                                                     | De snelopwarming versnelt het opwarmen na een verlagingsfase. Des te hoger de instelwaarde is, des te groter is de verhoging van de aanvoertemperatuur aan het einde van de verlagingsfase. De ingestelde gebouwsoort heeft invloed op de duur van de verhoging Die ( $\rightarrow$ Soort gebouw, pagina 29). Deze instelling is alleen beschikbaar, wanneer de kamerinvloed is uitgeschakeld.                        |

Tabel 16 Menu stooklijn instellen

De stooklijn is de belangrijkste basisgrootheid voor een spaarzaam en comfortabel bedrijf van de cv-installatie bij een weersafhankelijke regeling. Het regelsysteem heeft voor de berekening van deze stooklijn een aantal specificaties van de cv-installatie nodig en berekent daaruit met behulp van een wiskundige formule zelfstandig de optimale stooklijn.

Daarbij wordt rekening gehouden met de gedempte buitentemperatuur en de kamerregeltemperatuur. De kamerregeltemperatuur is een interne rekengrootheid, die resulteert uit de gewenste kamertemperatuur (streefwaarde kamer) en de kamerinvloed.

Daardoor beïnvloedt de eindklant via de verandering van de gewenste kamertemperatuur de stooklijn direct.

De belangrijkste instellingen zijn de ontwerptemperatuur, maximale aanvoertemperatuur, kamertemperatuur-offset (parallelverschuiving) en minimale buitentemperatuur.

De stooklijn ( $\rightarrow$  afb. 19 en 20) wordt in wezen door het voeten eindpunt bepaald. Het voetpunt ligt voor een kamertemperatuur van 21 °C bij een gedempte buitentemperatuur van 20 °C bij een aanvoertemperatuur van 25 °C. Het eindpunt van de stooklijn moet overeenkomstig de ontwerptemperatuur van het verwarmingsysteem worden ingesteld.

Voor het verloop van de stooklijn (helling/steilheid) zijn de **minimale buitentemperatuur** ( $\rightarrow$  pagina 29) en de **ontwerp-temperatuur** (aanvoertemperatuur bij minimale buitentemperatuur) bepalend ( $\rightarrow$  afb. 19 en 20, links).

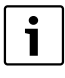

De in het display grafisch weergegeven stooklijn is gerelateerd aan het bereik van + 20 °C tot de onder **Installatiegegevens** ingestelde minimale buitentemperatuur.

De aanpassing van de kamertemperatuur-offset en/of de ingestelde kamertemperatuur zorgt voor een parallelle verschuiving van de stooklijn naar boven of beneden ( $\rightarrow$  afb. 19 en 20, rechts).

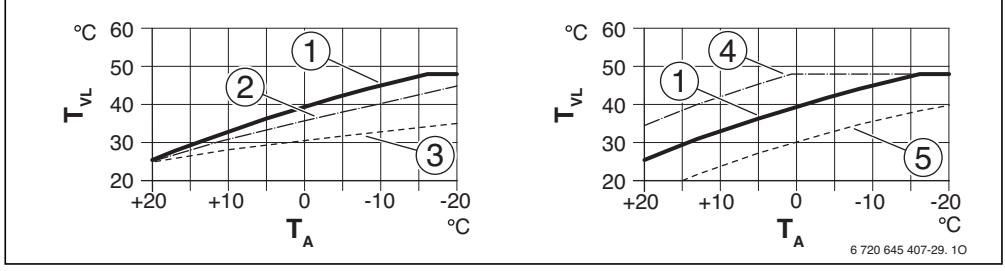

 Afb. 19
 Instelling van de Stooklijn voor vloerverwarming

 Links: stijging via ontwerptemperatuur T<sub>AL</sub> en minimale buitentemperatuur T<sub>A,min</sub>

 Rechts: parallelle verschuiving via kamertemperatuur-offset of via gewenste kamertemperatuur

- T<sub>A</sub> Buitentemperatuur
- T<sub>VL</sub> Aanvoertemperatuur
- [1] Instelling: T<sub>AL</sub> = 45 °C, T<sub>A,min</sub> = -10 °C (basiscurve), begrenzing bij T<sub>VL,max</sub> = 48 °C
- [2] Instelling: T<sub>AL</sub> = 40 °C, T<sub>A.min</sub> = -10 °C
- [3] Instelling:  $T_{AL} = 35 \degree C$ ,  $T_{A,min} = -20 \degree C$
- [4] Parallelle verschuiving van de basiscurve [1] door veranderen van de offset +3 of verhogen van de gewenste kamertemperatuur, begrenzing bij T<sub>VL.max</sub> = 48 °C
- [5] Parallelle verschuiving van de basiscurve [1] door veranderen van de offset -3 of verlagen van de gewenste kamertemperatuur

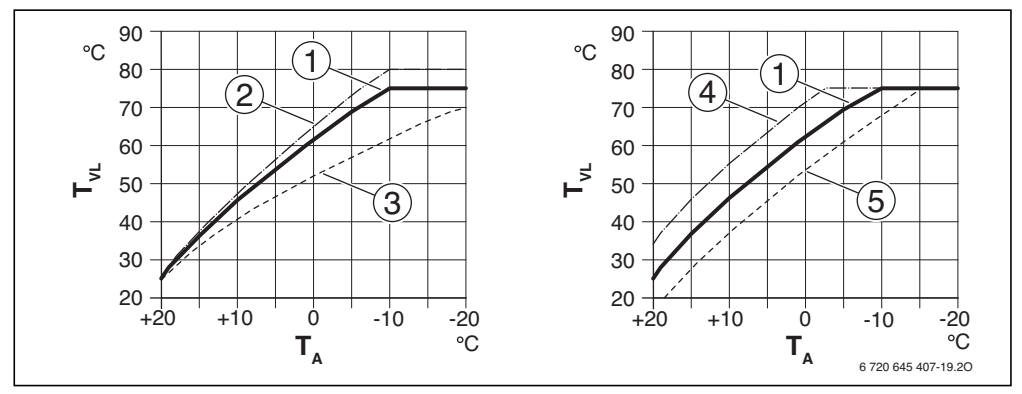

 Afb. 20
 Instelling van de Stooklijn voor radiatoren/convectoren

 Links: stijging via ontwerptemperatuur T<sub>AL</sub> en minimale buitentemperatuur T<sub>A,min</sub>

 Rechts: parallelle verschuiving via kamertemperatuur-offset of via gewenste kamertemperatuur

- T<sub>A</sub> Buitentemperatuur
- T<sub>VI</sub> Aanvoertemperatuur
- [1] Instelling: T<sub>AL</sub> = 75 °C, T<sub>A,min</sub> = -10 °C (basiscurve), begrenzing bij T<sub>VL,max</sub> = 75 °C
- [2] Instelling:  $T_{AL} = 80 \degree C$ ,  $T_{A,min} = -10 \degree C$ , begrenzing bij  $T_{VL,max} = 80 \degree C$
- [3] Instelling: T<sub>AL</sub> = 70 °C, T<sub>A.min</sub> = -20 °C
- [4] Parallelle verschuiving van de basiscurve [1] door veranderen van de kamertemperatuur-offset +3 of verhogen van de gewenste kamertemperatuur, begrenzing bij T<sub>VL,max</sub> = 75 °C
- [5] Parallelle verschuiving van de basiscurve [1] door veranderen van de kamertemperatuur-offset –3 of verlagen van de gewenste kamertemperatuur, begrenzing bij T<sub>VL,max</sub> = 75 °C

#### Eenvoudige stooklijn

De eenvoudige stooklijn (weersafhankelijke regeling met voetpunt) is een vereenvoudigde weergave van de gekromde stooklijn als rechte lijn. Deze rechte lijn wordt beschreven door twee punten: voetpunt (beginpunt van de stooklijn) en eindpunt.

|                          | Vloerver-<br>warming | radiatoren,<br>convectoren |
|--------------------------|----------------------|----------------------------|
| Minimale buitentempera-  | – 10 °C              | – 10 °C                    |
| tuur T <sub>A,min</sub>  |                      |                            |
| Voetpunt                 | 25 °C                | 25 °C                      |
| Eindpunt                 | 45 ℃                 | 75 ℃                       |
| Maximale aanvoertempera- | 48°C                 | 75 °C                      |
| tuur T <sub>VL,max</sub> |                      |                            |
| Kamertemperatuur-Offset  | 0,0 K                | 0,0 K                      |

Tabel 17 Basisinstellingen van de eenvoudige stooklijnen

#### Soort verlaging

De soort verlaging bepaalt in automatisch bedrijf, hoe de verwarming werkt tijdens verlagingsfasen. . In handmatig bedrijf heeft de instelling van het soort verlaging geen invloed op het regelgedrag.

In servicemenu Instellingen verwarming > CV-circuit 1 ... 4 > Type sparen staan voor de verschillende behoeften van de gebruiker de volgende soorten verlaging ter beschikking;

- Gereduceerd bedrijf: de ruimten blijven in verlaagd regime getemperd. Deze soort verlaging is:
  - zeer comfortabel
  - aanbevolen voor vloerverwarming.
- Buitentemperatuurdrempel: wanneer de gedempte buitentemperatuur de waarde van een instelbare buitentemperatuurdrempel onderschrijdt, dan werkt de verwarming als in gereduceerde modus. Boven deze drempel is de verwarming uit. Deze soort verlaging is:
  - geschikt voor gebouwen met meerdere woonruimten, waarin geen bedieningseenheid is geïnstalleerd
  - minder comfortabel als gereduceerde modus
  - zuiniger dan gereduceerde modus
  - alleen beschikbaar, wanneer de buitentemperatuur wordt gemeten
  - zonder buitenvoeler als gereduceerde modus.
- Ruimtetemperatuurdrempel: wanneer de kamertemperatuur de gewenste temperatuur voor verlaagd regime onderschrijdt, werkt de verwarming als in gereduceerde modus. Wanneer de kamertemperatuur de gewenste temperatuur onderschrijdt, is de verwarming uit. Deze soort verlaging is:
  - geschikt voor gebouwen in open bouwwijze met weinig nevenruimten zonder eigen bedieningseenheid

- minder comfortabel als gereduceerde modus
- zuiniger dan gereduceerde modus
- alleen beschikbaar, wanneer de kamertemperatuur wordt gemeten.

Wanneer de verwarming in de verlagingsfasen uit moet zijn (vorstbeveiliging actief), in hoofdmenu **Verw** >

**Temperatuurinstellingen > Sparen > Uit** instellen (uitschakelbedrijf, met de instelling van het soort verlaging wordt in het regelgedrag geen rekening meer gehouden).

Doorverwarmen onder een bepaalde buitentemperatuur

De cv-installatie kan door het verlaagd regime tot onder een bepaalde waarde afkoelen. In dat geval vereist de DIN-EN 12831, dat verwarmingsoppervlakken en warmtebronnen op een bepaald vermogen zijn gedimensioneerd. Dit is bedoeld voor het behoud van een comfortwarmte.

Met **Doorverwarmen onder** kan worden ingesteld, vanaf welke buitentemperatuur het verlaagd regime wordt onderbroken (gerelateerd aan de gedempte buitentemperatuur).

De afb. 21 en 22 laten de werking van de bescherming tegen bevriezing zien zonder en met geactiveerde parameters. Gekozen instellingen: **Type sparen: Buitentemperatuurdrempel** en **Spaarbedrijf onder**: 5 °C.

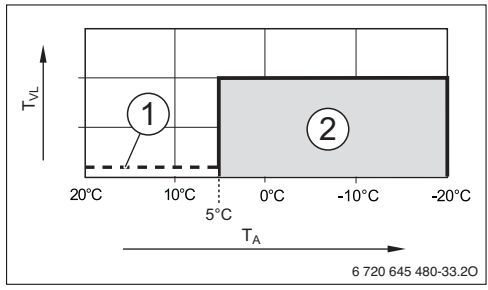

Afb. 21 Invloed bij instelling Uit (basisinstelling)

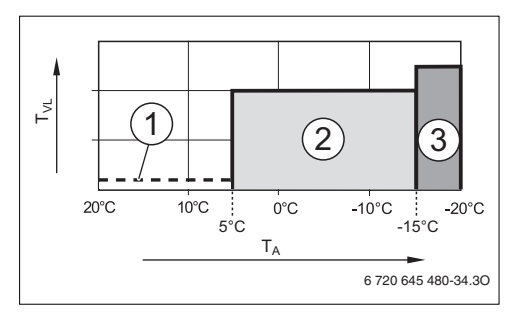

Afb. 22 Invloed bij instelling – 15 °C

#### Legenda bij afb. 21 en 22:

- T<sub>A</sub> Buitentemperatuur
- T<sub>VL</sub> Aanvoertemperatuur
- [1] Uitschakelmodus (→ Soort verlaging)
- [2] Gereduceerd bedrijf (gewenste kamertemperatuur voor verlaagd regime)
- [3] CV-bedrijf (gewenste kamertemperatuur voor cv-bedrijf)

Als de buitentemperatuur lager dan -15 °C wordt, schakelt de verwarming om van gereduceerde modus naar cv-bedrijf [3]. Daardoor kunnen kleinere verwarmingsoppervlakken worden gebruikt.

#### Vorstbeveiligingsgrenstemperatuur (buitentemperatuurdrempel)

Onder dit menupunt wordt de grenstemperatuur voor de vorstbeveiliging (buitentemperatuurdrempel) ingesteld. Deze werkt alleen, wanneer in menu **Vorstbev.** of **Buitentemperatuur** of **Ruimte- en buitentemperatuur** is ingesteld.

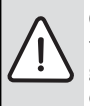

**OPMERKING:** Beschadiging van cv-watertransporterende installatiedelen bij te laag ingestelde vorstbeveiligingsgrenstemperatuur en langer aanhoudende buitentemperatuur onder 0 °C!

- Vorstbeveiligingsgrenstemperatuur (basisinstelling = 5 °C) op de installatie aanpassen.
- Stel de vorstbeveiligingsgrenstemperatuur niet te laag in. Schade door te laag ingestelde vorstbeveiligingsgrenstemperatuur is uit-

gesloten van de garantie!

- Vorstbeveiligingsgrenstemperatuur en vorstbeveiliging voor alle cv-circuits instellen.
- Om de vorstbeveiliging van de gehele cvinstallatie te waarborgen, in menu
   Vorstbev. of Buitentemperatuur of Ruimte- en buitentemperatuur instellen.
- Wanneer de buitentemperatuur de vorstbeveiligingsgrenstemperatuur met 1 K (°C) overschrijdt en geen warmtevraag aanwezig is, wordt de cv-pomp uitgeschakeld.
- Wanneer de buitentemperatuur de vorstbeveiligingsgrenstemperatuur onderschrijdt, wordt de cv-pomp ingeschakeld.

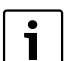

De instelling **Ruimtetemperatuur** biedt geen absolute vorstbeveiliging, omdat bijvoorbeeld in gevels geïnstalleerde leidingen kunnen bevriezen. Dat kan ook optreden, ondanks dat de temperatuur in de referentieruimte vanwege externe warmtebronnen duidelijk boven 5 °C ligt. Is een buitenvoeler geïnstalleerd dan kan onafhankelijk van het ingestelde type regeling de vorstbeveiliging van de gehele cv-installatie worden gewaarborgd:

 Stel in het menu Vorstbev. of Buitentemperatuur of Ruimte- en buitentemperatuur in.

#### 7.1.4 Menu drogen afwerkvloer

In dit menu wordt een programma voor het drogen van de afwerkvloer voor het gekozen cv-circuit of de gehele installatie ingesteld. Om een nieuwe afwerkvloer te drogen, doorloopt de verwarming eenmaal automatisch het programma voor het drogen van de afwerkvloer.

|  |  | i |  |
|--|--|---|--|
|--|--|---|--|

Voor gebruik van het programma voor het drogen van de afwerkvloer, de warmwatertemperatuur op de warmtebron tot "min" reduceren.

Wanneer een spanningsuitval optreedt, vervolgt de bedieningseenheid het programma voor het drogen van de afwerkvloer automatisch. Daarbij mag de spanningsuitval niet langer duren, dan de back up van de bedieningseenheid of de maximale duur van een onderbreking is.

Dit menu is alleen beschikbaar, wanneer minimaal een vloerverwarmingscircuit in de installatie is geïnstalleerd en ingesteld.

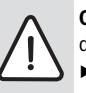

**OPMERKING:** Gevaar voor beschadiging van de afwerkvloer!

- Bij installaties met meerdere circuits kan deze functie alleen in combinatie met een gemengd cv-circuit worden gebruikt.
- Stel het drogen afwerkvloer in aan de hand van de specificaties van de leverancier van de afwerkvloer.
- Bezoek de installatie ondanks het drogen afwerkvloer elke dag en houdt het voorgeschreven protocol bij.

| Menupunt                           | Instelbereik<br>(vette items zijn<br>default settings) | Beschrijving                                                                                                    |  |
|------------------------------------|--------------------------------------------------------|----------------------------------------------------------------------------------------------------|--|
| Actief                             | Ja                                                     | De voor het drogen afwerkvloer noodzakelijke instellingen worden getoond.                                                                                                    |  |
|                                    | Nee                                                    | Het drogen afwerkvloer is niet actief en de instellingen worden niet getoond (basisinstelling).                                                                                                    |  |
| Wachttijd voor start               | Geen wachttijd                                         | Programma voor het drogen van de afwerkvloer start na ingestelde wachttijd                                                                                                    |  |
|                                    | 1 50 dagen                                             | (gekozen cv-circuit tijdens de wachttijd uit, vorstbeveiliging actief, basisin-<br>stelling: geen wachttijd, → afb. 23, tijd voor dag 0)                                                             |  |
| Startfase duur                     | Geen startfase                                         | Tijdsafstand tussen begin van de startfase en de volgende fase ( $\rightarrow$ afb. 23,                                                                                                    |  |
|                                    | 1 <b>3</b> 30 dagen                                    |                                                                                                    |  |
| Startfase temperatuur              | 20 <b>25</b> 55 ℃                                      | Aanvoertemperatuur tijdens startfase ( $\rightarrow$ afb. 23, [1])                                                                                                    |  |
| Opwarmfase stapgrootte             | Geen opwarmfase                                        | Tijdsatstand tussen de stappen (stapgrootte) in de opwarmfase ( $\rightarrow$ afb. 23                                                                                                    |  |
|                                    | <b>1</b> 10 dagen                                      |                                                                                                    |  |
| Opwarmfase temp.versch.            | 1 <b>5</b> 35 K                                        | Temperatuurverschil tussen de stappen in de opwarmfase ( $\rightarrow$ afb. 23, [2])                                                                                                    |  |
| Duur aanhoudfase                   | 1 <b>7</b> 99 dagen                                    | Tijdsafstand tussen begin van de houdfase (houdtijd van de maximale tijd bij<br>het drogen afwerkvloer) en de volgende fase ( $\rightarrow$ afb. 23, [4])                                            |  |
| Aanhoudfase temperatuur            | 20 <b>55</b> ℃                                         | Aanvoertemperatuur tijdens de houdfase (maximale temperatuur,<br>→ afb. 23, [4])                                                                                                    |  |
| Afkoelfase stapgrootte             | Geen afkoelfase                                        | Tijdsafstand tussen de stappen (stapgrootte) in de afkoelfase ( $\rightarrow$ afb. 23,                                                                                                    |  |
|                                    | <b>1</b> 10 dagen                                      | [5])                                                                                                    |  |
| Afkoelfase temp.verschil           | 1 <b>5</b> 35 K                                        | Temperatuurverschil tussen de stappen in de afkoelfase ( $\rightarrow$ afb. 23, [6])                                                                                                    |  |
| Eindfase duur                      | Geen eindfase                                          | Tijdsafstand tussen begin van de eindfase (laatste temperatuurstap) en het                                                                                                    |  |
|                                    | permanent                                              | einde van het programma voor het drogen van de afwerkvloer ( $\rightarrow$ afb. 23,                                                                                                    |  |
|                                    | <b>1</b> 30 dagen                                      |                                                                                                    |  |
| Eindfase temperatuur               | 20 <b>25</b> 55 ℃                                      | Aanvoertemperatuur tijdens de eindfase ( $\rightarrow$ afb. 23, [7])                                                                                                    |  |
| Max. onderbrekingstijd             | 2 <b>12</b> 24 h                                       | Maximale duur van een onderbreking van het drogen afwerkvloer (bijvoor-<br>beeld door stoppen van het drogen afwerkvloer of stroomuitval) tot een sto-<br>ringsmelding wordt gegeven.                |  |
| Dekvloerdrogen installatie         | Ja                                                     | Drogen afwerkvloer voor alle cv-circuits van de installatie actief                                                                                                    |  |
|                                    |                                                        | <b>Opmerking</b> : afzonderlijke cv-circuits kunnen niet worden gekozen. Warmwa-<br>tervoorziening is niet mogelijk. De menu's en de menupunten met instellingen<br>voor warm water zijn onderdrukt. |  |
|                                    | Nee                                                    | Drogen afwerkvloer niet voor alle cv-circuits actief                                                                                                    |  |
|                                    |                                                        | <b>Opmerking</b> : afzonderlijke cv-circuits kunnen worden gekozen. Warmwater-<br>voorziening is mogelijk. De menu's en de menupunten met instellingen voor<br>warm water zijn beschikbaar.          |  |
| Dekvloerdrogen cv-circ.1           | Ja                                                     | Afwerkvloer drogen in gekozen cv-circuit actief/niet actief                                                                                                    |  |
| Afwerkvloerdrogen cv-<br>circuit 4 | Nee                                                    | ]                                                                                                    |  |
| Starten                            | Ja                                                     | Afwerkvloer drogen nu starten                                                                                                    |  |
|                                    | Nee                                                    | Afwerkvloer drogen nog niet gestart of beëindigd                                                                                                    |  |
| onderbreken                        | Ja                                                     | Afwerkvloer drogen tijdelijk stoppen. Wanneer de maximale onderbrekings-                                                                                                    |  |
|                                    | Nee                                                    | duur wordt overschreden verschijnt een storingsmelding.                                                                                                    |  |

 

 Tabel 18
 Instellingen in menu Drogen dekvloer (afb. 23 toont de basisinstelling van het programma voor het drogen van de afwerkvloer)

| Menupunt | Instelbereik<br>(vette items zijn<br>default settings) | Beschrijving                                                               |
|----------|--------------------------------------------------------|----------------------------------------------------------------------------|
| Doorgaan | Ja                                                     | Drogen afwerkvloer voortzetten, nadat het drogen van de afwerkvloer is ge- |
|          | Nee                                                    | stopt.                                                                     |

 

 Tabel 18
 Instellingen in menu Drogen dekvloer (afb. 23 toont de basisinstelling van het programma voor het drogen van de afwerkvloer)

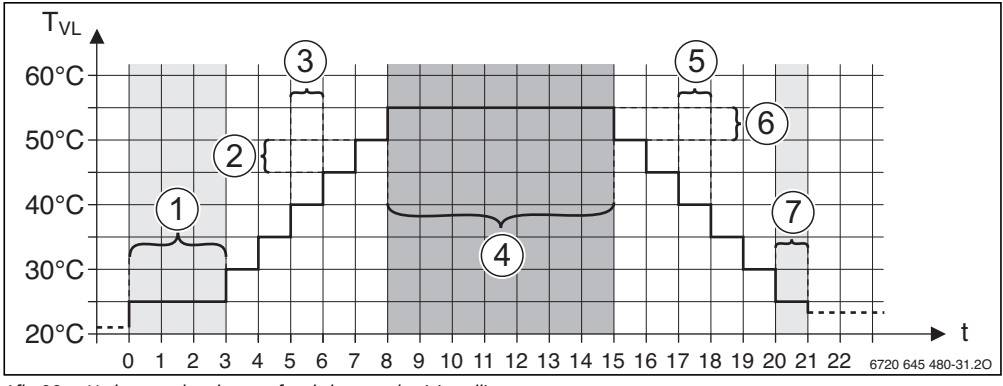

Afb. 23 Verloop van het drogen afwerkvloer met basisinstellingen

- t Tijd in dagen
- T<sub>VL</sub> Aanvoertemperatuur

#### 7.2 Instellingen voor warm water

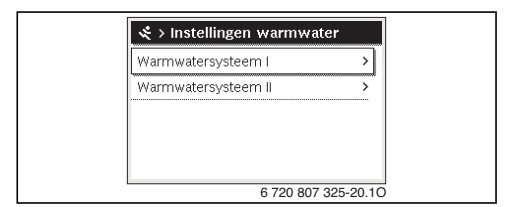

Afb. 24 Menu instellingen warm water

#### Menu Warmwatersysteem I ... II

In dit menu kunnen instellingen van de warmwatersystemen worden aangepast. Hier wordt bijvoorbeeld ingesteld, hoe hoog de maximale warmwatertemperatuur door de gebruiker kan worden ingesteld en of in het warmwatersysteem ook circulatie is voorzien. Bovendien worden hier het tijdstip en de temperatuur voor de thermische desinfectie ingesteld.

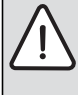

WAARSCHUWING: Verbrandingsgevaar! De maximale warmwatertemperatuur (Max. warmwatertemp.) kan tot boven 60 °C worden ingesteld en bij de thermische desinfectie wordt het warm water tot boven 60 °C verwarmd.

 Informeer alle betrokkenen en waarborg dat een mengmodule is geïnstalleerd.

| Menupunt                     | Instelbereik (vet-<br>te items zijn de-<br>fault settings) | Beschrijving                                                                                                    |
|------------------------------|------------------------------------------------------------|----------------------------------------------------------------------------------------------------|
| Warmwatersyst. I             | Nee                                                        | Warmwatersysteem niet geïnstalleerd                                                                                                    |
| syst. II install.)           | Op toestel                                                 | Elektrische modules en componenten voor de geselecteerde boiler direct op de<br>warmtebron aangesloten (alleen bij warmwatersysteem I beschikbaar)                                                                                                    |
|                              | Op module                                                  | Elektrische modules en componenten voor de geselecteerde boiler op module<br>MS 100/MS 200 of MM 100 aangesloten                                                                                                    |
| Config.WW op toe-            |                                                            | hydraulische aansluiting Warmwatersysteem I op de warmtebron (toestel).                                                                                                    |
| stel                         | Geen warm water                                            | Geen warmwatersysteem aanwezig                                                                                                    |
|                              | 3-wegklep                                                  | Warmwatersysteem I wordt via een 3-wegklep gevoed                                                                                                    |
|                              | Laadpomp                                                   | Warmwatersysteem I wordt via een boilerlaadpomp gevoed                                                                                                    |
| Max. warmwater-<br>temp.     | <b>60</b> 80 ℃                                             | Maximale warmwatertemperatuur in gekozen boiler                                                                                                    |
| Warm water                   | bijvoorbeeld 15<br><b>60 °C</b> (80 °C)                    | Gewenste warmwatertemperatuur voor bedrijfsmodus Warm water, het instelbereik hangt af van de geïnstalleerde warmtebron.                                                                                                    |
| Warmwaterspaar               | bijvoorbeeld 15<br><b>45</b> 60 °C (80 °C)                 | Gewenste warmwatertemperatuur voor de bedrijfsmodus Warm water spaar is alleen<br>bij geïnstalleerde boiler beschikbaar. Het instelbereik hangt af van de geïnstalleerde<br>warmtebron.                                                                                                    |
| Inschakeltemp. ver-<br>schil | bijvoorbeeld – 20<br><b>– 5</b> – 3 K                      | Wanneer de temperatuur in de boiler met het inschakeltemperatuurverschil lager is<br>dan de gewenste warmwatertemperatuur, wordt de boiler opgewarmd. Het instelbe-<br>reik hangt af van de geïnstalleerde warmtebron.                                                                                                    |
| Uitschakeltemp.<br>verschil  | bijvoorbeeld – 20<br><b>- 5</b> – 3 K                      | Wanneer de warmwatertemperatuur aan de onderste temperatuursensor van de op-<br>laadboiler met het uitschakeltemperatuurverschil lager is dan de gewenste warmwa-<br>tertemperatuur, wordt de boiler niet verder opgewarmd. (Alleen bij gebruik van<br>MS 200 als boilerlaadmodule voor boilerlaadsysteem, codeerschakelaar op MS 200<br>op 7). |
| Aanvoertemp. ver-<br>hoging  | 0 40 К                                                     | Verhoging van de door de warmtebron gevraagde aanvoertemperatuur voor opwar-<br>ming van de boiler. De basisinstelling hangt af van de geïnstalleerde warmtebron.                                                                                                    |
| Inschakelvertr. WW           | 0 50 s                                                     | Inschakelen van de brander voor de warmwatervoorziening vertraagd met de ingestel-<br>de tijd, omdat zonne voorverwarmd water voor de warmtewisselaar beschikbaar is<br>("zonnethermie") en aan de warmtevraag eventueel zonder branderbedrijf kan wor-<br>den voldaan.                                                                         |
| Start boilerlaad-            |                                                            | Alleen bij warmwatervoorziening via een module MM 100 beschikbaar                                                                                                    |
| pomp                         | Temperatuurafhan-<br>kelijk                                | Pas, wanneer de temperatuur in de open verdeler hoger is dan de temperatuur in de boiler, wordt bij een boilervulling de boilerlaadpomp ingeschakeld (geen restwarmte-<br>afname uit de boiler).                                                                                                    |
|                              | direct                                                     | Bij een boilervulling wordt de boilerlaadpomp onafhankelijk van de aanvoertempera-<br>tuur direct ingeschakeld.                                                                                                    |
| Min. temp.verschil           | 0 <b>6</b> 10 К                                            | Temperatuurverschil tussen de open verdeler en de boilertemperatuur bij de start van<br>de boilerlaadpomp (alleen beschikbaar, wanneer in het menu Start boilerlaadpomp<br>Temperatuurafhankelijk is gekozen).                                                                                                    |
| Circulatiepomp ge-<br>enst.  | Ja                                                         | In een warmwatersysteem zijn circulatieleidingen en een circulatiepomp voor warm water geïnstalleerd (systeem I of II).                                                                                                    |
|                              | Nee                                                        | Geen circulatie voor warm water geïnstalleerd.                                                                                                    |

Tabel 19 Instellingen in de menu's warmwatersysteem I ... II

| Menupunt                                             | Instelbereik (vet-<br>te items zijn de-<br>fault settings)        | eschrijving                                                                                                    |  |
|------------------------------------------------------|-------------------------------------------------------------------|----------------------------------------------------------------------------------------------------|--|
| Circulatiepomp                                       | Aan                                                               | Wanneer de circulatiepomp door de warmtebron wordt aangestuurd, moet de circula<br>tiepomp hier in principe worden geactiveerd. De basisinstelling hangt af van de geïn-<br>stalleerde warmtebron.                                                                                                    |  |
|                                                      | Uit                                                               | De circulatiepomp kan niet door de warmtebron worden aangestuurd.                                                                                                    |  |
| Bedrijfsmodus                                        | Uit                                                               | Omlooppomp uit                                                                                                    |  |
| circ.pomp                                            | Aan                                                               | Circulatie permanent ingeschakeld (rekening houdend met de inschakelfrequentie)                                                                                                    |  |
|                                                      | Volgens warmwa-<br>tersysteem I<br>(Als warmwatersy-<br>steem II) | Activeer hetzelfde tijdprogramma voor de circulatie als voor de warmwatervoorzie-<br>ning. Meer informatie en instelling van het eigen tijdprogramma ( $\rightarrow$ bedieningsin-<br>structie van de bedieningseenheid).                                                                                                    |  |
|                                                      | Eigen klokprogram-<br>ma                                          | Eigen tijdprogramma voor de circulatie activeren. Meer informatie en instelling van het eigen tijdprogramma ( $\rightarrow$ bedieningsinstructie van de bedieningseenheid).                                                                                                    |  |
| Inschakelfreq. cir-<br>culatie                       |                                                                   | Wanneer de circulatiepomp via het tijdprogramma voor de circulatiepomp actief is of<br>permanent is ingeschakeld (bedrijfsmodus circulatiepomp: Aan), heeft deze instelling<br>invloed op het bedrijf van de circulatiepomp.                                                                                                    |  |
|                                                      | 1 x 3 minuten/uur<br><br>6 x 3 minuten/uur                        | De circulatiepomp gaat eenmaal 6-maal per uur gedurende telkens 3 minuten in be-<br>drijf. De basisinstelling hangt af van de geïnstalleerde warmtebron.                                                                                                    |  |
|                                                      | permanent                                                         | De circulatiepomp is ononderbroken in bedrijf.                                                                                                    |  |
| Autom. therm. des-<br>infectie                       | Ja                                                                | De thermische desinfectie wordt op het ingestelde tijdstip automatisch gestart (bijvoorbeeld maandag, 2:00 uur, $\rightarrow$ Thermische desinfectie, pagina 44)                                                                                                    |  |
|                                                      | Nee                                                               | De thermische desinfectie wordt niet automatisch gestart.                                                                                                    |  |
| Therm. desinfectie<br>dag                            | Maandag <b>Dins-</b><br>dag Zondag                                | Dag, waarop de thermische desinfectie wordt uitgevoerd.                                                                                                    |  |
|                                                      | Dagelijks                                                         | De thermische desinfectie wordt dagelijks uitgevoerd.                                                                                                    |  |
| Therm. desinfectie<br>tijd                           | 00:00 <b>02:00</b><br>23:45                                       | Tijd voor de start van de thermische desinfectie op de ingestelde dag.                                                                                                    |  |
| Therm. desinfectie temp.                             | bijvoorbeeld 65<br><b>75</b> 80 °C                                | Temperatuur, waarop het gehele warmwatervolume bij de thermische desinfectie wordt opgewarmd. Het instelbereik hangt af van de geïnstalleerde warmtebron.                                                                                                    |  |
| Nu handmatig star-<br>ten / Nu handmatig<br>afbreken |                                                                   | Start de thermische desinfectie handmatig/onderbreekt de thermische desinfectie.                                                                                                    |  |
| dagelijkse opwar-<br>ming                            | Ja                                                                | De dagelijkse opwarming is alleen bij warmwatervoorziening met module MM 100 of<br>EMS plus warmtebron beschikbaar. Het gehele warmwatervolume wordt dagelijks op<br>hetzelfde tijdstip automatisch op de via Dag. opwarming temp. ingestelde tempera-<br>tuur opgewarmd. De opwarming wordt niet uitgevoerd, wanneer binnen 12 uur voor<br>het ingestelde tijdstip het warmwatervolume al eenmaal minimaal op de ingestelde<br>temperatuur werd opgewarmd (bijvoorbeeld door zonneopbrengst). |  |
|                                                      | Nee                                                               | Geen dagelijkse opwarming.                                                                                                    |  |
| Dag. opwarming<br>temp.                              | <b>60</b> 80 ℃                                                    | Temperatuur, waarop bij de dagelijkse opwarming wordt verwarmd.                                                                                                    |  |
| Dagelijkse opwar-<br>ming tijd                       | 00:00 <b>02:00</b><br>23:45                                       | Tijd voor het starten van de dagelijkse opwarming.                                                                                                    |  |

Tabel 19 Instellingen in de menu's warmwatersysteem I ... II

43

#### Thermische desinfectie

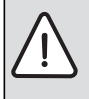

WAARSCHUWING: Er bestaat gevaar voor verbranding!

Bij de thermische desinfectie wordt het warm water tot boven 60 °C opgewarmd.

- De thermische desinfectie alleen buiten de normale bedrijfstijden uitvoeren.
- Informeer alle betrokkenen en waarborg dat een mengmodule is geïnstalleerd.

Voer de thermische desinfectie regelmatig uit om ziekteverwekkers te doden (bijvoorbeeld legionella). Voor grotere warmwatersystemen kunnen wettelijke eisen

 $(\rightarrow$  drinkwaterverordening) voor de thermische desinfectie bestaan. Houd de instructies in de technische documenten van de warmtebron aan.

- Ja:
  - Het gehele warmwatervolume wordt eenmaal tot de ingestelde temperatuur opgewarmd, afhankelijk van de instelling dagelijks of wekelijks.
  - De thermische desinfectie start automatisch op het ingestelde tijdstip volgens de in de bedieningseenheid ingestelde tijd. Wanneer een zonnesysteem is geïnstalleerd, moet voor het activeren van de thermische desinfectie de betreffende functie worden geactiveerd (zie installatie-instructie zonnemodule).
  - Afbreken en handmatig starten van de thermische desinfectie is mogelijk.
- **Nee**De thermische desinfectie wordt niet uitgevoerd. Handmatig starten van de thermische desinfectie is mogelijk.

#### 7.3 Instellingen voor zonnesystemen

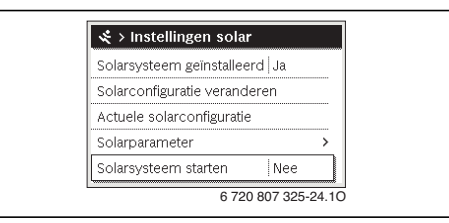

Afb. 25 Menu instellingen zonnesystemen

Wanneer in de installatie een zonnesysteem via een module is opgenomen, zijn de bijbehorende menu's en menupunten beschikbaar. De uitbreiding van de menu's door het zonnesysteem is in de instructie van de gebruikte module beschreven.

In het menu **Instellingen zonne** zijn **bij alle zonnesystemen** de in tab. 20 genoemde submenu's beschikbaar.

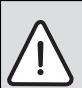

WAARSCHUWING: Er bestaat gevaar voor verbranding!

 Wanneer warmwatertemperaturen boven 60 °C zijn ingesteld of de thermische desinfectie is ingeschakeld, moet een thermostatische warmwatermengkraan worden geïnstalleerd.

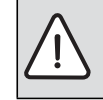

- **OPMERKING:** Schade aan de installatie!
- Zonnesysteem voor de inbedrijfname vullen en ontluchten.

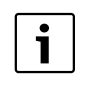

Wanneer het oppervlak van de geïnstalleerde zonnecollectoren verkeerd is ingesteld, wordt de zonneopbrengst in het infomenu verkeerd weergegeven!

| Menupunt                        | Beschrijving                                                                                            |  |
|---------------------------------|----------------------------------------------------------------------------------------------------|--|
| Zonnesysteem ge-<br>enstalleerd | Wanneer hier Ja is ingesteld, worden de andere instellingen getoond.                                    |  |
| Zonneconfiguratie<br>veranderen | Grafische configuratie van het zonnesy-<br>steem                                                        |  |
| Actuele zonnecon-<br>figuratie  | Grafische weergave van het geconfigu-<br>reerde zonnesysteem                                            |  |
| Zonneparameter                  | Instellingen voor het geïnstalleerde zon-<br>nesysteem                                                  |  |
| Zonnesysteem<br>starten         | Nadat alle benodigde parameters zijn in-<br>gesteld, kan het zonnesysteem in bedrijf<br>worden genomen. |  |

Tabel 20 Algemene instellingen voor het zonnesysteem

## 7.4 Instellingen voor cascadesystemen

Wanneer de installatie als cascadesysteem met meerdere warmtebronnen is geïnstalleerd, is het menu **Instellingen cascade** beschikbaar. Afhankelijk van de gebruikte installatiearchitectuur kunnen verschillende instellingen worden uitgevoerd. Houd de aanvullende informatie in de technische documenten van de cascademodule aan.

#### 7.5 Diagnosemenu

| 💐 > Diagnose      |   |
|-------------------|---|
| Functietest       | > |
| Monitorwaarde     | > |
| Storingsmeldingen | > |
| Systeeminformatie | > |
| Onderhoud         | > |

#### Afb. 26 Menu diagnose

Het servicemenu **Diagnose** bevat meerdere tools voor de diagnose. Houd er rekening mee, dat de weergave van de afzonderlijke menupunten afhankelijk is van de installatie.

#### 7.5.1 Menu functietest

Met behulp van deze menu's kunnen de actieve componenten van de cv-installatie afzonderlijk worden getest. Wanneer in dit menu **Functietesten activeren** op **Ja** wordt ingesteld, wordt het normale cv-bedrijf in de gehele installatie onderbroken. Alle instellingen blijven behouden. De instellingen in dit menu zijn slechts tijdelijk en worden naar de betreffende basisinstelling teruggezet zodra **Functietesten activeren** op **Nee** wordt ingesteld of het menu **Functietest** wordt gesloten. De beschikbare functies en instelmogelijkheden zijn afhankelijk van het type CV-installatie.

De functietest wordt uitgevoerd, wanneer de instelwaarden van de genoemde componenten overeenkomstig worden ingesteld. Of de brander, de mengkraan, de pomp of het ventiel overeenkomstig reageert, kan op het betreffende onderdeel worden gecontroleerd.

Bijvoorbeeld kan de Brander worden getest:

- Uit: de vlam in de brander gaat uit.
- aan: de brander gaat in bedrijf.

Deze functie van de brandertest is alleen beschikbaar, wanneer de installatie overeenkomstig is opgebouwd en geconfigureerd (bijvoorbeeld in installaties zonder cascademodule).

#### 7.5.2 Menu monitorwaarden

In dit menu worden instellingen en meetwaarden van de cv-installatie weergegeven. Hier kan bijvoorbeeld de aanvoertemperatuur of de actuele warmwatertemperatuur worden weergegeven.

Hier kan ook gedetailleerde informatie over de installatiedelen zoals bijvoorbeeld de temperatuur van de warmteproducent worden opgeroepen. Beschikbare informatie en waarden zijn daarbij afhankelijk van de geïnstalleerde installatie. Technische documenten van de warmtebron, de module en andere installatiedelen aanhouden.

#### Informatie in menu CV-circuit 1...4

Het menupunt **Status** onder **Aanvoertemp. gewenst** geeft aan, in welke toestand de verwarming zich bevindt. Deze status is voor de gewenste aanvoertemperatuurwaarde doorslaggevend.

- Verwarmen: cv-circuit is in cv-bedrijf.
- **Zomer**: cv-circuit is in zomerbedrijf.
- Geenvr: Geen warmtevraag (kamerstreeftemperatuur = uit).
- **Vr.nod?**: aan warmtevraag voldaan, kamertemperatuur minimaal op streefaarde.
- **Dekvl.dr**: drogen van de afwerkvloer is voor het cv-circuit actief (→ hoofdstuk 7.1.4, vanaf pagina 39).
- Sch.st: schoorsteenfunctie actief.
- Storing: er is een storing (→ hoofdstuk 8, vanaf pagina 48).
- Vorst: vorstbeveiliging is voor het cv-circuit actief (→ tab. 15, vanaf pagina 31).
- Naloop: nalooptijd is voor het cv-circuit actief.
- Noodb.: noodbedrijf is actief.

Het menupunt **Status klokprogramma** geeft aan, in welke toestand het constant cv-circuit is.

- Aan: bij een warmtevraag mag het constant cv-circuit worden verwarmd (vrijgave).
- Uit: ook bij een warmtevraag wordt het constant cv-circuit niet verwarmd (blokkering).

Het menupunt **Status MD** geeft aan, of een warmtevraag via de aansluitklem MD1 van de module MM 100 voor het constant cv-circuit aanwezig is.

- Aan: warmtevraag via de aansluitklem MD1 van de module
- Uit: geen warmtevraag via de aansluitklem MD1 van de module

Het menupunt **Status** onder **Ruimtetemp. gewenst** geeft aan, in welke bedrijfsmodus de verwarming werkt. Deze status is voor de gewenste kamertemperatuurwaarde doorslaggevend.

- Verwarmen, Sparen (verlagen), Uit: → bedieningsinstructie.
- Sp. uit: verwarming is uitgeschakeld vanwege Type sparen (→ pagina 38).
- Handm.: → bedieningsinstructie.
- Hnd.beg.: handbediening met begrensde duur voor het cvcircuit actief (→ bedieningsinstructie).
- **Constant**: constante streefwaarde; vakantieprogramma is voor het cv-circuit actief.
- **houden**: inschakeloptimalisering is voor het cv-circuit actief, (→ bedieningsinstructie).

Het menupunt Status pomp onder CV-pomp geeft aan, waarom de cv-pomp Aan of Uit is.

- test: functietest is actief.
- B.Besch.: blokkeerbeveiliging is actief; pomp wordt regelmatig kort ingeschakeld.
- Geenvr: geen warmtevraag.
- Cond.: condensatiebescherming van de warmtebron is actief.
- **k.Warmte**: geen warmtelevering mogelijk, bijvoorbeeld wanneer een storing aanwezig is.
- WW-toe: warmwatervoorrang is actief (→ tab. 15, vanaf pagina 31).
- Wrmtvr: er is een warmtevraag.
- Vorst: vorstbeveiliging is voor het cv-circuit actief (→ tab. 15, vanaf pagina 31).
- Progr. uit: geen warmtevraagvrijgave via het tijdprogramma van het constant cv-circuit (→ Soorten regelingen, pagina) 34

Bovendien wordt in menu CV-circuit 1...4 getoond:

- Het vakantieprogramma voor het cv-circuit is actief (Vakantie).
- De functie Inschakeloptimalisatie (inschakeloptimalisering tijdprogramma) beïnvloedt de gewenste kamertemperatuurwaarde.
- Het herkennen van een open raam (Herk. open raam) beenvloedt de gewenste kamertemperatuur.
- De temperatuurdrempel voor Doorverwarmen is onderschreden.
- Eventueel zijn de waarden voor Zonne-invloed, Ruimteinvl. en Snelopwarming zichtbaar.
- De **Aanvoertemp. gewenst** toont de actuele waarde van de aanvoertemperatuur.
- De waarde voor Ruimtetemp. actueel toont de actuele ruimtetemperatuur.
- De 3-wegklep is op Warm water of op Verw ingesteld (alleen bij cv-circuit 1 op warmtebron).
- De **Mengerpositie** geeft informatie over de toestand van de mengkraan.
- De functie **toestelpomp** geeft aan, of de cv-pomp **Aan** of **Uit** is (alleen bij cv-circuit 1 op warmtebron).
- De functie CV-pomp geeft aan of de cv-pomp Aan of Uit is.

#### Informatie in menu Warmwatersysteem I...II

Het menupunt **Status** onder **Warmwatertemp. gewenst** geeft aan, in welke toestand de warmwatervoorziening zich bevindt. Deze status is voor de gewenste warmwatertemperatuur doorslaggevend.

- Dekvl.dr: drogen van de afwerkvloer voor de gehele installatie loopt (→ hfdst. 7.1.4, vanaf pagina 39).
- Therm.D.: thermische desinfectie is actief

- **Eenm.**: eenmalige opwarming is actief (→ bedieningsinstructie).
- Hnd uit, Hnd sp., Hnd.WW: bedrijfsmodus zonder tijdprogramma (→ bedieningsinstructie).
- Vak.uit, Vak.sp.: "Vakantie uit" of "Vakantie verlaagd"; een vakantieprogramma is actief en het warmwatersysteem is uitgeschakeld of op het verlaagde temperatuurniveau ingesteld.
- Autouit, Auto sp, Aut.WW: bedrijfsmodus met actief tijdprogramma (→ bedieningsinstructie).
- Gew.sp.: zonneverlaging van de gewenste warmwatertemperatuur (alleen met zonnesysteem beschikbaar, → technische documenten van het zonnesysteem).
- Therm.D.: thermische desinfectie is actief
   (→ bedieningsinstructie).
- Dag.opw: dagelijkse opwarming is actief (→ tab. 19, vanaf pagina 42).

Het menupunt **Status** onder **Boilerlaadpomp** geeft aan, waarom de boilerlaadpomp **aan** of **Uit** is.

- test: functietest is actief.
- B.Besch.: blokkeerbeveiliging is actief; pomp wordt regelmatig kort ingeschakeld.
- **Geenvr**: geen warmtevraag; warm water minimaal op streeftemperatuur.
- Cond.: condensatiebescherming van de warmtebron is actief.
- **gn WW**: geen warmwatervoorziening mogelijk, bijvoorbeeld wanneer een storing aanwezig is.
- Toe.kd: temperatuur van de warmtebron is te laag.
- **Dekvl.dr**: drogen van de afwerkvloer is actief (→ hfdst. 7.1.4, vanaf pagina 39).
- Boiler Id: boiler opwarmen actief.

Het menupunt **Status** onder **Circulatie** geeft aan, waarom de circulatie **aan** of **Uit** is.

- **Dekvl.dr**: drogen van de afwerkvloer voor de gehele installatie loopt (→ hfdst. 7.1.4, vanaf pagina 39).
- **Eenm.**: **Eenmalig opw.** is actief (→ bedieningsinstructie).
- Hnd. aan, Hnd uit: bedrijfsmodus zonder tijdprogramma aan of Uit (→ bedieningsinstructie).
- Vak.uit: een vakantieprogramma is actief en de circulatiepomp is uitgeschakeld.
- AutoAan, AutoUit: bedrijfsmodus met actief tijdprogramma (→ bedieningsinstructie).
- test: functietest is actief.
- B.Besch.: blokkeerbeveiliging is actief; pomp wordt regelmatig kort ingeschakeld.
- Geenvr: geen vraag.
- **aan**, **Uit**: bedrijfstoestand van de circulatiepomp.
  - $(\rightarrow$  bedieningsinstructie).

Bovendien wordt in menu Warmwatersysteem I...II getoond:

- De ingestelde Gewenste toesteltemp.
- De actuele Systeemaanvoertemp.
- De actuele temperatuur in de warmtewisselaar **Temp.** warmtewisselaar
- De actuele Act. warmwatertemp.
- De functie **WW-act.temp. boil.onder** toont de actuele waarde van de warmwatertemperatuur van de boiler in het onderste bereik. Het actuele **Warmwaterdebiet**
- De actuele Instroomtemperatuur van het water bij geïnstalleerde oplaadboiler
- De actuele **Uitstroomtemperatuur** van het water bij geïnstalleerde oplaadboiler
- Het opgenomen vermogen van de Prim. boilerlaadpomp en de Sec. boilerlaadpomp bij externe oplaadboiler via MS 100/MS 200
- De 3-wegklep is op Warm water of op Verw ingesteld.
- De functie **Therm. desinf. WWbo.** geeft aan, of de automatische thermische desinfectie van de boiler actief is.

## 7.5.3 Menu storingsmeldingen

In dit menu kunnen de actuele storingen en de historie worden opgeroepen.

| Menupunt          | Beschrijving                                                                                                    |  |
|-------------------|----------------------------------------------------------------------------------------------------|--|
| Actuele storingen | Hier worden alle actueel in de installatie<br>aanwezige storingen, gesorteerd op<br>ernst van de storing, weergegeven. |  |
| Storingshistoriek | Hier worden de laatste 20 storingen<br>weergegeven, chronologisch gerang-<br>schikt.                                   |  |

Tabel 21 Informatie in het menu storingsmeldingen

# 7.5.4 Menu systeeminformatie

In dit menu kunnen de softwareversies van de in de installatie geïnstalleerde BUS-deelnemers worden opgeroepen.

# 7.5.5 Menu onderhoud

In dit menu kunt u een onderhoudsinterval instellen en het contactadres instellen. De bedieningseenheid toont dan een onderhoudsmelding met storingscode en het ingestelde adres. De eindklant kan dan contact opnemen om een afspraak te maken ( $\rightarrow$  hfdst. 8, pagina 48).

| Menupunt                     | Beschrijving                                                                                                    |
|------------------------------|----------------------------------------------------------------------------------------------------|
| Onderhoudsmel-<br>ding       | Hoe moeten onderhoudsmeldingen wor-<br>den geactiveerd: geen onderhoudsmel-<br>ding, op branderlooptijd, op datum of<br>op looptijd? Eventueel kunnen op de<br>warmtebron andere onderhoudsinter-<br>vallen worden ingesteld. |
| Onderhoudsdatum              | Op de hier ingestelde datum verschijnt<br>een onderhoudsmelding.                                                                                                    |
| Looptijd on-<br>derh.melding | Na het hier ingestelde aantal maanden<br>(looptijd), die de warmtebron met span-<br>ning was gevoed, verschijnt een onder-<br>houdsmelding.                                                                                   |
| Looptijd toestel             | Na de hier ingestelde branderlooptijd<br>(bedrijfsuren met ingeschakelde bran-<br>der) verschijnt een onderhoudsmelding.                                                                                                    |
| Contactadres                 | → Contactadres, pagina 47.                                                                                                    |

Tabel 22 Instellingen in menu onderhoud

#### Contactadres

Het contactadres wordt automatisch aan de eindklant getoond bij een storingsmelding.

#### Invoer van de naam van de firma en het telefoonnummer

De actuele cursorpositie knippert (gemarkeerd met |).

| × > Contactadres             |  |
|------------------------------|--|
|                              |  |
|                              |  |
|                              |  |
|                              |  |
| Contactgegevens installateur |  |
| invoeren                     |  |
| in our on                    |  |

Afb. 27 Invoeren contactadres

- Verdraai de keuzeknop, om de cursor te bewegen.
- Druk op de keuzeknop, om het invoerveld te activeren.
- Verdraai de keuzeknop en druk deze in, om tekens in te voeren.
- Terug-toets indrukken om de invoer te beëindigen.
- ► Druk opnieuw op de terug-toets, om naar het bovenliggend menu over te gaan. Meer informatie over tekstinvoer is opgenomen in de bedieningsinstructie van de bedieningseenheid (→ cv-circuit hernoemen).

#### 7.5.6 Menu reset

In dit menu kunnen verschillende instellingen of lijsten worden gewist of naar de basisinstelling worden teruggezet.

| Menupunt                      | Beschrijving                                                                                                    |
|-------------------------------|----------------------------------------------------------------------------------------------------|
| Storingshisto-<br>riek        | De storingshistorie in de ModuLine 3000<br>wordt gewist. Wanneer momenteel een sto-<br>ring aanwezig is, wordt deze direct weer op-<br>genomen.                                                                    |
| Onderhouds-<br>meldingen      | De onderhouds- en servicemeldingen wor-<br>den teruggezet.                                                                                                    |
| Klokprogram-<br>ma cv-circuit | Alle tijdprogramma's van alle cv-circuits<br>worden naar de basisinstelling teruggezet.<br>Dit menupunt heeft geen invloed op de cv-<br>circuits, waaraan een ModuLine 2000 als<br>afstandsbediening is toegekend. |
| Klokprogr.<br>warmwater       | Alle tijdprogramma's van alle warmwatersy-<br>stemen (inclusief de tijdprogramma's voor<br>circulatiepompen) worden naar de basisin-<br>stelling teruggezet.                                                       |
| Zonnesysteem                  | Alle instellingen met betrekking tot het zon-<br>nesysteem worden naar de basisinstelling<br>teruggezet.<br>Na deze reset is opnieuw inbedrijfname van<br>het zonnesysteem nodig!                                  |
| Basisinstelling               | Alle instellingen worden naar de betreffende<br>basisinstelling teruggezet.<br>Na deze reset is opnieuw inbedrijfname van<br>de installatie nodig!                                                                 |

Tabel 23 Terugzetten instellingen

#### 7.5.7 Menu kalibratie

| Menupunt                           | Beschrijving                                                                                                    |  |  |
|------------------------------------|----------------------------------------------------------------------------------------------------|--|--|
| Sensorin-<br>reg. ruimte-<br>temp. | <ul> <li>Geschikt precisie-meetinstrument in de<br/>nabijheid van de bedieningseenheid aan-<br/>brengen. Het precisiemeetinstrument mag<br/>geen warmte aan de bedieningseenheid<br/>afgeven.</li> <li>1 uur lang warmtebronnen zoals zonne-<br/>stralen, lichaamswarmte enzovoort op af-</li> </ul> |  |  |
|                                    | <ul> <li>De getoonde correctiewaarde voor de kamertemperatuur inregelen<br/>( - 3 0 + 3 K).</li> </ul>                                                                                                    |  |  |

Tabel 24 Instellingen in menu kalibratie

| Menupunt      | Beschrijving                                                                              |  |
|---------------|-------------------------------------------------------------------------------------------|--|
| Tijdcorrectie | Deze correctie ( – 20 <b>0</b> + 20 s) wordt au<br>tomatisch eenmaal per week uitgevoerd. |  |
|               | Voorbeeld: afwijking van de tijd met<br>circa –6 minuten per jaar                         |  |
|               | <ul> <li>–6 minuten per jaar komt overeen met<br/>–360 seconden per jaar</li> </ul>       |  |
|               | <ul> <li>1 jaar = 52 weken</li> </ul>                                                     |  |
|               | <ul> <li>–360 seconden : 52 weken</li> </ul>                                              |  |
|               | <ul> <li>–6,92 seconde per week</li> </ul>                                                |  |
|               | <ul> <li>Correctiefactor = +7 s/week.</li> </ul>                                          |  |

Tabel 24 Instellingen in menu kalibratie

# 8 Storingen verhelpen

Een storing in de installatie wordt op het display van de bedieningseenheid getoond. De oorzaak kan een storing van de bedieningseenheid, een component, een module of de warmtebron zijn. Bijbehorende instructies van de betreffende componenten, modules of de gebruikte warmtebron en in het bijzonder het servicehandboek met gedetailleerde storingsbeschrijvingen bevatten aanvullende informatie over het oplossen van storingen. Vele storingen van de warmtebron worden niet in het display van de bedieningseenheid getoond. Deze zijn beschreven in de documenten van de gebruikte warmtebron.

De bedieningseenheid slaat de laatst opgetreden storingen op met tijdstempel ( $\rightarrow$  storingshistorie, pagina 47).

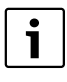

Gebruik alleen originele reserveonderdelen. Schade, die ontstaat door niet door de fabrikant geleverde reservedelen, is van de garantie uitgesloten.

Wanneer een storing niet kan worden opgeheven, neem dan contact op met uw servicetechnicus of de dichtstbijzijnde Nefit-dealer.

| Storings-<br>code | Sub-<br>code | Oorzaak of beschrij-<br>ving van de storing                                                       | Testprocedure / oorzaak                                                                                                    | Maatregel                                                                                                    |
|-------------------|--------------|---------------------------------------------------------------------------------------------------|----------------------------------------------------------------------------------------------------|----------------------------------------------------------------------------------------------------|
| A01               | A01 808      | Warmwatervoorzie-<br>ning: warmwatertem-<br>peratuursensor 1<br>defect.                           | Geen warmwatersysteem geïnstalleerd                                                                                                    | Warmwatersysteem in het serviceme-<br>nu deactiveren                                                              |
|                   |              |                                                                                                   | Controleer de verbindingskabel tussen regeltoe-<br>stel en warmwatersensor                                                                                                    | Vervang de sensor, wanneer een de-<br>fect aanwezig is                                                            |
|                   |              | Indien geen warmwa-<br>terfunctie is ge-                                                          | Controleer de elektrische aansluiting van de ver-<br>bindingskabel in het regeltoestel                                                                                            | Indien er schroeven of een stekker los<br>zitten, het contactprobleem verhelpen                                   |
|                   |              | bedieningseenheid                                                                                 | Controleer de warmwatersensor conform de tabel                                                                                                    | Vervang de sensor, wanneer de waar-<br>de niet overeenkomen                                                       |
|                   |              | deactiveren                                                                                       | Controleer de spanning op de aansluitklemmen<br>van de warmwatersensor in het regeltoestel con-<br>form de tabel                                                                  | Vervang het regeltoestel, wanneer de<br>sensorwaarden kloppen, maar de<br>spanningswaarden niet overeenko-<br>men |
| A01               | 809          | Warmwatervoorzie-<br>ning:                                                                        | Geen warmwatersysteem geïnstalleerd                                                                                                    | Warmwatersysteem in het serviceme-<br>nu deactiveren                                                              |
|                   |              | warmwatertemperatu<br>ursensor 2 defect.                                                          | Controleer de verbindingskabel tussen regeltoe-<br>stel en warmwatersensor                                                                                                    | Vervang de sensor, wanneer een de-<br>fect aanwezig is                                                            |
|                   |              | Indien geen warmwa-<br>terfunctie is ge-<br>wenst, deze in de<br>bedieningseenheid<br>deactiveren | Controleer de elektrische aansluiting van de ver-<br>bindingskabel in het regeltoestel                                                                                            | Indien er schroeven of een stekker los zitten, het contactprobleem verhelpen                                      |
|                   |              |                                                                                                   | Controleer de warmwatersensor conform de tabel                                                                                                    | Vervang de sensor, wanneer de waar-<br>den niet overeenkomen                                                      |
|                   |              |                                                                                                   | Controleer de spanning op de aansluitklemmen<br>van de warmwatersensor in het regeltoestel con-<br>form de tabel                                                                  | Vervang het regeltoestel, wanneer de<br>sensorwaarden kloppen, maar de<br>spanningswaarden niet overeenko-<br>men |
| A01               | 810          | ) Warm water blijft<br>koud                                                                       | Controleer of eventueel constant water door af-<br>tappen of een lekkage uit de boiler wordt onttrok-<br>ken                                                                      | Eventueel constante warmwaterafna-<br>me tegengaan                                                                |
|                   |              |                                                                                                   | Controleer de positie van de warmwatersensor.<br>Deze kan verkeerd zijn aangebracht of hangt in de<br>lucht                                                                       | Positioneer de warmwatersensor cor-<br>rect                                                                       |
|                   |              |                                                                                                   | Wanneer de warmwatervoorrang is uitgeschakeld<br>en verwarming en warm water in parallelbedrijf<br>actief zijn, kan eventueel het vermogen van het<br>toestel niet voldoende zijn | Stel de warmwatervoorziening op<br>"voorrang" in                                                                  |
|                   |              |                                                                                                   | Controleer of de verwarmingsslang in de boiler<br>volledig is ontlucht                                                                                                    | Ontlucht eventueel                                                                                                |
|                   |              |                                                                                                   | Controleer de verbindingsleidingen tussen warm-<br>tebron (toestel) en boiler en controleer aan de<br>hand van de installatie-instructies of deze correct<br>zijn aangesloten     | Los eventuele verkeerde leidingaan-<br>sluitingen op                                                              |
|                   |              | Vervolg op de volgen-<br>de pagina                                                                | Controleer aan de hand van de technische docu-<br>mentatie, of de ingebouwde boilerlaadpomp de<br>benodigde capaciteit heeft                                                      | Vervang de pomp bij bestaande afwij-<br>kingen                                                                    |
|                   |              |                                                                                                   | Te grote verliezen circulatieleiding                                                                                                    | Controleer de circulatieleiding                                                                                   |

| -sgu              |                     | Oorzaak of beschrii-                                                         | Testprocedure / oorzaak                                                                                                    | Maatregel                                                                                    |
|-------------------|---------------------|------------------------------------------------------------------------------|----------------------------------------------------------------------------------------------------|----------------------------------------------------------------------------------------------|
| Stori<br>code     | Sub-<br>code        | ving van de storing                                                          |                                                                                                    |                                                                                              |
|                   |                     | Vervolg van vorige pa-<br>gina                                               | Controleer de warmwatersensor conform de tabel                                                                                                    | Vervang de sensor bij afwijkingen ten<br>opzichte van de tabelwaarden                        |
| A01<br>A41<br>A42 | 811<br>4051<br>4052 | Warmwatervoorzie-<br>ning: thermische des-<br>infectie mislukt               | Controleer of eventueel constant water door af-<br>tappen of een lekkage uit de boiler wordt onttrok-<br>ken                                                                                                    | Eventueel constante warmwaterafna-<br>me tegengaan                                           |
|                   |                     | (A41/4051 = Warm-<br>watersysteem I;<br>A42/4052 = Warm-<br>watersysteem II) | Controleer de positie van de warmwatersensor.<br>Deze kan verkeerd zijn aangebracht of hangt in de<br>lucht                                                                                                    | Positioneer de warmwatersensor cor-<br>rect                                                  |
|                   |                     |                                                                              | Wanneer de warmwatervoorrang is uitgeschakeld<br>en verwarming en warm water in parallelbedrijf<br>actief zijn, kan eventueel het vermogen van het<br>toestel niet voldoende zijn                                    | Stel de warmwatervoorziening op<br>"voorrang" in                                             |
|                   |                     |                                                                              | Controleer of de verwarmingsslang in de boiler volledig is ontlucht                                                                                                    | Ontlucht eventueel                                                                           |
|                   |                     |                                                                              | Controleer de verbindingsleidingen tussen warm-<br>tebron (toestel) en boiler en controleer aan de<br>hand van de installatie-instructies of deze correct<br>zijn aangesloten                                        | Los eventuele verkeerde leidingaan-<br>sluitingen op                                         |
|                   |                     |                                                                              | Controleer aan de hand van de technische docu-<br>mentatie, of de ingebouwde boilerlaadpomp de<br>benodigde capaciteit heeft                                                                                         | Vervang de pomp bij bestaande afwij-<br>kingen                                               |
|                   |                     |                                                                              | Te grote verliezen circulatieleiding                                                                                                    | Controleer de circulatieleiding                                                              |
|                   |                     |                                                                              | Controleer de warmwatersensor conform de tabel                                                                                                    | Vervang de sensor bij afwijkingen ten<br>opzichte van de tabelwaarden                        |
| A11               | 1000                | Systeemconfiguratie<br>niet bevestigd                                        | Systeemconfiguratie niet volledig uitgevoerd                                                                                                    | Configureer en bevestig het systeem volledig                                                 |
| A11               | 1010                | 10 Geen communicatie<br>via de BUS-verbin-                                   | Controleer, of de buskabel verkeerd is aangeslo-<br>ten                                                                                                    | Los de bedradingsfout op en schakel<br>het regeltoestel uit en weer in                       |
|                   |                     | ding EMS plus                                                                | Controleer, of de buskabel defect is. Verwijder de<br>uitbreidingsmodule van de EMS-BUS en schakel<br>het regeltoestel uit en weer aan. Controleer, of de<br>storingsoorzaak de module of de modulebedra-<br>ding is | Buskabel repareren respectievelijk<br>vervangen.<br>Defecte EMS-BUS-deelnemer vervan-<br>gen |

| -sgu              |                      | Oorzaak of boschrije                                                                                                    | Testprocedure / oorzaak                                                                                                    | Maatregel                                                                                                    |
|-------------------|----------------------|----------------------------------------------------------------------------------------------------|----------------------------------------------------------------------------------------------------|----------------------------------------------------------------------------------------------------|
| Stori<br>code     | Sub-<br>code         | ving van de storing                                                                                                    |                                                                                                    |                                                                                                    |
| A11<br>A61<br>A62 | 1037                 | Buitenvoeler defect,<br>vervangingsbedrijf<br>verwarming actief                                                                                                    | Controleer de configuratie. Met de gekozen instel-<br>ling is een buitenvoeler nodig.                                                        | ls geen buitenvoeler gewenst. Configu-<br>ratie kamertemperatuurgeregeld in de<br>regelaar kiezen.                |
| A63<br>A64        |                      | (A61 = CV-circuit 1;<br>A62 = CV-circuit 2;<br>A63 = CV-circuit 3;<br>A64 = CV-circuit 4)                                                                                                    | Controleer de verbindingskabel tussen regeltoe-<br>stel en buitenvoeler op doorgang                                                          | Los de storing op, wanneer geen door-<br>gang aanwezig is                                                         |
|                   |                      |                                                                                                    | Controleer de elektrische aansluiting van de ver-<br>bindingskabel in de buitenvoeler respectievelijk<br>aan de stekker in het regeltoestel  | Gecorrodeerde aansluitklemmen in<br>buitensensorhuis reinigen.                                                    |
|                   |                      |                                                                                                    | Controleer de buitenvoeler conform de tabel                                                                                                  | Vervang de sensor, wanneer de waar-<br>de niet overeenkomen                                                       |
|                   |                      |                                                                                                    | Controleer de spanning op de aansluitklemmen<br>van de buitenvoeler in het regeltoestel conform de<br>tabel                                  | Vervang het regeltoestel, wanneer de<br>sensorwaarden kloppen, maar de<br>spanningswaarden niet overeenko-<br>men |
| A11               | 1038                 | Tijd/datum ongeldige                                                                                                    | Datum/tijd nog niet ingesteld                                                                                                    | Datum/tijd instellen                                                                                              |
|                   |                      | waarde                                                                                                    | Voedingsspanning gedurende langere tijd uitge-<br>vallen                                                                                     | Uitval van de voedingsspanning ver-<br>mijden                                                                     |
| A11               | 3061<br>3062<br>3063 | 1       Geen communicatie         2       met de mengmodule         3       (3061 = CV-circuit 1;         4       3062 = CV-circuit 2;         3063 = CV-circuit 3;       3064 = CV-circuit 4) | Controleer de configuratie (adresinstelling op de<br>module). Met de gekozen instelling is een meng-<br>module nodig                         | Verander de configuratie                                                                                          |
| 3064              | 3064                 |                                                                                                    | Controleer de verbindingskabel EMS naar men-<br>germodule op beschadiging. De busspanning op<br>de mengmodule moet tussen 12-15 V DC liggen. | Vervang beschadigde kabel                                                                                         |
|                   |                      |                                                                                                    | Mengmodule defect                                                                                                    | Vervang de mengmodule                                                                                             |
| A11               | 3091<br>3092         | Kamertemperatuur-<br>sensor defect                                                                                                    | Installeer ModuLine 3000 in woonruimte als ka-<br>merthermostaat (niet op de warmtebron)                                                     | Vervang de systeemregelaar of kamer-<br>thermostaat                                                               |
|                   | 3093                 | 093<br>(3091 = CV-circuit 1;<br>3092 = CV-circuit 2;<br>3093 = CV-circuit 3;<br>3094 = CV-circuit 4)                                                                                           | of                                                                                                    |                                                                                                    |
|                   | 3094                 |                                                                                                    | Schakel cv-circuit regeltype om van ruimtegere-<br>geld naar weersafhankelijk                                                                |                                                                                                    |
|                   |                      |                                                                                                    | Schakel vorstbeveiliging om van ruimte naar bui-<br>ten.                                                                                     |                                                                                                    |
| A11               | 6004                 | Geen communicatie<br>zonnemodule                                                                                                    | Controleer de configuratie (adresinstelling op de<br>module). Met de gekozen instelling is een zonne-<br>module nodig                        | Verander de configuratie                                                                                          |
|                   |                      |                                                                                                    | Controleer de verbindingskabel EMS naar zonne-<br>module op beschadiging. Busspanning op de zon-<br>nemodule moet tussen 12-15 V DC liggen.  | Vervang beschadigde kabel                                                                                         |
|                   |                      |                                                                                                    | Zonnemodule defect                                                                                                    | Module vervangen                                                                                                  |

| -sgı           |              |                                                                                                    | Testprocedure / oorzaak                                                                                                 | Maatregel                                                                                                    |
|----------------|--------------|----------------------------------------------------------------------------------------------------|----------------------------------------------------------------------------------------------------|----------------------------------------------------------------------------------------------------|
| Storin<br>code | Sub-<br>code | Oorzaak of beschrij-<br>ving van de storing                                                                  |                                                                                                    |                                                                                                    |
| A31<br>A32     | 3021<br>3022 | 021 CV-circuit 1 4 aan-<br>022 voertemperatuursen-                                                           | Controleer de configuratie. Met de gekozen instel-<br>ling is een aanvoertemperatuursensor nodig                        | Verander de configuratie.                                                                                       |
| A33<br>A34     | 3023<br>3024 | sor defect<br>Vervangingsbedrijf                                                                             | Controleer de verbindingskabel tussen mengmo-<br>dule en aanvoertemperatuursensor                                       | Maak de verbinding op de juiste wijze                                                                           |
|                |              | actief<br>(A31/3021                                                                                          | Controleer de aanvoertemperatuursensor con-<br>form de tabel                                                            | Vervang de sensor, wanneer de waar-<br>den niet overeenkomen                                                    |
|                |              | = CV-circuit 1;<br>A32/3022<br>= CV-circuit 2;<br>A33/3023<br>= CV-circuit 3;<br>A34/3024<br>= CV-circuit 4) | Controleer de spanning aan de aansluitklemmen<br>van de aanvoertemperatuursensor op de meng-<br>module conform de tabel | Vervang de mengmodule, wanneer de<br>sensorwaarden kloppen, maar de<br>spanningswaarden niet overeenko-<br>men  |
| A51            | 6021         | Collectortempera-<br>tuursensor defect                                                                       | Controleer de configuratie. Met de gekozen instel-<br>ling is een collectorsensor nodig                                 | Verander de configuratie.                                                                                       |
|                |              |                                                                                                    | Controleer de verbindingsleiding tussen zonne-<br>module en collectorsensor                                             | Maak de verbinding op de juiste wijze                                                                           |
|                |              |                                                                                                    | Controleer de collectorsensor aan de hand van de tabel                                                                  | Vervang de sensor, wanneer waarden<br>niet overeenkomen                                                         |
|                |              |                                                                                                    | Controleer de spanning aan de aansluitklemmen<br>van de collectorsensor op de zonnemodule con-<br>form de tabel         | Vervang de zonnemodule, wanneer de<br>sensorwaarden kloppen, maar de<br>spanningswaarden niet overeenko-<br>men |
| A51            | 6022         | Boiler 1 temperatuur-<br>sensor onder defect.                                                                | Controleer de configuratie. Met de gekozen instel-<br>ling is een boilertemperatuursensor nodig                         | Verander de configuratie                                                                                        |
|                |              | Vervangingsbedrijf<br>actief                                                                                 | Controleer de verbindingsleiding tussen zonne-<br>module en boilertemperatuursensor onderaan                            | Maak de verbinding op de juiste wijze                                                                           |
|                |              |                                                                                                    | Controleer de elektrische aansluiting van de ver-<br>bindingsleiding op de zonnemodule                                  | Indien er schroeven of een stekker los<br>zitten, het contactprobleem verhelpen                                 |
|                |              |                                                                                                    | Controleer de boilertemperatuursensor aan de hand van de tabel                                                          | Vervang de sensor, wanneer de waar-<br>de niet overeenkomen                                                     |
|                |              |                                                                                                    | Controleer de spanning aan de aansluitklemmen<br>van de boilersensor onder op de zonnemodule<br>conform de tabel        | Vervang de module, wanneer de sen-<br>sorwaarden kloppen, maar de span-<br>ningswaarden niet overeenkomen       |
| A61<br>A62     | 1081<br>1082 | Twee master-bedie-<br>ningseenheden in het                                                                   | Controleer in het installatieniveau de parametre-<br>ring                                                               | De bedieningseenheid voor cv-<br>circuit 1 4 als master aanmelden                                               |
| A63<br>A64     | 1083<br>1084 | 083 systeem.<br>084                                                                                          | (in het BUS-systeem zijn naast de ModuLine 3000<br>andere bedieningseenheden als regelaar geconfi-<br>gureerd)          | (ModuLine 1000/ModuLine 2000 als afstandsbediening configureren)                                                |
| Hxx            |              | Geen installatiefout.                                                                                        | Bijvoorbeeld service-interval van de warmtebron is verlopen.                                                            | Service nodig, zie technische docu-<br>menten van de warmtebron.                                                |

# 9 Milieubescherming en afvalverwerking

Milieubescherming is een ondernemingsprincipe van de Bosch Groep. Productkwaliteit, economische rendabiliteit en milieubescherming zijn gelijkwaardige doelen voor ons. Milieuwet- en regelgeving wordt strikt nageleefd. Ter bescherming van het milieu passen wij, met inachtneming van economische gezichtspunten, de best mogelijke technieken en materialen toe.

### Verpakkingen

Bij het verpakken, zijn we betrokken bij de land-specifieke recyclingsystemen die optimale recycling waarborgen. Alle gebruikte verpakkingsmaterialen zijn milieuvriendelijk en recyclebaar.

#### Elektrische en elektronische apparatuur

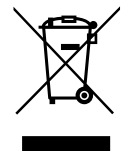

Onbruikbare elektrische en elektronische apparatuur moet gescheiden worden ingezameld en worden aangeboden voor een milieuvriendelijke afvalverwerking (Europese Richtlijn betreffende afgedankte elektrische en elektronische apparatuur).

Gebruik voor de afvalverwerking van de afgedankte elektrische en elektronische apparatuur het landspecifieke inzamelsysteem.

## 10 Inbedrijfnameprotocol

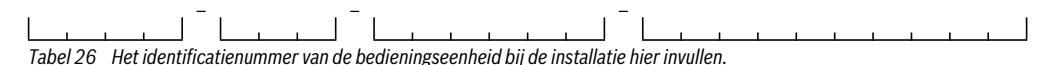

 Vul tijdens de inbedrijfstelling het inbedrijfstellingsprotocol in. Het is bedoeld ter informatie.

#### >Installatiegegevens

| Menupunt                  | Instelling                  |  |
|---------------------------|-----------------------------|--|
| Sensor open verd. install | Geen openverdeler           |  |
|                           | Op toestel                  |  |
|                           | Op module                   |  |
|                           | Open verdeler zonder sensor |  |
| Config.WW op toestel      | Geen warm water             |  |
|                           | 3-wegklep                   |  |
|                           | Laadpomp                    |  |
| Configuratie cv-1 toestel | Geen cv-circuit             |  |
|                           | Geen eigen cv-pomp          |  |
|                           | eigen pomp                  |  |
| Pomp toestel              | Geen                        |  |
|                           | Systeempomp                 |  |
| Min. buitentemperatuur    | Ingestelde temperatuur      |  |
| Demping                   | Ja                          |  |
|                           | Nee                         |  |
| Soort gebouw              | licht                       |  |
|                           | gem.                        |  |
|                           | zwaar                       |  |

Tabel 27 Instellingen bij de inbedrijfname in menu Installatiegegevens

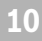

# > Toestelinstelling

| Menupunt                   | Instelling                                    |     |
|----------------------------|-----------------------------------------------|-----|
| Pompkarakteristiek         | Vermogen gestuurd                             |     |
|                            | Delta-P gestuurd stand 14 (ingestelde nummer) |     |
| Pompnadraaitijd            | Ingestelde tijd (in minuten)                  | min |
| Pomplogicatemperatuur      | Ingestelde temperatuur                        |     |
| Pompschakeltype            | Energie besparen                              |     |
|                            | Warmtevraag                                   |     |
| Pompnl. min. verwv.        | Instelwaarde (in procenten)                   | %   |
| Pompnl. max. verwv.        | Instelwaarde (in procenten)                   | %   |
| Pompblokkeertijd ext.3wk   | Ingestelde tijd (in seconden)                 | s   |
| Maximaal CV-vermogen       | Instelwaarde (in procenten)                   | %   |
| Bovengrens max. cv-verm.   | Instelwaarde (in procenten)                   | %   |
| Max. warmwatervermogen     | Instelwaarde (in procenten)                   | %   |
| Bovengrens max. wwverm     | Instelwaarde (in procenten)                   | %   |
| Bovengrens max. aanvoert   | Ingestelde temperatuur                        |     |
| Minimale toestelvermogen   | Instelwaarde (in procenten)                   | %   |
| Tijdsint.(antip.blokk)     | Ingestelde tijd (in minuten)                  | min |
| Temp.interv. (antip.blokk) | Ingestelde temperatuur (in Kelvin)            | К   |
| Duur van het warmhouden    | Ingestelde tijd (in minuten)                  | min |
| Ontluchtingsfunctie        | Uit                                           |     |
|                            | Auto                                          |     |
|                            | Aan                                           |     |
| Sifonvulprogramma          | Aan                                           |     |
|                            | Aan toestel minimum                           |     |
| Signaal ext. warmtevr.     | Aan/uit                                       |     |
|                            | 0-10V                                         |     |
| Gew. waarde ext. wartevr.  | Aanvoertemperatuur                            |     |
|                            | Verm.                                         |     |

Tabel 28 Instellingen bij de inbedrijfname in menu Toestelinstelling

| Menupunt                  | Instelling                    |   |  |
|---------------------------|-------------------------------|---|--|
| Luchtcorr.f. min. vent.v. | Instelwaarde                  |   |  |
| Luchtcorr.f. max. vent.v. | Instelwaarde                  |   |  |
| Noodwisselbedrijf         | Ja                            |   |  |
|                           | Nee                           |   |  |
| Vertr.tijd turbinesign.   | Ingestelde tijd (in seconden) |   |  |
|                           |                               | S |  |

Tabel 28 Instellingen bij de inbedrijfname in menu Toestelinstelling

# < > CV-circuit 1 ... 4

|                             |                                                                   | CV-circuit |   |   |   |
|-----------------------------|-------------------------------------------------------------------|------------|---|---|---|
| Menupunt                    | Instelling                                                        | 1          | 2 | 3 | 4 |
| cv-circuit geïnstall.       | Nee                                                               |            |   |   |   |
|                             | Op toestel                                                        |            | _ | - | - |
|                             | Op module                                                         |            |   |   |   |
| Type regeling               | Buitentemperatuur geregeld                                        |            |   |   |   |
|                             | Buitentemperatuur met voetpunt                                    |            |   |   |   |
|                             | Ruimtetemperatuur geregeld                                        |            |   |   |   |
|                             | Ruimtetemperatuur vermogen                                        |            |   |   |   |
|                             | Constant                                                          |            |   |   |   |
| Bedieneenheid               | ModuLine 3000 ( <b>geen</b> afstands-<br>bediening geïnstalleerd) |            |   |   |   |
|                             | ModuLine 2000 (afstandsbedie-<br>ning geïnstalleerd)              |            |   |   |   |
|                             | ModuLine 1000 (afstandsbedie-<br>ning geïnstalleerd)              |            |   |   |   |
| Min. waarde gebruiken       | Ja                                                                |            |   |   |   |
|                             | Nee                                                               |            |   |   |   |
| Cv-systeem                  | Radiator                                                          |            |   |   |   |
|                             | Convector                                                         |            |   |   |   |
|                             | Vloerverwarming                                                   |            |   |   |   |
| Gew. waarde constant        | Ingestelde temperatuur                                            |            |   |   |   |
| Max aanvoertempera-<br>tuur | Ingestelde temperatuur                                            |            |   |   |   |
| Stooklijn instellen         | → Tab. 30                                                         |            | _ |   |   |
| Type sparen                 | Gereduceerd bedrijf                                               |            |   |   |   |
|                             | Buitentemperatuurdrempel                                          |            |   |   |   |
|                             | Ruimtetemperatuurdrempel                                          |            |   |   |   |
| Spaarbedrijf onder          | Ingestelde temperatuur                                            |            |   |   |   |

Tabel 29 Instellingen bij de inbedrijfname in menu CV-circuit 1...4

|                      |                                    | CV-circuit |   |   |   |
|----------------------|------------------------------------|------------|---|---|---|
| Menupunt             | Instelling                         | 1          | 2 | 3 | 4 |
| Doorverwarmen onder  | Ingestelde temperatuur             |            |   |   |   |
|                      | Uit                                |            |   |   |   |
| Vorstbev.            | Buitentemperatuur                  |            |   |   |   |
|                      | Ruimtetemperatuur                  |            |   |   |   |
|                      | Ruimte- en buitentemperatuur       |            |   |   |   |
|                      | Uit                                |            |   |   |   |
| Vorstbev. grenstemp. | Ingestelde temperatuur             |            |   |   |   |
| Menger               | Ja                                 |            |   |   |   |
|                      | Nee                                |            |   |   |   |
| Mengerlooptijd       | Ingestelde tijd (in seconden)      | s          | s | s | S |
| Mengerverhoging      | Ingestelde temperatuur (in Kelvin) | к          | К | К | К |
| Warmwatervoorrang    | Ja                                 |            |   |   |   |
|                      | Nee                                |            |   |   |   |
| Zichtbaar in stand.  | Ja                                 |            |   |   |   |
| weerg.               | Nee                                |            |   |   |   |
| Pompspaarmodus       | Ja                                 |            |   |   |   |
|                      | Nee                                |            |   |   |   |
| Herkenning open raam | Aan                                |            |   |   |   |
|                      | Uit                                |            |   |   |   |
| PID-gedrag           | snel                               |            |   |   |   |
|                      | gem.                               |            |   |   |   |
|                      | traag                              |            |   |   |   |

 Tabel 29
 Instellingen bij de inbedrijfname in menu CV-circuit 1 ... 4

# Stooklijn instellen (CV-circuit 1 ... 4)

|                                    |                                       | CV-circuit |   |   |   |
|------------------------------------|---------------------------------------|------------|---|---|---|
| Menupunt                           | Instelling                            | 1          | 2 | 3 | 4 |
| Ontwerptemperatuur   Eind-<br>punt | Ingestelde temperatuur                |            |   |   |   |
| Voetpunt                           | Ingestelde temperatuur                |            |   |   |   |
| Max aanvoertemperatuur             | Ingestelde temperatuur                |            |   |   |   |
| Zonne-invloed                      | Ingestelde temperatuur<br>(in Kelvin) | К          | К | К | К |
|                                    | Uit                                   |            |   |   |   |

Tabel 30 Instellingen bij de inbedrijfname in menu Stooklijn instellen

|                          |                                       | CV-circuit |   |   |   |
|--------------------------|---------------------------------------|------------|---|---|---|
| Menupunt                 | Instelling                            | 1          | 2 | 3 | 4 |
| Ruimte-invl.             | Ingestelde temperatuur<br>(in Kelvin) |            |   |   |   |
|                          |                                       | K          | K | K | K |
|                          | Uit                                   |            |   |   |   |
| Offset ruimtetemperatuur | Ingestelde temperatuur<br>(in Kelvin) |            |   |   |   |
|                          |                                       | K          | K | K | K |
| Snelopwarming            | Instelwaarde (in procenten)           |            |   |   |   |
|                          |                                       | %          | % | % | % |
|                          | Uit                                   |            |   |   |   |

Tabel 30 Instellingen bij de inbedrijfname in menu Stooklijn instellen

# 关 > Warmwatersysteem I ... II

|                            |                                    | Warmwatersysteem |    |  |
|----------------------------|------------------------------------|------------------|----|--|
| Menupunt                   | Instelling                         | i                | II |  |
| Warmwatersyst. I install   | Nee                                |                  |    |  |
| Warmwatersyst. II install. | Op toestel                         |                  | -  |  |
|                            | Op module                          |                  |    |  |
| Config.WW op toestel       | Geen warm water                    |                  | -  |  |
|                            | 3-wegklep                          |                  | -  |  |
|                            | Laadpomp                           |                  | -  |  |
| Max. warmwatertemp.        | Ingestelde temperatuur             |                  |    |  |
| Warm water                 | Ingestelde temperatuur             |                  |    |  |
| Warm water spaar           | Ingestelde temperatuur             |                  |    |  |
| Inschakeltemp. verschil    | Ingestelde temperatuur (in Kelvin) | К                | К  |  |
| Uitschakeltemp. verschil   | Ingestelde temperatuur (in Kelvin) | K                | -  |  |
| Aanvoertemp. verhoging     | Ingestelde temperatuur (in Kelvin) | к                | К  |  |
| Inschakelvertr. WW         | Ingestelde tijd (in seconden)      | s                | -  |  |
| Start boilerlaadpomp       | Temperatuurafhankelijk             |                  |    |  |
|                            | direct                             |                  |    |  |
| Min. temp.verschil         | Ingestelde temperatuur (in Kelvin) | к                | K  |  |
| Circulatiepomp geïnst.     | Ja                                 |                  |    |  |
|                            | Nee                                |                  |    |  |

Tabel 31 Instellingen bij de inbedrijfname in menu Warmwatersysteem I... II

10

|                           |                                                                           | Warmwaters | systeem  |
|---------------------------|---------------------------------------------------------------------------|------------|----------|
| Menupunt                  | Instelling                                                                | i          | II       |
| Circulatiepomp            | Aan                                                                       |            | -        |
|                           | Uit                                                                       |            | -        |
| Bedrijfsmodus circ.pomp   | Uit                                                                       |            |          |
|                           | Aan                                                                       |            |          |
|                           | Volgens warmwatersysteem I                                                |            | -        |
|                           | Als warmwatersysteem II                                                   | -          |          |
|                           | Eigen klokprogramma                                                       |            |          |
| Inschakelfreq. circulatie | Ingestelde inschakelfrequentie<br>(x-maal gedurende drie minuten per uur) | × 3 min    | × 3 min  |
|                           | permanent                                                                 |            |          |
| Autom. therm. desinfectie | Ja                                                                        |            |          |
|                           | Nee                                                                       |            |          |
| Therm. desinfectie dag    | Maandag                                                                   |            |          |
|                           | Dinsdag                                                                   |            |          |
|                           | Woensdag                                                                  |            |          |
|                           | Donderdag                                                                 |            |          |
|                           | Vrijdag                                                                   |            |          |
|                           | Zaterdag                                                                  |            |          |
|                           | Zondag                                                                    |            |          |
|                           | Dagelijks                                                                 |            |          |
| Therm. desinfectie tijd   | Ingestelde tijd                                                           | <b>:</b>   | <b>:</b> |
| Therm. desinfectie temp.  | Ingestelde temperatuur                                                    |            |          |
| dagelijkse opwarming      | Ja                                                                        |            |          |
|                           | Nee                                                                       |            |          |
| Dag. opwarming temp.      | Ingestelde temperatuur                                                    |            |          |
| Dagelijkse opwarming tijd | Ingestelde tijd                                                           | <b>:</b>   | <b>:</b> |

Tabel 31 Instellingen bij de inbedrijfname in menu Warmwatersysteem I... II

# Index

# A

| Aansluiting                                        | 10       |
|----------------------------------------------------|----------|
| - aan de warmtebron                                | 10       |
| - buitenvoeler                                     | 12       |
| - BUS-verbinding                                   | 10       |
| Accessoires                                        | 7        |
| Achtergrondverlichting                             | . 13, 17 |
| Actieve componenten (bijvoorbeeld pompen) testen . | 45       |
| Afmetingen                                         | 7        |
| Afvalverwerking                                    | 53       |
| - Elektrische en elektronische apparatuur          | 53       |
| - Verpakkingen                                     | 53       |

#### В

| 4  |
|----|
| 13 |
| 14 |
| 14 |
| 15 |
|    |
| 22 |
| 22 |
| 4  |
| 29 |
| 29 |
| 12 |
| 10 |
| 10 |
|    |

# С

| Cascade                     | 44    |
|-----------------------------|-------|
| Cascadesystemen             | 44    |
| Checklist                   |       |
| - Functietest               | 22    |
| - Inbedrijfname             | 22    |
| - Instellingen cascade      | 22    |
| - Instellingen verwarming   | 22    |
| - Instellingen warmwater    | 22    |
| - Instellingen zonne        | 22    |
| - Monitorwaarden            | 22    |
| - Tevredenheid van de klant | 22    |
| Circulatie                  | 41    |
| Circulatiepomp              | 41    |
| Configuratieassistent       | 19    |
| Constante verwarming        | 34    |
| CV-circuit                  | 4, 31 |
| - Aantal                    | 28    |
| - gemengd                   | 39    |
| – Instellingen              | 31    |
| - Type regeling             | 34    |

| CV-installatie | <br>4  |
|----------------|--------|
| Cv-systeem     | <br>34 |

## D

| Demping buitentemperatuur         | 29 |
|-----------------------------------|----|
| Diagnose                          | 45 |
| Doorverwarmen onder               | 38 |
| Drempel voor de buitentemperatuur | 38 |
| Drogen afwerkvloer                | 39 |

## Ε

| Elektrische aansluiting |   |
|-------------------------|---|
| EMS plus                |   |
| Energieverbruik         | 7 |
| Externe warmtebronnen   | 9 |

#### F

| Functiemodule      | 7, 18 |
|--------------------|-------|
| - CV-circuitmodule | 8     |
| - Zonne module     | 8     |
| Functies           | 4     |
| Functietest        |       |

# G

| Gangreserve                   | 23 |
|-------------------------------|----|
| Gebruik als afstandsbediening | 4  |
| Gebruik als regelaar          | 4  |
| Gebruikte warmtebron          | 30 |
| Gedempte buitentemperatuur    |    |
| Gemengd cv-circuit            | 39 |
| Gereduceerde modus            | 38 |
| Gevaar voor brandwonden       | 44 |

#### Н

| Handventiel                            | 8  |
|----------------------------------------|----|
| Hang de bedieningseenheid in de sokkel | 11 |

#### I.

| Inbedrijfname               |      |
|-----------------------------|------|
| - Algemene instellingen     | 19   |
| - Met configuratieassistent | 19   |
| - Overige instellingen      | 22   |
| - Overzicht                 | 18   |
| - Systeemconfiguratie       | 19   |
| Inbedrijfnameprotocol       | 53   |
| Installatie                 | 8,10 |
| - Aan de wand               | 10   |
| - Buitenvoeler              | 12   |
| - Elektrische aansluiting   | 10   |
| – in referentieruimte       | 10   |
| - in warmtebron             | 11   |
| – Mogelijkheden             | 4    |
| – Sokkel                    | 10   |
|                             |      |

# Index

| Installatiegegevens                                  | 28 |
|------------------------------------------------------|----|
| Installatieplaats                                    | 9  |
| - bij kamertemperatuurgestuurde regeling             | 8  |
| - bij van de buitentemperatuur afhankelijke regeling | 11 |
| – bij weersafhankelijke regeling met invloed van de  |    |
| kamertemperatuur                                     | 8  |
| Invoeren bedrijfsnaam en telefoonnummer              | 47 |
| Invoeren contactadres                                | 47 |

# K

| Kabel                               |    |
|-------------------------------------|----|
| Kalibratie                          |    |
| - Kamertemperatuurweergave          | 48 |
| – Tijd                              |    |
| Kamertemperatuurdrempel             |    |
| Kamertemperatuurweergave kalibreren | 48 |
| Kamerthermostaat                    |    |
| Keuzeknop                           |    |

## L

| Leveringsomvang | 6 |
|-----------------|---|
|-----------------|---|

#### М

| Menger testen              |   |
|----------------------------|---|
| Milieubescherming          |   |
| Minimale afstanden         | c |
| Minimale buitentemperatuur |   |
| Monitorwaarden             |   |

# Ν

| Neem de bedieningseenheid van de sokkel af |  |
|--------------------------------------------|--|
|--------------------------------------------|--|

## 0

| Omgevingstemperatuur          | 7      |
|-------------------------------|--------|
| Onderhoud                     | 23, 47 |
| – Op branderlooptijd          |        |
| – Op datum                    |        |
| – Op looptijd                 |        |
| Onderhoudsinterval            |        |
| Overdracht van de installatie |        |
| Overzicht                     |        |
| – Diagnose                    |        |
| - Inbedrijfname               |        |
| – Instellingen                |        |
| – Servicemenu                 |        |
|                               |        |
| P                             |        |
| Pomp testen                   | 15     |

| Pomp testen                          | 45 |
|--------------------------------------|----|
| Pompkarakteristiek                   | 30 |
| Productgegevens voor energieverbruik | 7  |

# R Recycling 53 Referentieruimte 9 Regelbereik 7 Regeling in functie van de ruimtetemperatuur 4 - via de aanvoertemperatuur 34 - Via het cv-vermogen 34 Reset 48

#### S

| Sensorinregeling kamertemperatuur   | 48    |
|-------------------------------------|-------|
| Sensorkarakteristieken              | 7     |
| Service                             | 47    |
| Servicemenu                         | 17    |
| - Bediening                         | 17    |
| – Door het menu bewegen             | 17    |
| - Inleiding                         | 17    |
| – Instellingen                      | 23    |
| - Instelwaarden veranderen          | 17    |
| - Menustructuur                     | 23    |
| - openen                            | 17    |
| - Overzicht                         | 18    |
| - sluiten                           | 17    |
| Snelopwarming                       | 29,35 |
| Software-versies                    | 47    |
| Soort gebouw                        | 29    |
| Soort verlaging                     | 38    |
| - Drempel voor de buitentemperatuur | 38    |
| - Gereduceerde modus                | 38    |
| - Kamertemperatuurdrempel           | 38    |
| Soorten regelingen                  | 4, 34 |
| Standaardweergave                   |       |
| - Bedrijfsmodus                     | 15    |
| - Symbolen                          | 15    |
| Stooklijn                           |       |
| - instellen                         | 34    |
| - voor convectoren                  | 37    |
| - voor radiatoren                   | 37    |
| - voor vloerverwarming              | 37    |
| Storing                             |       |
| - Oorzaak                           | 48    |
| - Storings-code                     | 48    |
| - Storingsmeldingen                 | 47    |
| - Subcode                           | 48    |
| - verhelpen                         | 48    |
| Storingshistorie                    | 47    |
| Stroomuitval                        | 23    |
| Stroomvoorziening                   | 23    |
| Subcode                             | 48    |
| Systeemconfiguratie (automatisch)   | 19    |
|                                     |       |

# Index

# Т

| -                        |   |
|--------------------------|---|
| Technische gegevens      | 7 |
| Temperatuursensoren      |   |
| – Karakteristieken       | 7 |
| Thermische desinfectie   |   |
| Thermostaatkraan         | 8 |
| Tijd kalibreren          |   |
| Tijdcorrectie            |   |
| Toepassingsmogelijkheden | 4 |
| Toestelinstelling        |   |
| Toetsen                  |   |
|                          |   |

## U

| Uitbedrijfname | 23 |
|----------------|----|
| Uitschakelen   | 23 |

#### ۷

| Ventiel testen        | 45 |
|-----------------------|----|
| Vorstbeveiliging      |    |
| - Doorverwarmen onder | 38 |
| - Grenstemperatuur    |    |

## W

| Warm water                               | 41    |
|------------------------------------------|-------|
| Warmeluchtverwarming                     | 34    |
| Warmtebron                               |       |
| Warmwatersysteem                         | 41    |
| Warmwatervoorrang                        | 33    |
| Weersafhankelijke regeling               |       |
| - met geoptimaliseerde stooklijn         | 34    |
| - met invloed van de kamertemperatuur    | 4, 34 |
| - met voetpunt                           | 34    |
| - zonder invloed van de kamertemperatuur | 4     |
|                                          |       |
| Z                                        |       |

| Zonne4                  | 14 |
|-------------------------|----|
| Zwembad als cv-circuit3 | 34 |

# Notities

# Notities

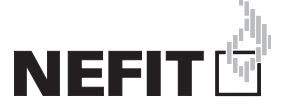

Nefit is een merk van Bosch Thermotechniek B.V.

Bosch Thermotechniek B.V., Postbus 3, 7400 AA Deventer SupportLine: 0570 602 206 Consumentenlijn: 0570 602 500 Internet: www.nefit.nl

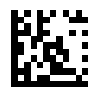